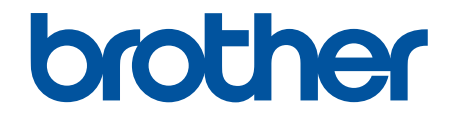

# Online Gebruikershandleiding

DSmobile DS-640 DSmobile DS-740D DSmobile DS-940DW

© 2019 Brother Industries, Ltd. Alle rechten voorbehouden.

## Home > Inhoudsopgave

# Inhoudsopgave

| Voordat u uw Brother-apparaat gebruikt                                                     | 1        |
|--------------------------------------------------------------------------------------------|----------|
| Definities van opmerkingen                                                                 | 2        |
| Handelsmerken                                                                              | 3        |
| Belangrijke opmerking                                                                      | 4        |
| Kennismaken met uw Brother Apparaat                                                        | 5        |
| Over dit apparaat                                                                          | 6        |
| Overzicht van het bedieningspaneel                                                         | 9        |
| De batterij opladen                                                                        | 13       |
| Papier hanteren                                                                            | 14       |
| Documentspecificaties                                                                      | 15       |
| Geschikte documenten                                                                       |          |
| Ongeschikte documenten                                                                     |          |
| Aanbevelingen voor hulpbladen                                                              | 19       |
| Opmerkingen voor het gebruik van hulpbladen                                                | 20       |
| Documenten plaatsen                                                                        | 21       |
| Een document met een standaardformaat plaatsen                                             | 22       |
| Een plastic kaart plaatsen                                                                 |          |
| Documenten met een afwijkend formaat plaatsen                                              | 24       |
| De uitvoergeleider gebruiken                                                               |          |
| Scannen                                                                                    | 28       |
| Voordat u gaat scannen                                                                     |          |
| Scannen met een apparaat van Brother                                                       |          |
| Gescande documenten op de computer opslaan                                                 | 31       |
| Gescande documenten opslaan op een geheugenkaart                                           |          |
| Web Services voor scannen op het netwerk (Windows 7, Windows 8.1 en Windows 10)            |          |
| De scanfuncties vanaf externe apparaten beperken                                           |          |
| Scan vanaf uw computer (Windows)                                                           |          |
| Scannen met Nuance <sup>™</sup> PaperPort <sup>™</sup> 14SE of andere Windows-toepassingen |          |
| Scan met Windows Photo Gallery of Windows Faxen en scannen                                 |          |
| Scannen met Kofax Power PDF Standard v3                                                    | 50       |
| Scannen met Brother iPrint&Scan (Windows)                                                  | 51       |
| Scan vanaf uw computer (Mac)                                                               |          |
| Scannen met Brother iPrint&Scan (Mac)                                                      |          |
| Scan met Apple Image Capture (ICA-driver)                                                  |          |
| Werken met AirPrint Scanning gebruiken                                                     |          |
| Scannen met Brother iPrint&Scan voor mobiele apparaten                                     |          |
| Brother IPrint&Scan voor mobiele apparaten                                                 |          |
| Scannen met Presto! BizCard                                                                |          |
| Netwerk                                                                                    |          |
|                                                                                            |          |
| Meer informatie over network beboorpoftwore on hulpprogramme's                             |          |
| Andere methoden om uw apparaat van Brother voor een draadloos netwerk te configuroron      | סט<br>הא |
| Voor u het annaraat van Brother configureert voor een draadloos netwerk                    |          |
| voor u net apparaat van brother conniguleert voor een uraauloos hetwerk                    |          |

| Home > Inhoudsopgave                                                                                                    |            |
|----------------------------------------------------------------------------------------------------|------------|
| Het apparaat voor een draadloos netwerk configureren met de drukknopmethode van Wi-Fi<br>Protected Setup <sup>™</sup> (WPS) | 71         |
| Uw apparaat voor een draadloze netwerk configureren met de pinmethode van Wi-Fi Protec                                      | ted        |
| Setup™ (WPS)                                                                                                    | 72         |
| Wireless Direct gebruiken                                                                                                   | 74         |
| De infrastructuurmodus gebruiken                                                                                            | 77         |
| Geavanceerde netwerkfuncties                                                                                                | 81         |
| De tijd synchroniseren met de SNTP-server met behulp van Beheer via een webbrowser                                          |            |
| Beveiliging                                                                                                    | 87         |
| Functies voor netwerkbeveiliging                                                                                            |            |
| Uw netwerk veilig beheren met SSL/TLS                                                                                       |            |
| Brother iPrint&Scan voor Windows en Mac                                                                                     | 101        |
| Overzicht Brother iPrint&Scan                                                                                               | 102        |
| Problemen oplossen                                                                                                    | 103        |
| Fout- en onderhoudsaanduidingen                                                                                             | 104        |
| Service-indicaties                                                                                                    | 108        |
| Vastgelopen document                                                                                                    | 109        |
| Als u problemen hebt met het apparaat                                                                                       | 111        |
| Problemen met scannen en overige problemen                                                                                  | 112        |
| Problemen met AirPrint Scanning                                                                                             | 118        |
| Netwerkproblemen                                                                                                    | 119        |
| Het serienummer controleren                                                                                                 | 128        |
| Uw Brother-apparaat resetten                                                                                                | 130        |
| Routineonderhoud                                                                                                    | 132        |
| Uw apparaat van Brother schoonmaken                                                                                         | 133        |
| De buitenkant van het apparaat schoonmaken                                                                                  | 134        |
| De scanner en de rollen reinigen                                                                                            | 135        |
| Het Brother-apparaat kalibreren                                                                                             | 137        |
| Verbruiksartikelen                                                                                                    | 139        |
| Uw apparaat van Brother verpakken en verzenden                                                                              | 140        |
| De batterij verwijderen en weggooien                                                                                        | 141        |
| Apparaat-instellingen                                                                                                    | 143        |
| De instellingen van het apparaat wijzigen vanaf een computer                                                                | 144        |
| De instellingen van uw apparaat wijzigen met Beheer via een webbrowser                                                      | 145        |
| De instellingen van het apparaat wijzigen met behulp van Remote Setup                                                       | 150        |
| Appendix                                                                                                    | 159        |
| Specificaties                                                                                                    | 160        |
| Brother Help en klantondersteuning                                                                                          | 165        |
| Specificaties<br>Brother Help en klantondersteuning                                                                         | 160<br>165 |

▲ Home > Voordat u uw Brother-apparaat gebruikt

# Voordat u uw Brother-apparaat gebruikt

- Definities van opmerkingen
- Handelsmerken
- Belangrijke opmerking

▲ Home > Voordat u uw Brother-apparaat gebruikt > Definities van opmerkingen

# Definities van opmerkingen

In deze gebruikershandleiding worden de volgende symbolen en aanduidingen gebruikt:

|            | VOORZICHTIG geeft een mogelijk gevaarlijke situatie aan die, indien genegeerd,<br>lichte of matige verwondingen tot gevolg kan hebben.                                      |
|------------|----------------------------------------------------------------------------------------------------|
| BELANGRIJK | BELANGRIJK geeft een mogelijk gevaarlijke situatie aan die, als deze niet wordt voorkomen, kan resulteren in schade aan eigendommen, storingen of een niet-werkend product. |
| OPMERKING  | OPMERKING geeft informatie over de bedieningsomgeving, installatievoorwaarden of speciale gebruiksvoorwaarden.                                                              |
|            | Onder pictogrammen van tips vindt u nuttige hints en extra informatie.                                                                                                    |
| Vetgedrukt | Vetgedrukte tekst verwijst naar knoppen op het bedieningspaneel van het apparaat of het scherm van de computer.                                                             |
| Cursief    | Cursief gedrukte tekst benadrukt een belangrijk punt of verwijst naar een verwant onderwerp.                                                                                |

Verwante informatie

Voordat u uw Brother-apparaat gebruikt

Home > Voordat u uw Brother-apparaat gebruikt > Handelsmerken

## Handelsmerken

Brother is een handelsmerk of gedeponeerd handelsmerk van Brother Industries, Ltd.

Microsoft, Windows, Windows Server, Internet Explorer, Word, Excel, PowerPoint en Microsoft Edge zijn gedeponeerde handelsmerken of handelsmerken van Microsoft Corporation in de Verenigde Staten en/of andere landen.

Apple, AirPrint, App Store, Mac, Safari, iPad, iPhone, iPod touch en macOS zijn handelsmerken van Apple Inc., gedeponeerd in de Verenigde Staten en andere landen.

Kofax, PaperPort en Power PDF zijn handelsmerken of gedeponeerde handelsmerken van Kofax in de Verenigde Staten en/of andere landen. Alle overige handelsmerken zijn handelsmerk of gedeponeerd handelsmerk van de respectieve eigenaren.

Wi-Fi<sup>®</sup> en Wi-Fi Alliance<sup>®</sup> zijn gedeponeerde handelsmerken van Wi-Fi Alliance<sup>®</sup>.

WPA<sup>™</sup>, WPA2<sup>™</sup>, Wi-Fi Protected Setup<sup>™</sup> en het logo van Wi-Fi Protected Setup<sup>™</sup> zijn handelsmerken van Wi-Fi Alliance<sup>®</sup>.

Android en Google Play zijn handelsmerken van Google LLC.

Het microSD-logo is een handelsmerk van SD-3C LLC.

Het Bluetooth<sup>®</sup>-woordmerk is een gedeponeerd handelsmerk van Bluetooth SIG, Inc. en elk gebruik hiervan door Brother Industries, Ltd. of gerelateerde bedrijven is onder licentie. Alle overige merken en handelsnamen zijn eigendom van de desbetreffende houders.

Elk bedrijf waarvan de softwaretitel in deze handleiding is genoemd, heeft een Gebruiksrechtovereenkomst die specifiek is voor de eigen programma's.

Alle handels- en productnamen van bedrijven die vermeld zijn op Brother-producten, de bijbehorende documenten en andere materialen zijn handelsmerken of gedeponeerde handelsmerken van de respectieve bedrijven.

## 실 Verwante informatie

· Voordat u uw Brother-apparaat gebruikt

▲ Home > Voordat u uw Brother-apparaat gebruikt > Belangrijke opmerking

# Belangrijke opmerking

- De nieuwste handleidingen zijn beschikbaar op support.brother.com/manuals.
- Kijk op support.brother.com voor stuurprogramma- en software-updates van Brother.
- Zorg ervoor dat de prestaties van het apparaat altijd up-to-date zijn. Kijk regelmatig op <u>support.brother.com</u> voor de nieuwste firmware-upgrade. Als u de firmware niet bijwerkt, zijn mogelijk bepaalde functies niet beschikbaar op uw apparaat.
- Gebruik dit product alleen in het land van aankoop; bij gebruik in een ander land kunnen de voorschriften voor draadloze telecommunicatie en elektrische voeding overtreden worden.
- Niet alle modellen zijn leverbaar in alle landen.
- De afbeeldingen in deze *Gebruikershandleiding* zijn afkomstig van de DSmobile DS-940DW, tenzij anders aangegeven.
- De schermen in deze *Gebruikershandleiding* dienen alleen ter illustratie en kunnen afwijken van de daadwerkelijke schermen.
- Tenzij anders aangegeven, zijn de schermen in deze handleiding afkomstig van Windows 10 en macOS v10.12.x. De schermen op uw computer kunnen afhankelijk van uw besturingssysteem variëren.
- De inhoud van deze handleiding en de specificaties van dit product kunnen zonder voorafgaande kennisgeving worden gewijzigd.

#### Verwante informatie

Voordat u uw Brother-apparaat gebruikt

▲ Home > Kennismaken met uw Brother Apparaat

# Kennismaken met uw Brother Apparaat

- Over dit apparaat
- Overzicht van het bedieningspaneel
- De batterij opladen

▲ Home > Kennismaken met uw Brother Apparaat > Over dit apparaat

# Over dit apparaat

- >> DSmobile DS-640
- >> DSmobile DS-740D >> DSmobile DS-940DW

## **DSmobile DS-640**

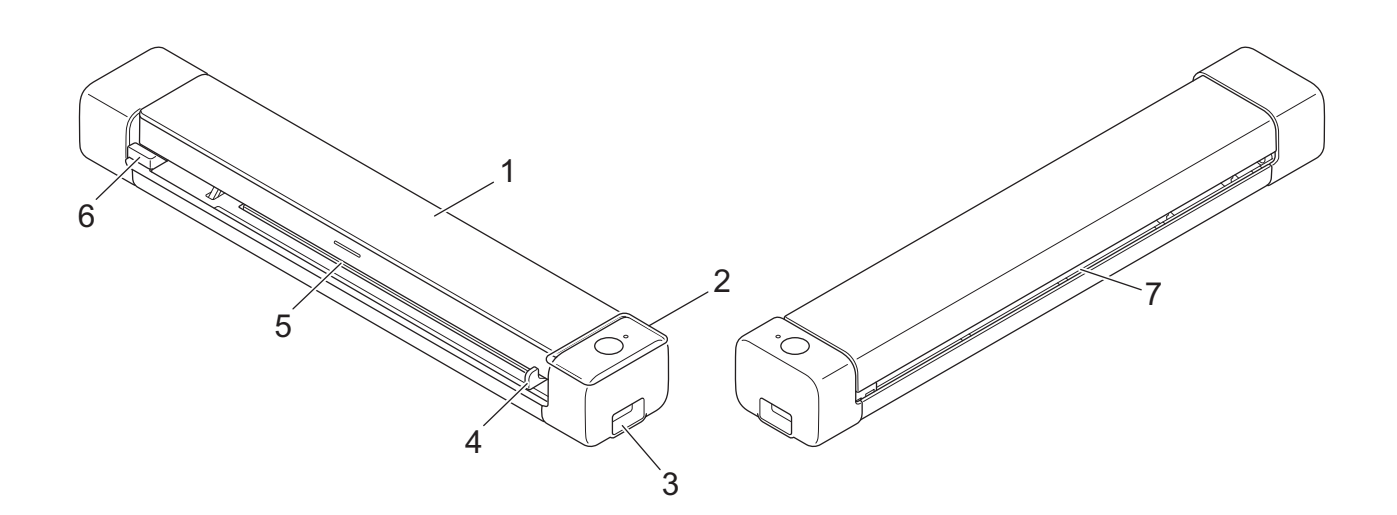

- 1. Klep aan de bovenkant
- 2. Bedieningspaneel
- 3. Micro USB 3.0-poort (voor verbinding met een computer)
- 4. Documentgeleider
- 5. Invoersleuf
- 6. Linkerrand van de invoersleuf
- 7. Papieruitvoersleuf

## **DSmobile DS-740D**

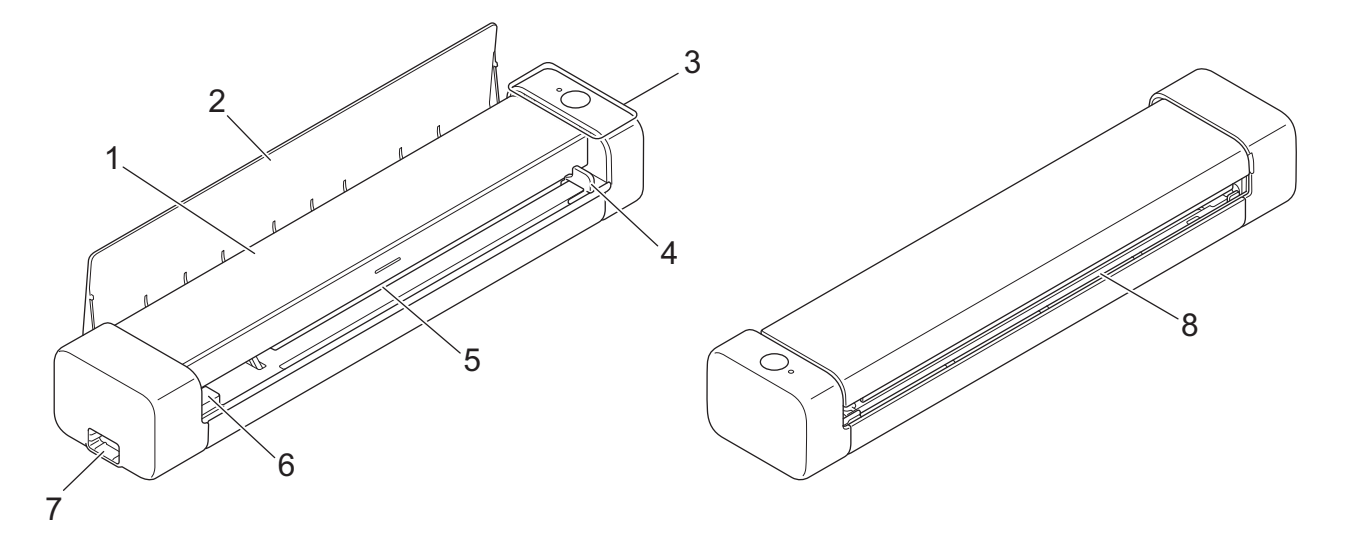

- 1. Klep aan de bovenkant
- 2. Uitvoergeleider
- 3. Bedieningspaneel
- 4. Documentgeleider
- 5. Invoersleuf
- 6. Linkerrand van de invoersleuf
- 7. Micro USB 3.0-poort (voor verbinding met een computer)
- 8. Papieruitvoersleuf

## **DSmobile DS-940DW**

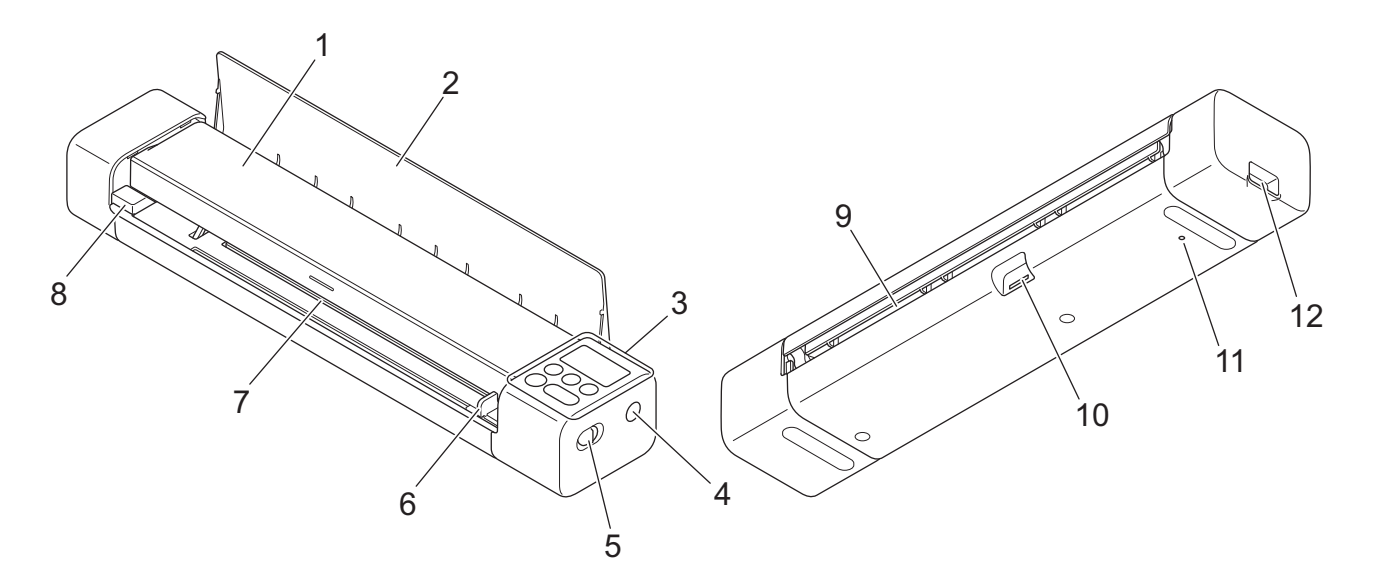

- 1. Klep aan de bovenkant
- 2. Uitvoergeleider

- 3. Bedieningspaneel
- 4. WPS-knop
- 5. Modusschakelaar
  - microSD-modus 💾
  - USB-modus 🖶
  - Wi-Fi-modus
- 6. Documentgeleider
- 7. Invoersleuf
- 8. Linkerrand van de invoersleuf
- 9. Papieruitvoersleuf
- 10. Geheugenkaartsleuf
- 11. Knop Opnieuw opstarten
- 12. Micro USB 3.0-poort (voor verbinding met een computer)

## Verwante informatie

Kennismaken met uw Brother Apparaat

▲ Home > Kennismaken met uw Brother Apparaat > Overzicht van het bedieningspaneel

## Overzicht van het bedieningspaneel

>> DSmobile DS-640/DSmobile DS-740D

>> DSmobile DS-940DW

## DSmobile DS-640/DSmobile DS-740D

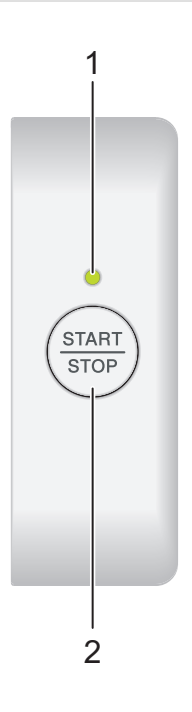

#### 1. Aan/uit-lampje/scanlampje

Geeft de status van het apparaat aan.

|                | Het apparaat staat in de modus Gereed.                                                                                                   |
|----------------|----------------------------------------------------------------------------------------------------|
| <br>(knippert) | <ul><li>Het apparaat is bezig met scannen.</li><li>Remote Setup wordt uitgevoerd.</li><li>Het apparaat is bezig met opstarten.</li></ul> |
| <br>(knippert) | Er is een fout opgetreden.                                                                                                    |

#### 2. START/STOP-knop

Druk op deze knop om het scannen te starten of te stoppen.

## DSmobile DS-940DW

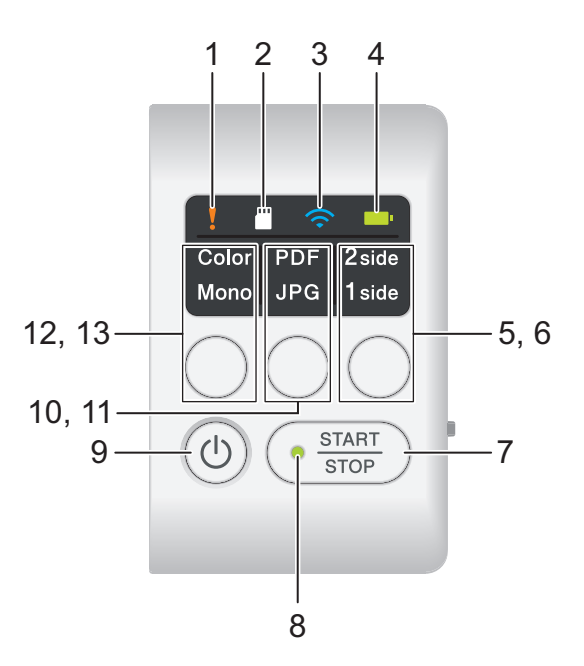

#### 1. Foutindicator

Knippert als het apparaat een fout detecteert.

## 2. SD-kaart-lampje

Geeft de status aan van de microSD-geheugenkaart als het apparaat in de microSD-modus staat.

|            | De microSD-geheugenkaart is geplaatst.       |
|------------|----------------------------------------------|
| (knippert) | De microSD-geheugenkaart is niet geplaatst.  |
|            | Het apparaat staat niet in de microSD-modus. |

## 3. Wi-Fi-lampje

Geeft de status aan van het draadloze netwerk als het apparaat in de WiFi-modus staat.

|                     | Er is verbinding met het draadloze netwerk.                 |
|---------------------|-------------------------------------------------------------|
|                     | Het apparaat maakt verbinding met het draadloze<br>netwerk. |
| (knippert)          |                                                             |
|                     | De Wi-Fi-instellingen zijn niet geconfigureerd.             |
| (knippert langzaam) |                                                             |

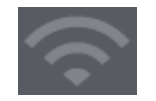

## 4. Batterijlampje

Geeft de status aan van de oplaadbare li-ionbatterij.

• Als het apparaat met een USB-kabel op de computer is aangesloten

|                                          | De batterii is volledig opgeladen                         |
|------------------------------------------|-----------------------------------------------------------|
|                                          |                                                           |
| (Als het apparaat is ingeschakeld.)      |                                                           |
|                                          |                                                           |
|                                          |                                                           |
| (Als het apparaat niet is ingeschakeld.) |                                                           |
|                                          | Het apparaat laadt de batterij op.                        |
|                                          |                                                           |
|                                          |                                                           |
|                                          |                                                           |
| (Knippert)                               |                                                           |
|                                          | De batterij is bijna leeg. Het apparaat laadt de batterij |
|                                          | op.                                                       |
|                                          |                                                           |
| (kninport)                               |                                                           |
| (Knippert)                               |                                                           |
|                                          | Er is een fout met de batterij opgetreden.                |
| — — — — — — — — — — — — — — — — — — —    |                                                           |
|                                          |                                                           |
|                                          |                                                           |
| 1                                        |                                                           |
|                                          |                                                           |
|                                          |                                                           |
|                                          |                                                           |
|                                          |                                                           |
| · · · · · · · · · · · · · · · · · · ·    |                                                           |

• Als het apparaat niet met een USB-kabel op de computer is aangesloten (de batterij wordt niet opgeladen)

| Het apparaat is ingeschakeld en de batterij wordt als voeding gebruikt.                               |
|----------------------------------------------------------------------------------------------------|
| De batterij is bijna leeg. Het apparaat is ingeschakeld<br>en de batterij wordt als voeding gebruikt. |
| Het apparaat is uitgeschakeld en de batterij is leeg.                                                 |

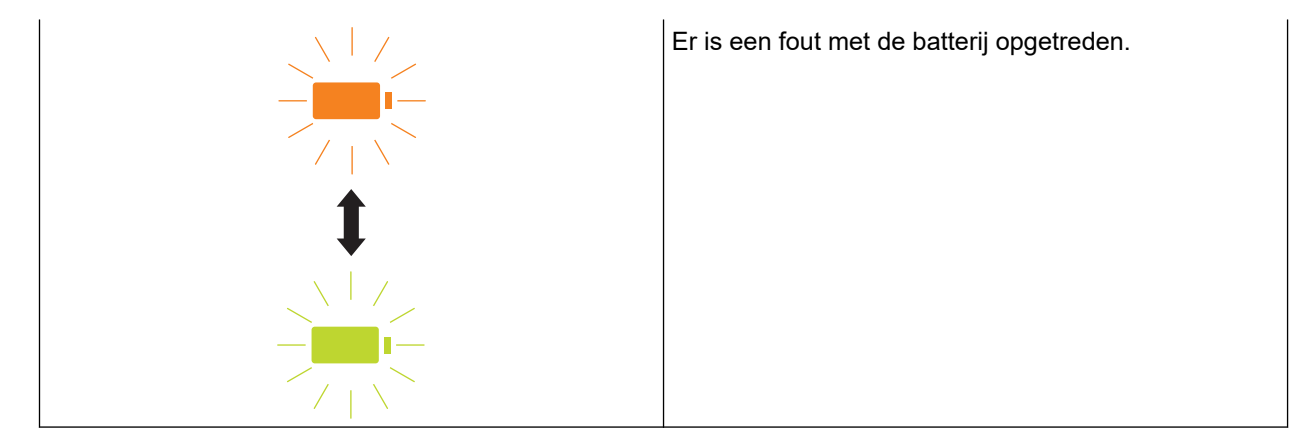

#### 5. Dubbelzijdig/enkelzijdig-lampje

Geeft de scanoptie aan die is geselecteerd in de microSD-modus.

#### 6. Schakelknop Dubbelzijdig/enkelzijdig

Druk op deze knop om de scanmodus te wijzigen (dubbelzijdig of enkelzijdig) in de microSD-modus.

#### 7. START/STOP-knop

Druk op deze knop om het scannen te starten of te stoppen.

#### 8. Aan/uit-lampje/scanlampje

Geeft de status van het apparaat aan.

|            | Het apparaat staat in de modus Gereed.                                                                                                    |
|------------|----------------------------------------------------------------------------------------------------|
| (knippert) | <ul> <li>Het apparaat is bezig met scannen.</li> <li>Remote Setup wordt uitgevoerd.</li> <li>Het apparaat bereidt zich voor op het opladen van<br/>de batterij.</li> <li>Het apparaat is bezig met opstarten.</li> <li>Het apparaat is bezig met afsluiten.</li> </ul> |

#### 9. Aan-/uitknop

Druk op ((1)) om het apparaat in te schakelen.Houd ((1)) ingedrukt om het apparaat uit te schakelen.

Als het apparaat met een USB-kabel met de computer is verbonden en de batterij niet volledig is opgeladen, wordt het apparaat uitgeschakeld en wordt de modus Batterij opladen geactiveerd als u ingedrukt houdt. (Het batterijlampje gaat knipperen.)

Het apparaat schakelt zichzelf uit nadat de batterij volledig is opgeladen of als de USB-kabel uit de computer of het apparaat wordt verwijderd.

#### 10. PDF/JPEG LED

Geeft de scanoptie aan die is geselecteerd in de microSD-modus.

#### 11. Schakelknop PDF/JPEG

Druk op deze knop om de bestandsindeling voor de gescande afbeelding (PDF of JPEG) te wijzigen in de microSD-modus.

#### 12. Indicator Kleur/zwart-wit

Geeft de scanoptie aan die is geselecteerd in de microSD-modus.

#### 13. Kleur-/Zwart-wit-schakelknop

Druk op deze knop om de scanmodus (kleur of zwart-wit) te wijzigen in de microSD-modus.

## Verwante informatie

Kennismaken met uw Brother Apparaat

Home > Kennismaken met uw Brother Apparaat > De batterij opladen

# De batterij opladen

Gerelateerde modellen: DSmobile DS-940DW

De scanner laadt de oplaadbare li-ionbatterij op wanneer het apparaat wordt ingeschakeld, maar het opladen gaat sneller als de scanner is uitgeschakeld.

- 1. Zorg dat de computer is ingeschakeld.
- 2. Sluit de USB-kabel aan op de USB-poort van de scanner.
- 3. Sluit de USB-kabel aan op de computer.

De oplaadprocedure voor de batterij wordt meteen gestart.

Het batterijlampje gaat groen of oranje knipperen terwijl de batterij wordt opgeladen en gaat groen branden of gaat uit als het opladen is voltooid.

- Het opladen wordt gestopt als de temperatuur hoger is dan de aanbevolen gebruikstemperatuur. Raadpleeg voor meer informatie ➤> *Verwante informatie*: *Specificaties*.
- Laad de batterij ten minste eens in de drie maanden volledig op als u de scanner gedurende langere tijd niet gebruikt; dat komt de levensduur van de batterij ten goede.
- Bewaar de scanner op een koele, droge plaats met een gelijkmatige temperatuur als u het apparaat gedurende langere tijd niet gebruikt.

#### Verwante informatie

Kennismaken met uw Brother Apparaat

#### Gerelateerde onderwerpen:

Specificaties

Ø

## Home > Papier hanteren

# Papier hanteren

- Documentspecificaties
- Documenten plaatsen

▲ Home > Papier hanteren > Documentspecificaties

# Documentspecificaties

- Geschikte documenten
- Ongeschikte documenten
- Aanbevelingen voor hulpbladen
- Opmerkingen voor het gebruik van hulpbladen

▲ Home > Papier hanteren > Documentspecificaties > Geschikte documenten

# Geschikte documenten

# Standaardpapier

| Formaat                | DSmobile DS-640:                                                             |                                        |
|------------------------|------------------------------------------------------------------------------|----------------------------------------|
|                        | • 86,4 mm x 50,8 mm tot 1 828,8 mm x 215,9 mm                                |                                        |
|                        | DSmobile DS-740D/DSmobile DS-940DW:                                          |                                        |
|                        | Enkelzijdige scan                                                            |                                        |
|                        | 86,4 mm x 50,8 mm tot 1 828,8 mm x 215,9 mm                                  |                                        |
|                        | • 2-zijdige scan                                                             |                                        |
|                        | 86,4 mm x 50,8 mm tot 406,48 mm x 215,9 mm                                   |                                        |
|                        | Uitvoergeleider                                                              |                                        |
|                        | 105 mm x 74 mm tot 297 mm x 2                                                | 15,9 mm                                |
| Gewicht                | 35 g/m tot 270 g/m                                                           |                                        |
|                        | Uitvoergeleider (DSmobile DS-740D/                                           | /DSmobile DS-940DW): 52 g/m tot 80 g/m |
| Dikte                  | 0,04 mm tot 0,28 mm                                                          |                                        |
|                        | Gebruik het hulpblad (niet meegeleverd) als u dunne documenten wilt scannen. |                                        |
| Maximumaantal pagina's | 1 pagina (1 vel)                                                             |                                        |
| Standaardpapierformaat | A4                                                                           | 210 mm x 297 mm                        |
|                        | A5                                                                           | 148 mm x 210 mm                        |
|                        | A6                                                                           | 105 mm x 148 mm                        |
|                        | B5                                                                           | 182 mm x 257 mm                        |
|                        | B6                                                                           | 128 mm x 182 mm                        |
|                        | Legal                                                                        | 215,9 mm x 355,6 mm                    |
|                        | Mexicaans Legal                                                              | 215,9 mm x 339,9 mm                    |
|                        | India Legal                                                                  | 215 mm x 345 mm                        |
|                        | Letter                                                                       | 215,9 mm x 279,4 mm                    |
|                        | Executive                                                                    | 184,1 mm x 266,7 mm                    |
|                        | Folio                                                                        | 215,9 mm x 330,2 mm                    |
|                        | Indexkaart                                                                   | 13 cm x 20 cm                          |
|                        | Visitekaartje                                                                | 90 mm x 60 mm                          |

# Papier met een afwijkend formaat

| Foto    | 10 cm x 15 cm |
|---------|---------------|
| Foto L  | 9 cm x 13 cm  |
| Foto 2L | 13 cm x 18 cm |

## Plastic kaart

| Formaat (ISO)         | 85,6 mm x 53,98 mm                         |
|-----------------------|--------------------------------------------|
| Materiaal             | Plastic (PET)                              |
| Туре                  | Een plastic kaart, zoals een klantenkaart. |
| Dikte                 | Tot 1,24 mm (met reliëf)                   |
|                       | Tot 1 mm (zonder reliëf)                   |
| Maximumaantal kaarten | Eén kaart                                  |

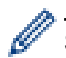

Sommige kaarten met reliëf worden niet juist gescand.

## Verwante informatie

Documentspecificaties

## Gerelateerde onderwerpen:

• Verbruiksartikelen

▲ Home > Papier hanteren > Documentspecificaties > Ongeschikte documenten

## Ongeschikte documenten

De volgende typen documenten worden mogelijk niet goed gescand:

- Documenten met paperclips of nietjes
- · Documenten waarvan de inkt nog nat is
- · Stoffen, metalen vellen, of vellen van een overheadprojector
- · Glossy of reflecterende media
- Documenten die dikker zijn dan aanbevolen

## BELANGRIJK

De schade die wordt veroorzaakt door met het Brother-apparaat niet-geschikte documenten te scannen, wordt mogelijk niet door de garantie gedekt.

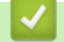

#### Verwante informatie

Documentspecificaties

Home > Papier hanteren > Documentspecificaties > Aanbevelingen voor hulpbladen

## Aanbevelingen voor hulpbladen

Brother beveelt het gebruik van hulpbladen (niet meegeleverd) aan voor het scannen van de volgende documenten:

- Documenten met een vel carbonpapier
- Documenten die met potlood zijn geschreven
- Documenten smaller dan 50,8 mm
- Documenten korter dan 86,4 mm
- Documenten dunner dan 0,04 mm
- Documenten die niet overal even dik zijn, zoals enveloppen
- Documenten met grote kreukels of krullen
- Verbogen of beschadigde documenten
- Documenten die calqueerpapier gebruiken
- Documenten die gecacheerd papier gebruiken
- Foto's (fotopapier)
- · Documenten die zijn afgedrukt op geperforeerd papier
- Documenten die zijn afgedrukt op papier met een ongebruikelijke vorm (niet vierkant of rechthoekig)
- · Documenten waarop foto's, notitieblaadjes of stickers zijn geplakt
- Documenten die carbonvrij papier gebruiken
- Documenten die losse vellen papier gebruiken of papier met gaten erin

# **VOORZICHTIG**

Raak de rand van het hulpblad niet met uw hand of vingers aan om snijwonden te voorkomen.

## BELANGRIJK

- Leg het hulpblad niet in direct zonlicht of op een plek waar het wordt blootgesteld aan hoge temperaturen of een hoge relatieve luchtvochtigheid. Het blad kan hierdoor kromtrekken.
- Buig het hulpblad niet en trek er niet aan om te voorkomen dat het beschadigd raakt. Gebruik een hulpblad niet wanneer dat beschadigd is. Dit kan leiden tot incorrecte scanresultaten.

## Verwante informatie

Documentspecificaties

Gerelateerde onderwerpen:

Verbruiksartikelen

▲ Home > Papier hanteren > Documentspecificaties > Opmerkingen voor het gebruik van hulpbladen

# Opmerkingen voor het gebruik van hulpbladen

- Plaats het hulpblad (niet meegeleverd) niet ondersteboven. Hierdoor kunnen documenten vastlopen. Raadpleeg de instructies op het hulpblad zelf voor meer informatie.
- Plaats niet meerdere kleine documenten tegelijk in het hulpblad. Hierdoor kunnen documenten vastlopen. Plaats altijd maar één document in het hulpblad.
- Schrijf niet op het hulpblad omdat de tekst dan wellicht op de gescande documenten zichtbaar is. Wrijf het hulpblad met een droge doek schoon als het vuil is.
- Laat documenten niet gedurende langere tijd in het hulpblad zitten, omdat ze kunnen afgeven op het hulpblad.
- Als u documenten gebruikt die niet geschikt zijn voor het Brother-apparaat en het apparaat als gevolg daarvan beschadigd raakt, valt de schade mogelijk niet onder de garantie.

#### Verwante informatie

Documentspecificaties

#### Gerelateerde onderwerpen:

Verbruiksartikelen

Home > Papier hanteren > Documenten plaatsen

# **Documenten plaatsen**

## BELANGRIJK

- Plaats altijd maar één document in de scanner. Plaats het volgende document pas als het eerste document volledig is gescand. Als u meerdere documenten tegelijk invoert, kan dat storingen in de scanner veroorzaken.
- · Zorg ervoor dat eventuele inkt of correctievloeistof op documenten helemaal droog is.
- Trek NIET aan het document als het wordt ingevoerd.
- Gebruik NOOIT papier dat gekruld, gekreukt, gevouwen, gescheurd, geniet, geplakt of getaped is of waaraan een paperclip zit.
- Gebruik GEEN karton of stof.
- Zorg voor voldoende ruimte achter de papieruitvoersleuf. Het gescande document wordt aan de achterzijde van de scanner uitgeworpen.
  - (DSmobile DS-740D/DSmobile DS-940DW) Als u wilt dat het papier aan de bovenzijde van de scanner wordt uitgeworpen, opent u de uitvoergeleider.
  - Een document met een standaardformaat plaatsen
  - Een plastic kaart plaatsen
  - Documenten met een afwijkend formaat plaatsen
  - De uitvoergeleider gebruiken

▲ Home > Papier hanteren > Documenten plaatsen > Een document met een standaardformaat plaatsen

## Een document met een standaardformaat plaatsen

(DSmobile DS-740D/DSmobile DS-940DW) Als u een indexkaart of visitekaartje gaat scannen, controleer dan of de uitvoergeleider gesloten is.

1. Plaats het document met de *tekst omhoog* in de invoersleuf en lijn de linkerkant van de pagina uit met linkerkant van de invoersleuf.

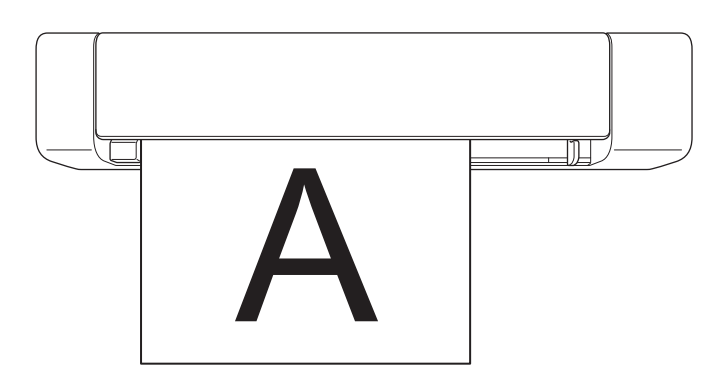

(DSmobile DS-740D/DSmobile DS-940DW) Plaats bij dubbelzijdig scannen de eerste pagina met de bedrukte zijde omhoog in de invoersleuf.

2. Schuif de documentgeleider tegen de rechterrand van het document.

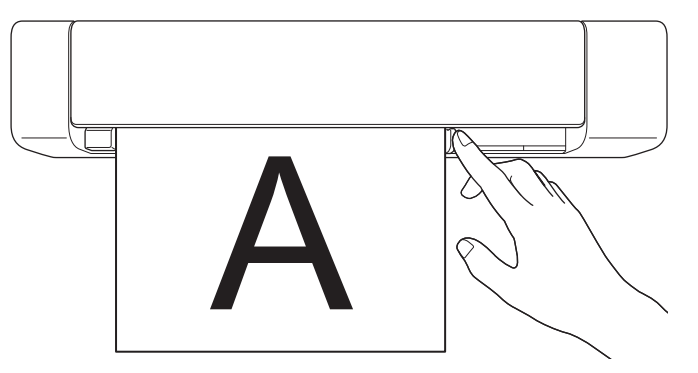

3. Schuif het document voorzichting in de invoersleuf totdat u voelt dat de bovenrand de binnenkant van de scanner raakt.

(DSmobile DS-940DW) Als het apparaat in de microSD-modus staat, wordt het scannen automatisch gestart.

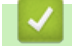

## Verwante informatie

Documenten plaatsen

▲ Home > Papier hanteren > Documenten plaatsen > Een plastic kaart plaatsen

## Een plastic kaart plaatsen

- Laad niet meer dan één plastic kaart per keer.
- Voer eerst de lange zijde van de plastic kaart in.
- Tijdens het scannen kunnen bepaalde typen plastic kaarten krassen oplopen. Gebruik het hulpblad om schade aan de kaart te voorkomen.
- Als het oppervlak van het kaartje vies is met vette afdrukken (bijvoorbeeld vingerafdrukken) of vergelijkbaar, maak het kaartje dan schoon voordat u het scant.
- Sommige kaarten met reliëf worden niet juist gescand.
- (DSmobile DS-740D/DSmobile DS-940DW) Zorg dat de uitvoergeleider is gesloten.
- 1. Plaats de bovenste rand van de plastic kaart in de invoersleuf en lijn de linkerkant van de kaart uit met linkerkant van de invoersleuf.

## **OPMERKING**

Als u een kaart met reliëf plaatst, plaats deze dan met de reliëfzijde naar boven in de invoersleuf.

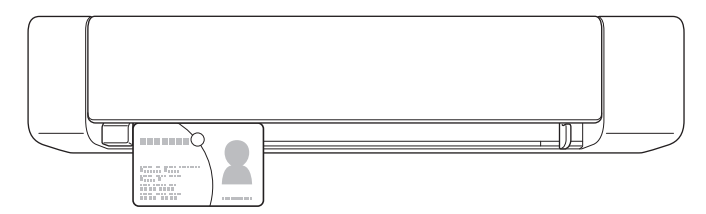

2. Schuif de documentgeleider tegen de rechterrand van de kaart.

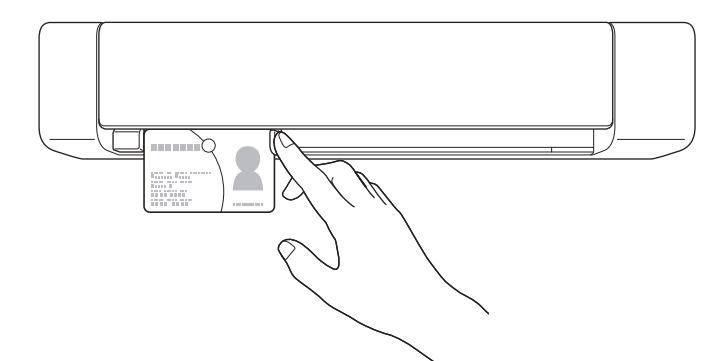

3. Schuif de kaart voorzichtig in de invoersleuf totdat u voelt dat de bovenrand de binnenkant van de scanner raakt.

(DSmobile DS-940DW) Als het apparaat in de microSD-modus staat, wordt het scannen automatisch gestart.

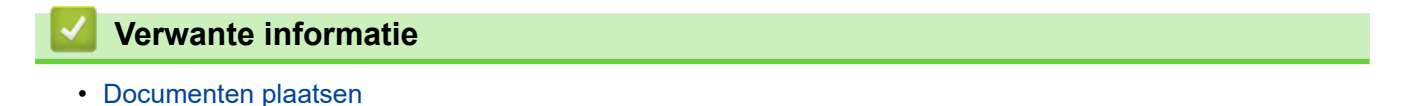

▲ Home > Papier hanteren > Documenten plaatsen > Documenten met een afwijkend formaat plaatsen

# Documenten met een afwijkend formaat plaatsen

- Zorg ervoor dat eventuele inkt of correctievloeistof op documenten helemaal droog is.
- Documenten met een afwijkend formaat zijn bijvoorbeeld bonnen, krantenknipsels en foto's.
- (DSmobile DS-740D/DSmobile DS-940DW) Zorg dat de uitvoergeleider is gesloten.
- 1. Plaats het document dat u wilt scannen in de linkerbovenhoek van het hulpblad en lijn de bovenrand van het document uit met de linkerbovenhoek van het hulpblad.

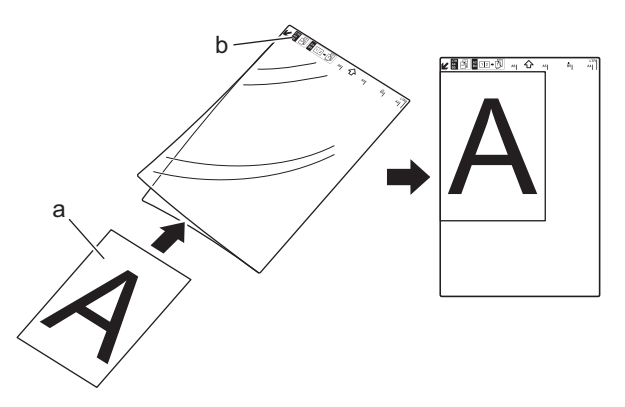

- a. Document met de bedrukte zijde omhoog
- b. Hulpblad met de zwarte rand omhoog
- 2. Plaats het hulpblad *met de tekst van het document omhoog* en de zwarte rand vooraan in de invoersleuf en lijn de linkerzijkant van het hulpblad uit met linkerzijkant van de invoersleuf.

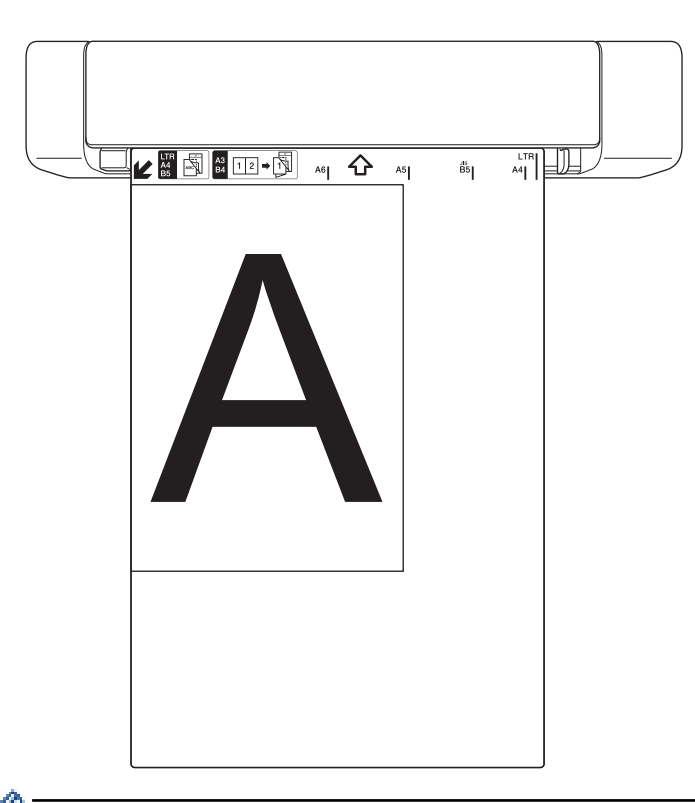

<sup>6</sup> Als de bon langer is dan het hulpblad, kunt u die op twee plaatsen dubbelvouwen om de bon in te korten voordat u deze in het hulpblad plaatst.

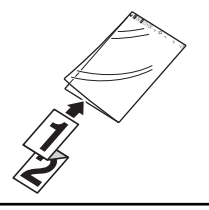

3. Schuif de documentgeleider tegen de rechterrand van het hulpblad.

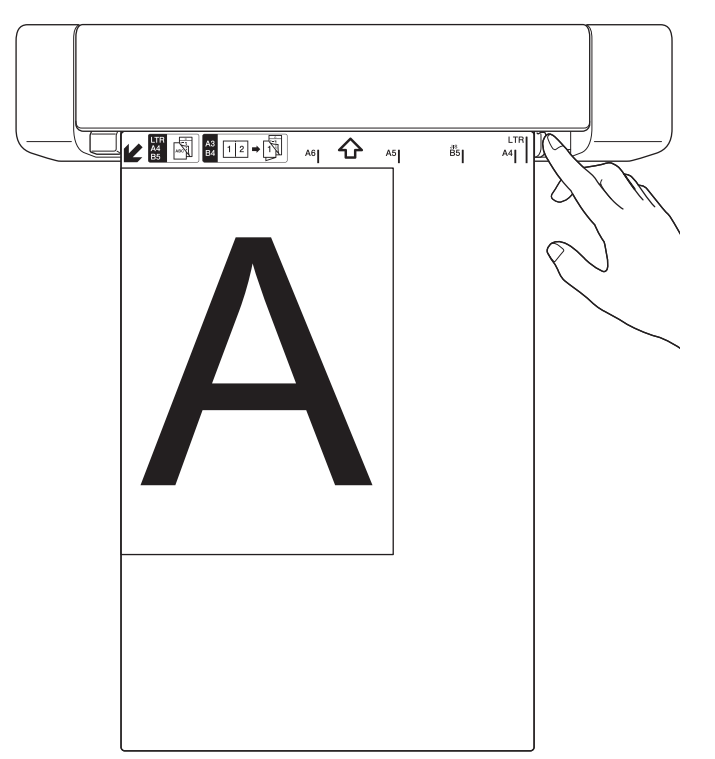

4. Schuif het hulpblad voorzichtig in de invoersleuf tot u voelt dat de bovenrand de binnenkant van de scanner raakt.

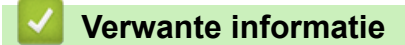

Documenten plaatsen

▲ Home > Papier hanteren > Documenten plaatsen > De uitvoergeleider gebruiken

# De uitvoergeleider gebruiken

Gerelateerde modellen: DSmobile DS-740D/DSmobile DS-940DW

Gebruik de uitvoergeleider als er niet genoeg ruimte is achter de scanner. Het gescande document wordt als volgt uitgeworpen:

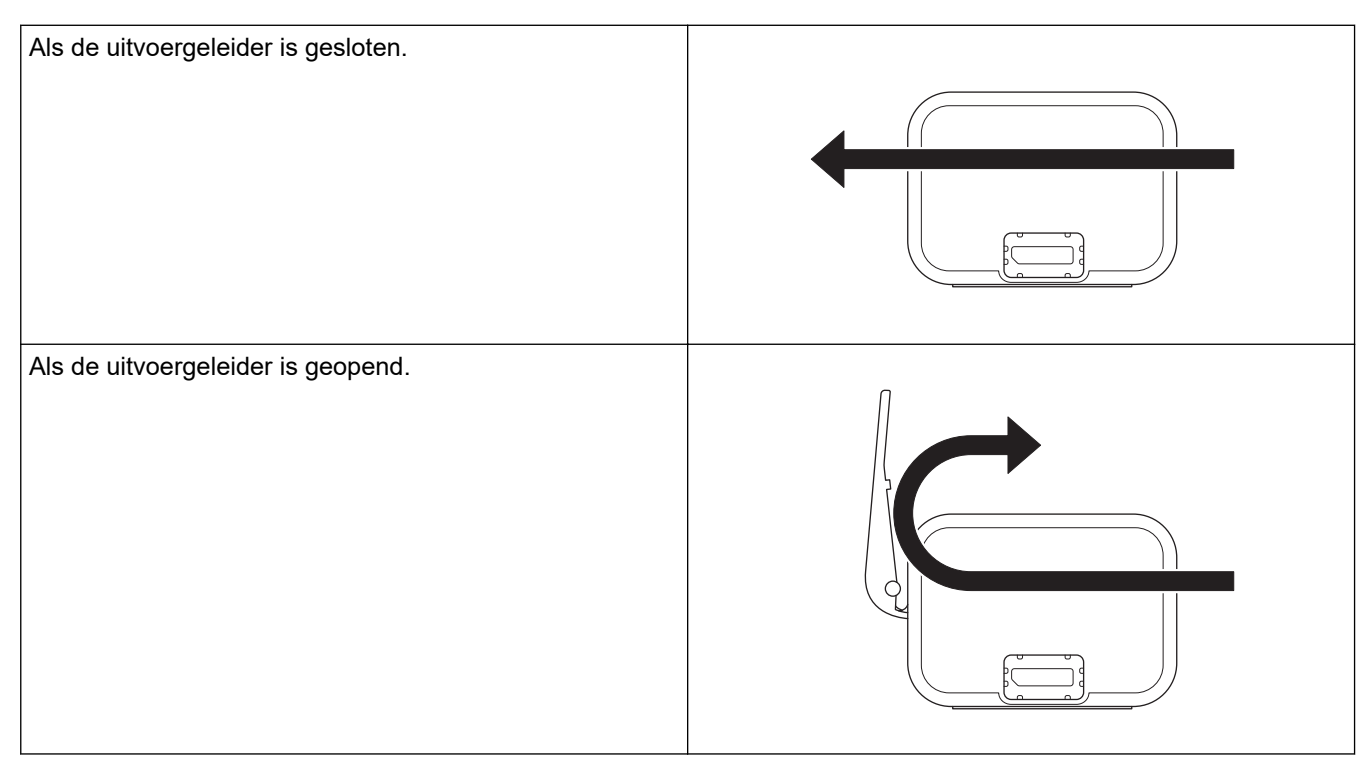

- Controleer of de grootte en het gewicht van het papier geschikt zijn voor het scannen van documenten met de uitvoergeleider.
  - >> Verwante informatie: Geschikte documenten
- Gebruik het hulpblad niet met de uitvoergeleider.
- Scan geen plastic kaarten met de uitvoergeleider.
- Bij het scannen van documenten bij hoge of lage temperaturen of een hoge of lage luchtvochtigheid raden wij, voor de beste scanresultaten, het gebruik van de uitvoergeleider af.
- Open de uitvoergeleider zodat deze de gescande documenten uit de scanner kan geleiden.

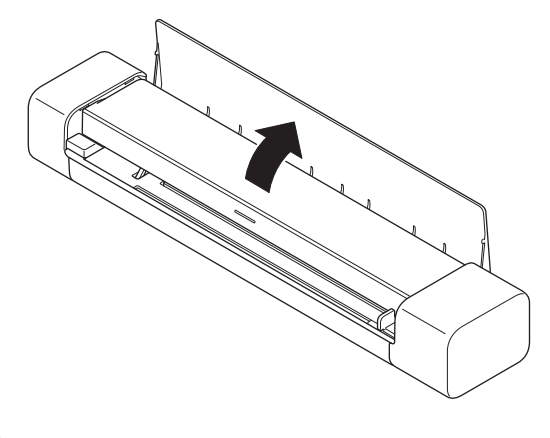

Verwante informatie

Documenten plaatsen

## Gerelateerde onderwerpen:

Geschikte documenten

#### ▲ Home > Scannen

## Scannen

- Voordat u gaat scannen
- Scannen met een apparaat van Brother
- Scan vanaf uw computer (Windows)
- Scan vanaf uw computer (Mac)
- Scannen met Brother iPrint&Scan voor mobiele apparaten
- Scannen met Presto! BizCard

▲ Home > Scannen > Voordat u gaat scannen

## Voordat u gaat scannen

Ø

Controleer het volgende voordat u gaat scannen:

- Controleer of het stuurprogramma van de scanner is geïnstalleerd. Voor meer informatie over de installatie van het scannerstuurprogramma ➤> Installatiehandleiding
- · Zorg voor een veilige interfacekabel als u het Brother-apparaat met een USB-kabel aansluit.

(DSmobile DS-940DW) Als u gebruikmaakt van de draadloze functie, controleer dan of de scanner is ingeschakeld en of deze is verbonden met hetzelfde netwerk als de computer.

▲ Home > Scannen > Scannen met een apparaat van Brother

## Scannen met een apparaat van Brother

- Gescande documenten op de computer opslaan
- Gescande documenten opslaan op een geheugenkaart
- Web Services voor scannen op het netwerk (Windows 7, Windows 8.1 en Windows 10)
- De scanfuncties vanaf externe apparaten beperken

▲ Home > Scannen > Scannen met een apparaat van Brother > Gescande documenten op de computer opslaan

## Gescande documenten op de computer opslaan

>> DSmobile DS-640/DSmobile DS-740D

>> DSmobile DS-940DW

## DSmobile DS-640/DSmobile DS-740D

Gebruik Brother iPrint&Scan om de scaninstellingen te wijzigen, zoals de resolutie, de bestandsgrootte of het scantype. Ga naar de pagina **Downloads** van uw model op <u>support.brother.com</u> om de nieuwste toepassing te downloaden.

- 1. Plaats het document.
- 2. Druk op het bedieningspaneel op START/STOP.

Het apparaat begint met scannen.

#### **DSmobile DS-940DW**

Gebruik Brother iPrint&Scan om de scaninstellingen te wijzigen, zoals de resolutie, de bestandsgrootte of het scantype. Ga naar de pagina **Downloads** van uw model op <u>support.brother.com</u> om de nieuwste toepassing te downloaden.

Als het apparaat en de computer via een draadloze verbinding met elkaar zijn verbonden, configureert u de instellingen voor Scannen naar pc met Remote Setup.

- 2. Plaats het document.
- Druk op het bedieningspaneel op START/STOP. Het apparaat begint met scannen.

# Verwante informatie

• Scannen met een apparaat van Brother

#### Gerelateerde onderwerpen:

Brother iPrint&Scan voor Windows en Mac

▲ Home > Scannen > Scannen met een apparaat van Brother > Gescande documenten opslaan op een geheugenkaart

# Gescande documenten opslaan op een geheugenkaart

Gerelateerde modellen: DSmobile DS-940DW

U moet de microSD-geheugenkaart eerst met een computer formatteren.

- 1. Zet de modusschakelaar op 👑
- 2. Plaats de microSD-geheugenkaart met de metalen contactpunten naar voren gericht voorzichtig in de geheugenkaartsleuf van de scanner.

Het SD-kaart-lampje gaat wit branden.

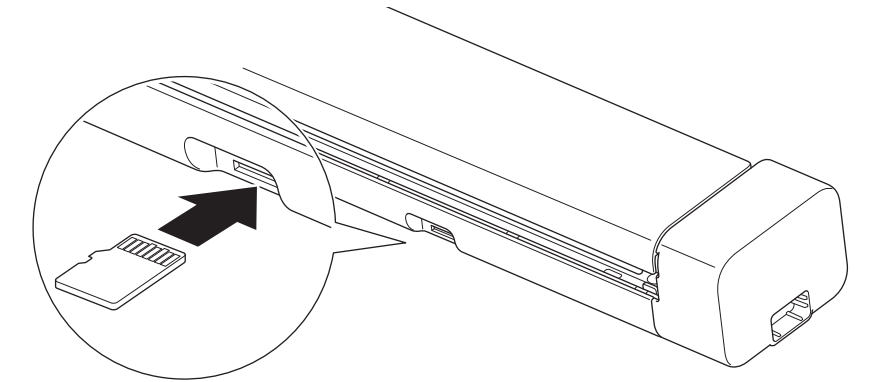

3. Gebruik de schakelknoppen Kleur/zwart-wit, PDF/JPEG of Dubbelzijdig/enkelzijdig op het bedieningspaneel om de scaninstellingen naar wens aan te passen.

Gebruik Remote Setup om scaninstellingen als de documentgrootte en de resolutie aan te passen.

4. Plaats het document.

Het apparaat start automatisch met scannen.

De gescande afbeelding wordt na het scannen opgeslagen op de microSD-geheugenkaart.

#### Verwante informatie

- · Scannen met een apparaat van Brother
  - Toegang tot gescande afbeeldingen op de geheugenkaart

▲ Home > Scannen > Scannen met een apparaat van Brother > Gescande documenten opslaan op een geheugenkaart > Toegang tot gescande afbeeldingen op de geheugenkaart

# Toegang tot gescande afbeeldingen op de geheugenkaart

Gerelateerde modellen: DSmobile DS-940DW

Zorg dat de modusschakelaar op 🎬 staat en plaats de microSD-geheugenkaart in de geheugenkaartsleuf.

>> Windows

>> Mac

#### Windows

- 1. Sluit het apparaat met een USB-kabel aan op de computer.
- 2. Ga naar de gewenste map op de microSD-geheugenkaart.
- 3. Dubbelklik op Brother en selecteer de gewenste afbeelding.

#### Mac

- 1. Sluit het apparaat met een USB-kabel aan op de computer.
- 2. De toepassing **Photos** wordt automatisch gestart en de gescande afbeeldingen op de microSDgeheugenkaart worden weergegeven.

#### Verwante informatie

· Gescande documenten opslaan op een geheugenkaart
▲ Home > Scannen > Scannen met een apparaat van Brother > Web Services voor scannen op het netwerk (Windows 7, Windows 8.1 en Windows 10)

# Web Services voor scannen op het netwerk (Windows 7, Windows 8.1 en Windows 10)

Gerelateerde modellen: DSmobile DS-940DW

Met het Web Services-protocol kunnen gebruikers van Windows 7, Windows 8.1 en Windows 10 via het netwerk scannen met een machine van Brother. Hiervoor moet u de driver voor het scannen via Webservices installeren.

- Gebruik Web Services om de stuurprogramma's te installeren die voor scannen worden gebruikt (Windows 7, Windows 8.1 en Windows 10)
- De scaninstellingen voor Web Services configureren (Windows)

▲ Home > Scannen > Scannen met een apparaat van Brother > Web Services voor scannen op het netwerk (Windows 7, Windows 8.1 en Windows 10) > Gebruik Web Services om de stuurprogramma's te installeren die voor scannen worden gebruikt (Windows 7, Windows 8.1 en Windows 10)

# Gebruik Web Services om de stuurprogramma's te installeren die voor scannen worden gebruikt (Windows 7, Windows 8.1 en Windows 10)

Gerelateerde modellen: DSmobile DS-940DW

Gebruik Web Services om de scanners op het netwerk te monitoren.

- Controleer of de software en drivers van Brother zijn geïnstalleerd.
- Controleer of de hostcomputer en het Brother-apparaat zich op hetzelfde subnet bevinden en of de router foutloos is geconfigureerd zodat gegevensuitwisseling tussen twee apparaten mogelijk is.
- U moet het IP-adres op uw apparaat van Brother configureren voordat u deze instelling configureert.
- 1. Ga op een van de volgende manieren te werk:
  - Windows 10

Klik op **E** > Systeem > Configuratiescherm. Klik in de groep Hardware en geluiden op Een apparaat toevoegen.

• Windows 8.1

Verplaats de muis naar de rechterbenedenhoek van het bureaublad. Als de menubalk verschijnt, klikt u op **Instellingen > Pc-instellingen wijzigen > PC en devices > Apparaten > Een apparaat toevoegen**.

De Webservicesnaam van het apparaat wordt weergegeven.

Windows 7

Klik op (Starten) > Configuratiescherm > Netwerk en internet > Computers en apparaten in het netwerk weergeven.

De Web Services-naam van het apparaat wordt naast het scannerpictogram weergegeven. Klik met de rechtermuisknop op het apparaat die u wilt installeren.

- De Web Services-naam van het Brother-apparaat is de modelnaam en het MAC-adres (Ethernet-adres) van uw apparaat (bijv. Brother XXX-XXXX (modelnaam) [XXXXXXXXXXX] (MAC-adres/Ethernet-adres)).
- Windows 8.1/Windows 10

Beweeg de muis over de naam van het apparaat om informatie over het apparaat weer te geven.

- 2. Ga op een van de volgende manieren te werk:
  - Windows 8.1/Windows 10

Selecteer het apparaat die u wilt installeren en volg de aanwijzingen op het scherm.

Windows 7

Klik op Installeren in het menu dat wordt weergegeven.

Om de installatie van de drivers ongedaan te maken, klikt u op **Verwijderen** of  $\bigcirc$  (**Apparaat verwijderen**).

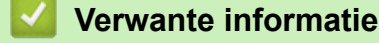

• Web Services voor scannen op het netwerk (Windows 7, Windows 8.1 en Windows 10)

▲ Home > Scannen > Scannen met een apparaat van Brother > Web Services voor scannen op het netwerk (Windows 7, Windows 8.1 en Windows 10) > De scaninstellingen voor Web Services configureren (Windows)

# De scaninstellingen voor Web Services configureren (Windows)

Gerelateerde modellen: DSmobile DS-940DW

- 1. Ga op een van de volgende manieren te werk:
  - Windows 10

Klik op **E** > Systeem > Configuratiescherm. Klik in de groep Hardware en geluiden op Apparaten en printers weergeven.

• Windows 8.1

Verplaats de muis naar de rechterbenedenhoek van het bureaublad. Als de menubalk wordt weergegeven, klikt u op **Instellingen** en vervolgens op **Configuratiescherm**. Klik in de groep **Hardware en geluiden** op **Apparaten en printers weergeven**.

Windows 7

Klik op 🚯 (Starten) > Apparaten en printers.

2. Klik met de rechtermuisknop op het pictogram van het apparaat en selecteer vervolgens **Profielen voor** scannen....

Het dialoogvenster Profielen voor scannen... verschijnt.

- 3. Selecteer het scanprofiel dat u wilt gebruiken.
- 4. Zorg ervoor dat de scanner, die u in de lijst **Scanner** hebt geselecteerd, een Brother-apparaat is die Web Services voor scannen ondersteunt en klik vervolgens op de knop **Als standaard instellen**.
- 5. Klik op Bewerken....

Het dialoogvenster Standaardprofiel bewerken verschijnt.

- 6. Selecteer de instellingen Bron, Papierformaat, Kleurenindeling, Bestandstype, Resolutie (dpi), Helderheid en Contrast.
- 7. Klik op de knop Profiel opslaan.

Deze instellingen worden toegepast wanneer u scant met het Web Services-protocol.

Als u wordt gevraagd een scantoepassing te selecteren, selecteert u in de lijst Windows Windows Faxen en scannen of Windows Fotogalerie.

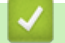

### Verwante informatie

• Web Services voor scannen op het netwerk (Windows 7, Windows 8.1 en Windows 10)

▲ Home > Scannen > Scannen met een apparaat van Brother > De scanfuncties vanaf externe apparaten beperken

# De scanfuncties vanaf externe apparaten beperken

Gerelateerde modellen: DSmobile DS-940DW

Met deze functie kunt u scanfuncties vanaf externe apparaten beperken. Als u de scanfuncties beperkt vanaf externe apparaten, kunnen gebruikers deze functies niet gebruiken.

Wij adviseren Microsoft Internet Explorer 11 of hoger/Microsoft Edge voor Windows en Safari 12 of hoger voor Mac. Zorg ervoor dat JavaScript en Cookies altijd zijn ingeschakeld in de browser die u gebruikt. Controleer of de webbrowser compatibel is met HTTP 1.0 en HTTP 1.1 als u een andere webbrowser gebruikt.

- Zet de modusschakelaar op
- 2. Start de webbrowser.
- 3. Ga op een van de volgende manieren te werk:
  - Bij gebruik van Wireless Direct

Typ "https://192.168.118.1" in de adresbalk van de browser.

• Bij gebruik van de infrastructuurmodus

Voer "https://IP-adres van machine" in de adresbalk van uw browser in (waarbij "IP-adres van machine" staat voor het IP-adres van het apparaat).

Bijvoorbeeld:

https://192.168.1.2

Als het apparaat om het wachtwoord vraagt, voert u dat in en klikt u op —). Als u voordien geen eigen

wachtwoord hebt ingesteld, voert u het standaard aanmeldwachtwoord in. Het standaardwachtwoord voor het beheer van de apparaatinstellingen is een van de volgende twee:

- het wachtwoord op de onderzijde van het apparaat en achter de lettersvoorafgegaan door "Pwd op de onderzijde van het apparaat".
- initpass
- 4. Klik op het tabblad Scannen.
- 5. Klik op het Scannen vanaf pc-menu in de linkernavigatiebalk.
- 6. Schakel de optie **Pull-scan** uit.
- 7. Klik op Indienen.

### Verwante informatie

· Scannen met een apparaat van Brother

### Gerelateerde onderwerpen:

- · Het IP-adres van netwerkapparaten weergeven
- Wireless Direct gebruiken
- De infrastructuurmodus gebruiken

▲ Home > Scannen > Scan vanaf uw computer (Windows)

# Scan vanaf uw computer (Windows)

U kunt op verschillende manieren vanaf een pc documenten scannen op het Brother-apparaat. Gebruik de softwaretoepassingen van Brother of uw favoriete scantoepassing.

- Scannen met Nuance<sup>™</sup> PaperPort<sup>™</sup> 14SE of andere Windows-toepassingen
- Scan met Windows Photo Gallery of Windows Faxen en scannen
- Scannen met Kofax Power PDF Standard v3
- Scannen met Brother iPrint&Scan (Windows)

▲ Home > Scannen > Scan vanaf uw computer (Windows) > Scannen met Nuance<sup>™</sup> PaperPort<sup>™</sup> 14SE of andere Windows-toepassingen

# Scannen met Nuance<sup>™</sup> PaperPort<sup>™</sup> 14SE of andere Windowstoepassingen

U kunt de toepassing Nuance<sup>™</sup> PaperPort<sup>™</sup> 14SE gebruiken om te scannen. Deze toepassing maakt deel uit van het scannerstuurprogramma.

Klik voor gedetailleerde instructies over het gebruik van elke toepassing op het **Help**-menu van de toepassing en vervolgens op **Startgids** op het **Help**-lint.

Deze stappen hebben betrekking op Nuance<sup>™</sup> PaperPort<sup>™</sup> 14SE. Voor andere Windows-toepassingen zijn deze stappen vergelijkbaar. Nuance<sup>™</sup> PaperPort<sup>™</sup> 14SE ondersteunt zowel het TWAIN- als het WIA-stuurprogramma. In de volgende stappen wordt het TWAIN-stuurprogramma gebruikt (dit wordt aanbevolen).

1. Plaats het document.

Ø

- 2. Start Nuance<sup>™</sup> PaperPort<sup>™</sup> 14. Ga op een van de volgende manieren te werk:
  - Windows 10

Klik op 🕂 > Nuance PaperPort 14 > PaperPort.

Windows 8.1

Klik op **[**] (PaperPort).

Windows 7

Klik op 🚯 (Starten) > Alle programma's > Nuance PaperPort 14 > PaperPort.

3. Klik op het **Bureaublad-**menu en vervolgens op **Scaninstellingen** op het **Bureaublad-**lint.

Het deelvenster Scannen of foto ophalen verschijnt aan de linkerzijde van het scherm.

- 4. Klik op Selecteren....
- Selecteer TWAIN: TW-Brother XX-XXXXX in de lijst met beschikbare scanners (XXXXX staat voor de modelnaam van het apparaat). Om de WIA-driver te gebruiken, selecteert u de Brother-driver met de naam "WIA".
- 6. Schakel het selectievakje **Scannerdialoogvenster weergeven** in het deelvenster **Scannen of foto ophalen** in.
- 7. Klik op Scannen.

Het dialoogvenster voor het instellen van de scanner verschijnt.

| TW-Brother |                    | ?                                | Х         |
|------------|--------------------|----------------------------------|-----------|
| Foto       | Foto               |                                  |           |
| Web        | Resolutie          | 300 x 300 dpi                    | ~         |
| Web        | Type scan          | 24bit kleur                      | ~         |
| Tekst      | Documentgrootte    | Automatisch                      | ¥         |
|            | Tweezijdig scannen | Inbinden aan de lange kant       | ~         |
|            |                    | <u>Geavanceerde instelling</u> e | <u>en</u> |
|            | Standaard          | Opslaan als nieuw profiel        |           |
| +          | Verdereldere       | Ctartan                          |           |
|            | Voorbeeldscan      | Starten                          |           |

- 8. Wijzig indien nodig de instellingen in het dialoogvenster voor het instellen van de scanner.
- 9. Klik op de vervolgkeuzelijst Documentgrootte en selecteer vervolgens uw documentgrootte.
- 10. Klik op Voorbeeldscan om een voorbeeld van uw afbeelding te zien en ongewenste gedeelten bij te snijden alvorens te scannen.
- 11. Klik op Starten.

Het apparaat begint met scannen.

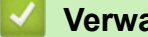

## Verwante informatie

- Scan vanaf uw computer (Windows)
  - TWAIN-driver instellen (Windows)

▲ Home > Scannen > Scan vanaf uw computer (Windows) > Scannen met Nuance<sup>™</sup> PaperPort<sup>™</sup> 14SE of andere Windows-toepassingen > TWAIN-driver instellen (Windows)

| TW-Brother |                            | ? ×                                  |
|------------|----------------------------|--------------------------------------|
| Foto       | Foto                       |                                      |
| Web        | Resolutie                  | 300 x 300 dpi ~                      |
| Web        | Type scan                  | 24bit kleur                          |
| Tekst      | Documentgrootte            | Automatisch ×                        |
|            | Tweezijdig scannen         | Inbinden aan de lange kant 🛛 🗸       |
|            |                            | <u>Geavanceerde instellingen</u>     |
| + –        | Standaard<br>Voorbeeldscan | Opslaan als nieuw profiel<br>Starten |

# **TWAIN-driver instellen (Windows)**

De namen van de onderdelen en de waarden die u kunt opgeven, zijn afhankelijk van het apparaat.

### 1. Scannen

Selecteer de optie Foto, Web of Tekst afhankelijk van het soort document dat u wilt scannen.

| Scannen (beeldtype) |                                                                 | Resolutie     | Scantype    |
|---------------------|-----------------------------------------------------------------|---------------|-------------|
| Foto                | Voor het scannen van foto's.                                    | 300 x 300 dpi | 24bit kleur |
| Web                 | Als u de gescande afbeelding op<br>een webpagina wilt plaatsen. | 100 x 100 dpi | 24bit kleur |
| Tekst               | Voor het scannen van tekstdocumenten.                           | 200 x 200 dpi | Zwart-wit   |

### 2. Resolutie

Selecteer een scanresolutie in de **Resolutie** vervolgkeuzelijst. Een hogere resolutie zorgt voor meer details, maar neemt meer geheugen in beslag en verlengt de verwerkingstijd.

### 3. Type scan

Kies een van de beschikbare instellingen voor scan-kleurdiepte.

### Automatisch

Bepaalt automatisch of in het document kleur wordt gebruikt en genereert een gescande afbeelding van het document. Voor documenten waarin pagina's met kleur en in zwart-wit worden gecombineerd,

worden de kleurenpagina's in de modus Kleur gescand en de zwart-witpagina's in de modus **Zwartwit**.

Zwart-wit

Geschikt voor tekst of lijnillustraties.

• Grijs (Foutdiffusie)

Gebruiken voor fotografische beelden of grafische afbeeldingen. (Foutdiffusie is een methode voor het creëren van afbeeldingen met gesimuleerde grijstinten zonder het gebruik van echte grijstinten. Zwarte stippen worden in een speciaal patroon geplaatst om grijze tinten te simuleren.)

Ware grijstinten

Gebruiken voor fotografische beelden of grafische afbeeldingen. Deze modus is nauwkeuriger omdat er maximaal 256 tinten grijs worden gebruikt.

• 24bit kleur

Geschikt om een afbeelding te maken met een zo accuraat mogelijke kleurreproductie. Deze modus gebruikt maximaal 16,8 miljoen kleuren om de afbeelding te scannen, maar vergt wel het meeste geheugen en de langste scantijd.

### 4. Documentgrootte

Selecteer het exacte formaat van het document aan de hand van de vooraf gedefinieerde scanformaten. Als u **Aangepast** selecteert, wordt het dialoogvenster **Afwijkende documentgrootte** weergegeven en kunt u de documentgrootte opgeven.

(DSmobile DS-640/DSmobile DS-740D) **Automatisch** is niet beschikbaar voor scantaken met een resolutie hoger dan 400 x 400 dpi.

### 5. Tweezijdig scannen (DSmobile DS-740D/DSmobile DS-940DW)

Beide zijden van het document scannen. Selecteer **Inbinden aan de lange kant** of **Inbinden aan de korte kant** afhankelijk van de lay-out van het origineel, om ervoor te zorgen dat het gegevensbestand op de juiste manier in het gescande document wordt weergegeven.

# Instelling tweezijdig scannen Oorspronkelijke lay-out Scanresultaat Inbinden aan de lange kant Imbinden aan de korte kant Imbinden aan de korte kant Imbinden aan de korte kant Inbinden aan de korte kant Imbinden aan de korte kant Imbinden aan de korte kant Imbinden aan de korte kant

### Tweezijdig scannen is niet beschikbaar voor Lang papier.

### 6. Geavanceerde instellingen...

Configureer geavanceerde instellingen door op de knop **Geavanceerde instellingen...** in het dialoogvenster voor het instellen van de scanner te drukken.

### Documentcorrectie

- Bijsnijden

### Autom. rechtmaken

Het apparaat corrigeert scheve afbeeldingen automatisch.

Ø

# De functie **Autom. rechtmaken** wordt automatisch ingeschakeld als u **Automatisch** selecteert bij **Documentgrootte**.

 (DSmobile DS-640/DSmobile DS-740D) Autom. rechtmaken is niet beschikbaar voor scantaken met een resolutie hoger dan 400 x 400 dpi.

### Detecteer paginaeinde

Hiermee wordt het pagina-einde gedetecteerd en wordt de lengte van de pagina automatisch bijgesteld als het document korter is dan de geselecteerde **Documentgrootte**.

### Margeinstellingen

Met deze functie kunt u een specifieke marge aan de rand van de afbeelding toevoegen of juist verwijderen. Bij een positieve waarde wordt het formaat van de gescande afbeelding verkleind en bij een negatieve waarde wordt het formaat van de gescande afbeelding juist vergroot.

Margeinstellingen is alleen beschikbaar als Documentgrootte is ingesteld op Automatisch.

### - Beeld draaien

Hiermee kunt u de stand van het document wijzigen op basis van de stand van de tekst als **Automatisch** is geselecteerd.

### - Opvullen van randen

Hiermee vult u de vier randen van de gescande afbeelding met de geselecteerde kleur en breedte in.

### - Aanpassen Automatische kleurdetectie

Als scantype **Automatisch** is geselecteerd, kunt u het detectieniveau voor kleur aanpassen. Als u de schuifregelaar op een hogere waarde instelt, is de kans groter dat het apparaat vaststelt dat het document een kleurendocument is.

### - Lege pagina overslaan

Verwijder de lege pagina's van het document uit de scanresultaten.

### Verbetering

### - Aanpassen van de diffusie-grijs

Met deze functie kunt u de helderheid en het contrast aanpassen voor het creëren van afbeeldingen met grijswaarden.

### Alleen beschikbaar als de Type scan is Grijs (Foutdiffusie).

### Helderheid

Stel het niveau van de **Helderheid** in door de schuifknop naar rechts of naar links te verplaatsen om het beeld lichter of donkerder te maken. Als het gescande beeld te licht is, moet u voor de helderheid een lagere waarde opgeven en het document nogmaals scannen. Als het gescande beeld te donker is, geeft u een hogere waarde op voor helderheid en scant u het document nogmaals. U kunt ook een waarde in het veld invoeren om de helderheid in te stellen.

### Contrast

Verhoog of verlaag het **Contrast**-niveau door de schuifbalk naar rechts of links te schuiven. Als u het contrast verhoogt, worden de donkere en lichte delen van de afbeelding benadrukt, terwijl de grijze gebieden meer details krijgen als u het contrast verlaagt. U kunt ook een waarde in het veld invoeren om het contrast in te stellen.

### - Aanpassen van kleurtint

Hiermee kunt de helderheid, het contrast en de gammawaarde aanpassen tijdens het scannen van zowel zwart/wit- als kleurenafbeeldingen.

### - Verwerking op de achtergrond

### Verwijder doorlopers/Patronen

Hiermee voorkomt u dat er tekst of afbeeldingen van de achterzijde van het document in de scan zichtbaar zijn.

### Verwijder achtergrondkleur

Verwijder de basiskleur van documenten om de gescande gegevens beter leesbaar te maken.

### Kleur verwijderen

Hiermee selecteert u een kleur die u uit de gescande afbeelding wilt verwijderen.

### - Randen benadrukken

Hiermee maakt u de tekens van het origineel scherper.

De volgende opties kunnen worden geselecteerd bij het scannen van kleuren- of grijstint-afbeeldingen:

### - Aanpassen van kleurtint

Randen benadrukken

### Zwart-wit afbeeldingskwaliteit

### - Aanpassen van z/w-drempel

Met deze instelling kunt u de beeldkwaliteit aanpassen bij scannen in de modus **Zwart-wit**. Bij hogere waarden neemt de hoeveelheid zwart in de gescande afbeelding toe en bij lagere waarden neemt de hoeveelheid wit toe. Gebruik deze instelling om de kwaliteit van gescande documenten met de OCR-technologie (Optical Character Recognition) te verbeteren.

### - Correctie van tekens

Hiermee corrigeert u onderbroken of onvolledige tekens in het origineel om ze beter leesbaar te maken.

Correctie van tekens kan alleen worden geselecteerd bij het scannen van zwart/wit-afbeeldingen.

### - Zwart-Wit-inversie

Met deze functie kunt u een geïnverteerde versie van de gescande zwart/wit-afbeelding maken.

### Toevoercontrole

### - Indeling

Met deze functie kunt u een document van twee pagina's samenbrengen naar één pagina, of een document van één pagina over twee pagina's verdelen.

### Modus hulpblad

Gebruik het hulpblad (niet meegeleverd) om documenten van het volgende type te scannen:

- Belangrijke documenten (foto's, contracten)
- Dun papier (bonnen)
- Papier met een onregelmatige vorm (knipsels)

### - Doorlopend scannen

Selecteer deze functie als u meer documenten wilt scannen met dezelfde instellingen nadat de huidige scan is voltooid.

### Overige functies

### - Streepjescodedetectie

Het apparaat leest de streepjescode die op de gescande afbeelding is afgedrukt. Geef het type streepjescode op en het gebied waar gezocht moet worden.

Streepjescodedetectie is beschikbaar als Indeling is ingesteld op Uit.

 Gebruik voor het scannen en lezen van barcodes een toepassing van derden. Het stuurprogramma voor TWAIN kan geen streepjesbarcodes omzetten in gegevens.

### - JPEG-compressie

De kwaliteit instellen voor de JPEG-afbeelding die moet worden opgeslagen.

Deze functie is alleen beschikbaar bij het gebruik van een toepassing van derden met schijfbestand-modus.

# Verwante informatie

Scannen met Nuance<sup>™</sup> PaperPort<sup>™</sup> 14SE of andere Windows-toepassingen

▲ Home > Scannen > Scan vanaf uw computer (Windows) > Scan met Windows Photo Gallery of Windows Faxen en scannen

# Scan met Windows Photo Gallery of Windows Faxen en scannen

De toepassingen Windows Photo Gallery of Windows Faxen en scannen zijn andere opties die u voor scannen kunt gebruiken.

Deze toepassingen maken gebruik van het WIA-scannerstuurprogramma.

- 1. Plaats het document.
- 2. Start de scantoepassing. Ga op een van de volgende manieren te werk:
  - Windows Photo Gallery (Windows 7)

Klik op Bestand > Van camera of scanner importeren.

• Windows Faxen en scannen

Klik op Bestand > Nieuw > Zoeken.

- 3. Selecteer de scanner die u wilt gebruiken.
- 4. Klik op Importeren of OK.

Het dialoogvenster Nieuwe scan verschijnt.

| Nieuwe scan                           |                                                                   |           |                  | ×         |
|---------------------------------------|-------------------------------------------------------------------|-----------|------------------|-----------|
| Scanner: Brother                      | <u>W</u> ijzigen                                                  |           |                  |           |
| Pr <u>o</u> fiel:                     | Documenten (Standaard) ~                                          |           |                  |           |
| Bro <u>n</u> :                        | Papierinvoer (dubbelzijdig scannen) $\  \   \lor$                 |           |                  |           |
| Papier <u>f</u> ormaat:               | A4: 210 x 297 mm (8,3 x 11,7 inches)                              |           |                  |           |
| <u>K</u> leurenindeling:              | Grijstinten ~                                                     |           |                  |           |
| <u>B</u> estandstype:                 | TIF (TIF-bestand) $\sim$                                          |           |                  |           |
| <u>R</u> esolutie (dpi):              | 200 🛋                                                             |           |                  |           |
| Helderheid:                           | 0                                                                 |           |                  |           |
| <u>C</u> ontrast:                     | 0                                                                 |           |                  |           |
| Afbeel <u>d</u> ingen<br>afbeeldingen | als voorbeeld weergeven of<br>scannen als afzonderlijke bestanden |           |                  |           |
|                                       |                                                                   | Voorbeeld | S <u>c</u> annen | Annuleren |

- 5. Wijzig indien nodig de instellingen in het dialoogvenster voor het instellen van de scanner.
- 6. Klik op Zoeken.

Het apparaat begint met scannen.

### Verwante informatie

· Scan vanaf uw computer (Windows)

• Instellingen WIA-stuurprogramma (Windows)

▲ Home > Scannen > Scan vanaf uw computer (Windows) > Scan met Windows Photo Gallery of Windows Faxen en scannen > Instellingen WIA-stuurprogramma (Windows)

# Instellingen WIA-stuurprogramma (Windows)

| Scannen met Brother                                                                                                    | $\times$ |
|----------------------------------------------------------------------------------------------------|----------|
| Wat wilt u scannen?                                                                                                    |          |
| Papierinvoer:                                                                                                    |          |
| Documentinvoer ~                                                                                                    |          |
| Welk type foto wilt u scannen?                                                                                                    |          |
| Kleurenafbeelding                                                                                                    |          |
| Zwart- <u>wi</u> tafbeelding                                                                                                    |          |
| Zwart-witafbeelding of tekst                                                                                                    |          |
| Angepaste instellingen                                                                                                    |          |
| U kunt ook:                                                                                                    |          |
| <u>De kwaliteit van de gescande foto aanpassen</u>                                                                                                    |          |
| Paginaformaat:         A4: 210 x 297 mm (8,3 x 11,7 \simeq langle langle la | n        |

### 1. Papierinvoer

U kunt alleen **Documentinvoer** selecteren.

### 2. Type foto (beeldtype)

Selecteer Kleurenafbeelding, Zwart-witafbeelding, Zwart-witafbeelding of tekst of Aangepaste instellingen voor het type document dat u wilt scannen.

Om de geavanceerde instellingen te wijzigen, klikt u op de koppeling **De kwaliteit van de gescande foto** aanpassen.

| Geavanceerde eigenschappen                                          | $\times$ |
|---------------------------------------------------------------------|----------|
| Geavanceerde eigenschappen                                          |          |
| Vomgeving         Helderheid:         0         Contrast:         0 |          |
| Resolutie (dpi): Type afbeelding:                                   |          |
| 200 Kleurenafbeelding ~                                             |          |
| <u>B</u> eginwaarden                                                |          |
| OK Annulere                                                         | n        |

### 1. Helderheid

Stel het niveau van de **Helderheid** in door de schuifknop naar rechts of naar links te verplaatsen om het beeld lichter of donkerder te maken. Als het gescande beeld te licht is, geeft u een lagere waarde op voor helderheid en scant u het document nogmaals. Als het gescande beeld te donker is, geeft u een hogere waarde op voor helderheid en scant u het document nogmaals.

### 2. Contrast

Verhoog of verlaag het **Contrast** door de schuifbalk naar rechts of links te slepen. Het verhogen van het contrast benadrukt de donkere en lichte gedeelten van het beeld, terwijl het verlagen ervan meer details weergeeft in de grijze zones. U kunt ook een waarde in het veld invoeren om het contrastniveau in te stellen.

### 3. Resolutie (dpi)

Selecteer een scanresolutie in de lijst **Resolutie (dpi)**. Een hogere resolutie zorgt voor meer details, maar neemt meer geheugen in beslag en verlengt de verwerkingstijd.

### 4. Type afbeelding

Selecteer of wijzig het type document dat u wilt scannen.

### Verwante informatie

Scan met Windows Photo Gallery of Windows Faxen en scannen

▲ Home > Scannen > Scan vanaf uw computer (Windows) > Scannen met Kofax Power PDF Standard v3

# Scannen met Kofax Power PDF Standard v3

U kunt de toepassing Kofax Power PDF gebruiken om te scannen. De toepassing converteert de gescande PDFgegevens naar een andere indeling, bijvoorbeeld naar Microsoft Word, Microsoft Excel, Microsoft PowerPoint of afbeeldingen. Bij het installeren van de software kan worden gevraagd het serienummer in te voeren. U vindt dat op het label dat op de scanner is geplakt. Raadpleeg het menu Help van de toepassing Kofax Power PDF voor meer informatie.

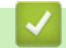

### Verwante informatie

Scan vanaf uw computer (Windows)

▲ Home > Scannen > Scan vanaf uw computer (Windows) > Scannen met Brother iPrint&Scan (Windows)

# Scannen met Brother iPrint&Scan (Windows)

Gebruik Brother iPrint&Scan (voor Windows) om vanaf een Windows-computer te scannen. Ga naar de pagina **Downloads** van uw model op <u>support.brother.com</u> om de toepassing te downloaden.

- 1. Start Brother iPrint&Scan. Ga op een van de volgende manieren te werk:
  - Windows 10

Klik op 🕂 > Brother > Brother iPrint&Scan.

• Windows 8.1

Klik op Brother iPrint&Scan.

• Windows 7

Klik op 🚱 (Starten) > Alle programma's > Brother iPrint&Scan.

- 2. Als u Brother-apparaat niet is geselecteerd, klikt u op de knop **Selecteer uw apparaat** en volgt u verder de aanwijzingen op het scherm om uw Brother-apparaat te selecteren.
- 3. Klik op het pictogram Scan en volg daarna de aanwijzingen op het scherm om uw documenten te scannen.

### Verwante informatie

· Scan vanaf uw computer (Windows)

### Gerelateerde onderwerpen:

Overzicht Brother iPrint&Scan

▲ Home > Scannen > Scan vanaf uw computer (Mac)

# Scan vanaf uw computer (Mac)

U kunt op verschillende manieren vanaf een Mac documenten scannen op het Brother-apparaat. Gebruik de softwaretoepassingen van Brother of uw favoriete scantoepassing.

- Scannen met Brother iPrint&Scan (Mac)
- Scan met Apple Image Capture (ICA-driver)
- Werken met AirPrint Scanning gebruiken

▲ Home > Scannen > Scan vanaf uw computer (Mac) > Scannen met Brother iPrint&Scan (Mac)

# Scannen met Brother iPrint&Scan (Mac)

Gebruik op een Mac Brother iPrint&Scan om vanaf de computer te scannen. Download en installeer Brother iPrint&Scan via de App Store.

1. Klik in de menubalk **Finder** op **Ga** > **Programma's** en dubbelklik vervolgens op het pictogram van iPrint&Scan.

Het scherm van Brother iPrint&Scan verschijnt.

- 2. Als u Brother-apparaat niet is geselecteerd, klikt u op de knop **Selecteer uw apparaat** en volgt u verder de aanwijzingen op het scherm om uw Brother-apparaat te selecteren.
- 3. Klik op het pictogram Scan en volg daarna de aanwijzingen op het scherm om uw documenten te scannen.

### Verwante informatie

Scan vanaf uw computer (Mac)

### Gerelateerde onderwerpen:

Overzicht Brother iPrint&Scan

▲ Home > Scannen > Scan vanaf uw computer (Mac) > Scan met Apple Image Capture (ICA-driver)

# Scan met Apple Image Capture (ICA-driver)

Download en installeer het ICA-stuurprogramma via <u>support.brother.com</u>. U kunt ook rechtstreeks scannen met behulp van de toepassing **Fotolader**.

### Verwante informatie

- Scan vanaf uw computer (Mac)
  - Scannen met Apple Fotolader
  - Instellingen voor het ICA-stuurprogramma

▲ Home > Scannen > Scan vanaf uw computer (Mac) > Scan met Apple Image Capture (ICAdriver) > Scannen met Apple Fotolader

# Scannen met Apple Fotolader

1. Start de toepassing Fotolader op.

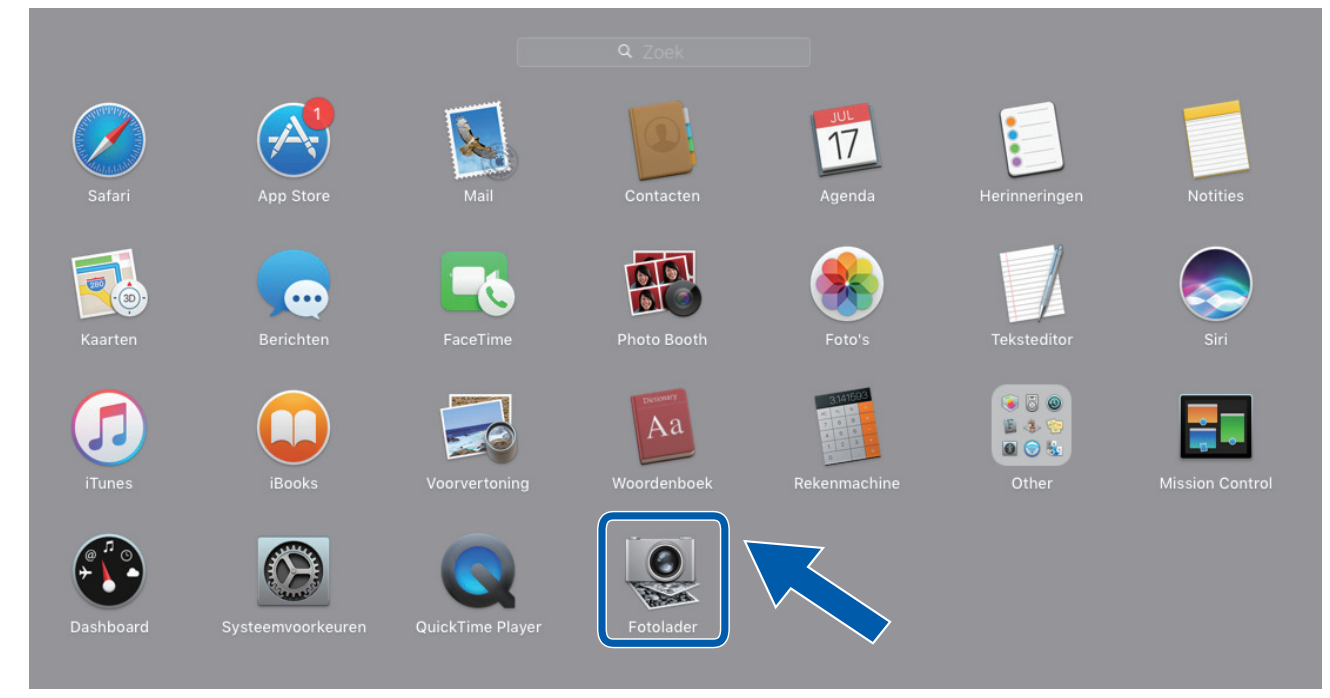

2. Selecteer het apparaat in de lijst aan de linkerzijde van het scherm.

Als u het apparaat van Brother met een USB-kabel aan uw Mac hebt aangesloten, ziet u het apparaat in het **APPARATEN**-gebied. Als het apparaat op een netwerk is aangesloten, wordt het weergegeven in het gebied **GEDEELD**.

| • •         | Fotolader                         |                                    |
|-------------|-----------------------------------|------------------------------------|
| APPARATEN O | Soor                              | t: 🔯 Kleur ᅌ                       |
| 🗕 Brother   | Resolution<br>Grootte<br>Richting | e: 100 C dpi<br>e: A4 C            |
|             | Scan naa<br>Naan                  | Dubbelzijdig r: Scan               |
|             | Structuu                          | r: Pdf  Combineer tot één document |
|             | Beeldcorrection<br>Helderheide    | e: Handmatig                       |
|             | Temperatuu<br>Verzadiging         |                                    |
|             | L                                 | Herstel standaardinstellingen      |
|             | Verberg deta                      | ils Scan                           |

- 3. Plaats het document.
- 4. Selecteer het formaat van het document.
- 5. Selecteer de bestemmingsmap of bestemmingstoepassing in het snelmenu Scan naar.
- 6. Klik op **Scan**.

Het apparaat begint met scannen.

# Verwante informatie

• Scan met Apple Image Capture (ICA-driver)

▲ Home > Scannen > Scan vanaf uw computer (Mac) > Scan met Apple Image Capture (ICAdriver) > Instellingen voor het ICA-stuurprogramma

# Instellingen voor het ICA-stuurprogramma

| • • •     |   | Fotolader                                                                                                    |                               |
|-----------|---|----------------------------------------------------------------------------------------------------|-------------------------------|
| APPARATEN | 0 | Soort:                                                                                                    | Kleur 🗘                       |
| Brother   |   | Resolutie:                                                                                                    | 100 ᅌ dpi                     |
|           |   | Grootte:                                                                                                    | A4 ᅌ                          |
|           |   | Richting:                                                                                                    | <b>i</b> ∋• Ψ •€              |
|           |   | the second second second second second second second second second second second second second second second se | Dubbelzijdig                  |
|           |   | Scan naar:                                                                                                    | Afbeeldingen                  |
|           |   | Naam:                                                                                                    | Scan                          |
|           |   | Structuur:                                                                                                    | Pdf ᅌ                         |
|           |   |                                                                                                    | Combineer tot één document    |
|           |   | Beeldcorrectie:                                                                                                 | Handmatig                     |
|           |   | Helderheid:                                                                                                    | * *                           |
|           |   | Tint:                                                                                                    |                               |
|           |   | Temperatuur:                                                                                                    | * *                           |
|           |   | Verzadiging:                                                                                                    |                               |
|           |   | The second second second second second second second second second second second second second second second se | Herstel standaardinstellingen |
|           |   |                                                                                                    |                               |
|           |   | Verberg details                                                                                                 | Scan                          |
|           |   | Verbeig details                                                                                                 | Scan                          |

Klik op Toon details om de instellingen voor het maken van een afbeelding aan te passen.

De namen van de onderdelen en de waarden die u kunt opgeven zijn afhankelijk van uw apparaat.

### 1. Soort

U kunt kiezen uit Kleur, Zwart-wit of Tekst.

### 2. Resolutie

Hiermee selecteert u de resolutie waarmee u het document wilt scannen.

### 3. Scangrootte/Grootte

Hiermee specificeert u het papierformaat van het document.

### 4. Richting

Hiermee specificeert u de afdrukstand van het document.

### 5. Dubbelzijdig (alleen ondersteunde modellen)

Schakel het selectievakje Dubbelzijdig in om dubbelzijdig scannen mogelijk te maken.

### 6. Scan naar

Hiermee specificeert u de doelmap of de doelapplicatie.

### 7. Naam

Hiermee kunt u een voorvoegsel opgeven dat gebruikt wordt voor de naam van de gescande afbeelding.

### 8. Structuur

Hiermee specificeert u de bestandsindeling van de gescande gegevens.

### 9. Combineer tot één document

Schakel dit selectievakje in om een document als één geheel te scannen en als één bestand op te slaan als u PDF of TIFF als bestandsformaat selecteert.

### 10. Beeldcorrectie

Afhankelijk van de geselecteerde optie bij Soort kunt u de volgende instellingen configureren:

| Soort     | Configureerbare instellingen               |
|-----------|--------------------------------------------|
| Kleur     | Helderheid, Tint, Temperatuur, Verzadiging |
| Zwart-wit | Helderheid, Contrast                       |
| Tekst     | Drempel                                    |

| Verwante informatie                       |  |
|-------------------------------------------|--|
| Scan met Apple Image Capture (ICA-driver) |  |

▲ Home > Scannen > Scan vanaf uw computer (Mac) > Werken met AirPrint Scanning gebruiken

# Werken met AirPrint Scanning gebruiken

Gerelateerde modellen: DSmobile DS-940DW

- Voordat u AirPrint Scanning gaat gebruiken
- Scannen met AirPrint Scanning

▲ Home > Scannen > Scan vanaf uw computer (Mac) > Werken met AirPrint Scanning gebruiken > Voordat u AirPrint Scanning gaat gebruiken

# Voordat u AirPrint Scanning gaat gebruiken

Gerelateerde modellen: DSmobile DS-940DW

Voeg, voordat u AirPrint Scanning gaat gebruiken, het Brother-apparaat op uw Mac toe aan de lijst met scanners.

- Zorg ervoor dat op het apparaat de nieuwste firmware is geïnstalleerd. Ga voor de meest recente firmware naar <u>support.brother.com</u>.
- Zorg dat het Brother-apparaat en de Mac draadloos of via een USB-kabel met elkaar zijn verbonden.
- 1. Selecteer Systeemvoorkeuren... in het Apple-menu.
- 2. Klik op Printers en scanners.
- Klik op het pictogram + onder het scannerpaneel aan de linkerkant. Het scherm Toevoegen verschijnt.
- 4. Selecteer uw Brother-apparaat en selecteer vervolgens Brother DS-XXXXX in het snelmenu Gebruik.
- 5. Klik op Toevoegen.

### Verwante informatie

Werken met AirPrint Scanning gebruiken

▲ Home > Scannen > Scan vanaf uw computer (Mac) > Werken met AirPrint Scanning gebruiken > Scannen met AirPrint Scanning

# Scannen met AirPrint Scanning

Gerelateerde modellen: DSmobile DS-940DW

Controleer of het Brother-apparaat voorkomt in de lijst met scanners op uw Mac voordat u de scanprocedure start.

- 1. Plaats het document.
- 2. Selecteer Systeemvoorkeuren... in het Apple-menu.
- 3. Klik op Printers en scanners.
- 4. Selecteer uw Brother-apparaat in de scannerlijst.
- 5. Klik op de knop **Open scanner...**.

Het scannervenster verschijnt.

- 6. Selecteer de bestemmingsmap of bestemmingstoepassing.
- 7. Klik op Toon details om indien nodig de scaninstellingen te wijzigen.
- 8. Klik op Scan.

### Verwante informatie

· Werken met AirPrint Scanning gebruiken

▲ Home > Scannen > Scannen met Brother iPrint&Scan voor mobiele apparaten

# Scannen met Brother iPrint&Scan voor mobiele apparaten

Gerelateerde modellen: DSmobile DS-940DW

• Brother iPrint&Scan voor mobiele apparaten

▲ Home > Scannen > Scannen met Brother iPrint&Scan voor mobiele apparaten > Brother iPrint&Scan voor mobiele apparaten

# Brother iPrint&Scan voor mobiele apparaten

### Gerelateerde modellen: DSmobile DS-940DW

Met Brother iPrint&Scan kunt u vanaf verschillende mobiele apparaten scannen.

• Voor Android<sup>™</sup>-apparaten:

Met Brother iPrint&Scan kunt u functies van uw Brother-apparaat rechtstreeks gebruiken vanaf uw Android<sup>™</sup>apparaat.

U kunt Brother iPrint&Scan via de Google Play<sup>™</sup>Store-app downloaden en installeren.

Voor alle iOS-apparaten, waaronder iPhone, iPad en iPod touch:

Met Brother iPrint&Scan kunt u de functies van het Brother-apparaat rechtstreeks gebruiken vanaf uw iOS-apparaat.

Download en installeer Brother iPrint&Scan via de App Store.

Ga voor meer informatie naar support.brother.com/ips.

### Verwante informatie

Scannen met Brother iPrint&Scan voor mobiele apparaten

### Gerelateerde onderwerpen:

Brother iPrint&Scan voor Windows en Mac

▲ Home > Scannen > Scannen met Presto! BizCard

# Scannen met Presto! BizCard

Met Presto! BizCard kunt u de gegevens van gescande visitekaartjes, zoals namen, bedrijfsnamen, telefoon- en faxnummers, mailingadressen en e-mailadressen, op uw computer beheren. Scan of importeer uw visitekaartjes en Presto! BizCard slaat de gegevens en de afbeelding van elke kaart automatisch op. Er zijn verschillende weergavemodi beschikbaar om de gegevens eenvoudig te zoeken, te bewerken, te maken en te sorteren.

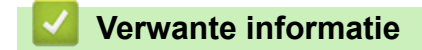

Scannen

### Home > Netwerk

# Netwerk

Gerelateerde modellen: DSmobile DS-940DW

- Ondersteunde basisnetwerkfuncties
- Netwerkbeheersoftware en -hulpprogramma's
- Andere methoden om uw apparaat van Brother voor een draadloos netwerk te configureren
- Geavanceerde netwerkfuncties

Home > Netwerk > Ondersteunde basisnetwerkfuncties

# **Ondersteunde basisnetwerkfuncties**

### Gerelateerde modellen: DSmobile DS-940DW

Het apparaat ondersteunt verschillende functies, afhankelijk van het besturingssysteem. In de volgende tabel ziet u welke netwerkfuncties en verbindingen door de verschillende besturingssystemen worden ondersteund.

| Besturingssystemen                                                               | Windows 7 (SP1)<br>Windows 8.1<br>Windows 10 | Windows Server 2012<br>Windows Server 2012 R2<br>Windows Server 2016<br>Windows Server 2019 | macOS v10.12.x<br>macOS v10.13.x<br>macOS v10.14.x |
|----------------------------------------------------------------------------------|----------------------------------------------|---------------------------------------------------------------------------------------------|----------------------------------------------------|
| Scannen                                                                          | Ja                                           | Ja                                                                                          | Ja                                                 |
| BRAdmin Light <sup>12</sup>                                                      | Ja                                           | Ja                                                                                          |                                                    |
| Beheer via een webbrowser<br>(alleen voor ondersteunde<br>modellen) <sup>2</sup> | Ja                                           | Ja                                                                                          | Ja                                                 |
| Remote Setup <sup>2</sup>                                                        | Ja                                           |                                                                                             | Ja                                                 |

### Verwante informatie

Netwerk

<sup>&</sup>lt;sup>1</sup> U kunt BRAdmin Light downloaden vanaf de pagina van uw model **Downloads** op <u>support.brother.com</u>.

<sup>&</sup>lt;sup>2</sup> Het standaardwachtwoord voor het beheer van de apparaatinstellingen is een van de volgende twee:

<sup>het wachtwoord op de onderzijde van het apparaat en achter de lettersvoorafgegaan door "Pwd" op de onderzijde van het apparaat.
initpass</sup> 

Om uw apparaat te beschermen tegen ongeoorloofd gebruik raden wij u aan om dit wachtwoord te wijzigen.

▲ Home > Netwerk > Netwerkbeheersoftware en -hulpprogramma's

# Netwerkbeheersoftware en -hulpprogramma's

Gerelateerde modellen: DSmobile DS-940DW

Configureer en wijzig de netwerkinstellingen van uw Brother-apparaat met behulp van een hulpprogramma voor beheer.

• Meer informatie over netwerkbeheersoftware en -hulpprogramma's

Home > Netwerk > Netwerkbeheersoftware en -hulpprogramma's > Meer informatie over netwerkbeheersoftware en -hulpprogramma's

# Meer informatie over netwerkbeheersoftware en -hulpprogramma's

Gerelateerde modellen: DSmobile DS-940DW

### Beheer via een webbrowser (alleen voor ondersteunde modellen)

Beheer via een webbrowser is een hulpprogramma dat een standaardwebbrowser gebruikt om uw apparaat te beheren met HTTP (Hyper Text Transfer Protocol) of HTTPS (Hyper Text Transfer Protocol over Secure Socket Layer). Typ het IP-adres van het apparaat in de webbrowser om de instellingen van de scanner weer te geven en te wijzigen.

### BRAdmin Light (Windows) (alleen voor ondersteunde modellen)

BRAdmin Light is ontworpen voor de voorbereidende installatie van Brother-apparaten op het netwerk. Met dit hulpprogramma kunt u naar Brother-producten in het netwerk zoeken, de status bekijken en de basisnetwerkinstellingen, zoals het IP-adres, configureren.

Ga naar de pagina **Downloads** van uw model op <u>support.brother.com</u> om de meest recente versie van Brother BRAdmin Light te downloaden.

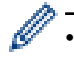

Als u gebruikmaakt van Windows Firewall of van de firewallfunctie van een antispyware- of antivirusprogramma, moet u deze tijdelijk uitschakelen. Nadat u hebt vastgesteld dat u kunt scannen, configureert u de software-instellingen aan de hand van de instructies van de fabrikant.

### Remote Setup (Windows en Mac)

Remote Setup is een programma waarmee u vele apparaat- en netwerkinstellingen kunt configureren vanuit een Windows- of Mac-toepassing. Wanneer u deze toepassing start, worden de instellingen op uw apparaat automatisch naar uw computer gedownload en op het computerscherm weergegeven. Als u de instellingen wijzigt, kunt u deze direct naar het apparaat overbrengen.

Dit hulpprogramma kan worden gebruikt voor een USB-aansluiting of een netwerkaansluiting.

### Verwante informatie

· Netwerkbeheersoftware en -hulpprogramma's

### Gerelateerde onderwerpen:

· Het IP-adres van netwerkapparaten weergeven

▲ Home > Netwerk > Andere methoden om uw apparaat van Brother voor een draadloos netwerk te configureren

# Andere methoden om uw apparaat van Brother voor een draadloos netwerk te configureren

Gerelateerde modellen: DSmobile DS-940DW

- Voor u het apparaat van Brother configureert voor een draadloos netwerk
- Het apparaat voor een draadloos netwerk configureren met de drukknopmethode van Wi-Fi Protected Setup<sup>™</sup> (WPS)
- Uw apparaat voor een draadloze netwerk configureren met de pinmethode van Wi-Fi Protected Setup<sup>™</sup> (WPS)
- Wireless Direct gebruiken
- De infrastructuurmodus gebruiken
▲ Home > Netwerk > Andere methoden om uw apparaat van Brother voor een draadloos netwerk te configureren > Voor u het apparaat van Brother configureert voor een draadloos netwerk

## Voor u het apparaat van Brother configureert voor een draadloos netwerk

Gerelateerde modellen: DSmobile DS-940DW

Controleer eerst het volgende voordat u een draadloos netwerk probeert te configureren:

• Als u de draadloze instellingen gaat configureren, moet u de netwerknaam (SSID) en de netwerksleutel (het wachtwoord) weten.

Als u niet op de hoogte bent van de veiligheidsinstructies, neemt u contact op met de fabrikant van de router, uw systeembeheerder of uw internetprovider.

 Om bij normaal gebruik de beste resultaten te verkrijgen, plaatst u het Brother-apparaat zo dicht mogelijk bij het draadloze toegangspunt/de router en zorgt u ervoor dat er zo min mogelijk obstakels tussen beide apparaten staan. Grote objecten en muren tussen beide apparaten en storing door andere elektronische apparaten kunnen van invloed zijn op de gegevensoverdrachtsnelheid voor documenten.

Vanwege deze factoren is draadloos niet altijd de beste verbindingsmethode voor alle documenttypen en applicaties.

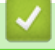

Ŵ

#### Verwante informatie

• Andere methoden om uw apparaat van Brother voor een draadloos netwerk te configureren

▲ Home > Netwerk > Andere methoden om uw apparaat van Brother voor een draadloos netwerk te configureren > Het apparaat voor een draadloos netwerk configureren met de drukknopmethode van Wi-Fi Protected Setup<sup>™</sup> (WPS)

# Het apparaat voor een draadloos netwerk configureren met de drukknopmethode van Wi-Fi Protected Setup<sup>™</sup> (WPS)

Gerelateerde modellen: DSmobile DS-940DW

Als het draadloze toegangspunt/de router Wi-Fi Protected Setup<sup>™</sup> (WPS) ondersteunt, kunt u WPS op het apparaat gebruiken om de instellingen voor het draadloze netwerk te configureren.

Routers of toegangspoorten die WPS ondersteunen, zijn voorzien van het volgende symbool:

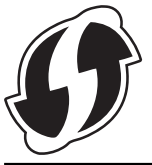

1. Zet de modusschakelaar op 🥿.

Het Wi-Fi-lampje gaat knipperen.

2. Houd de WPS-knop op het apparaat gedurende ongeveer twee seconden ingedrukt.

Het Wi-Fi-lampje gaat sneller knipperen.

3. Druk op de WPS-knop op uw draadloze toegangspunt/router.

Als het aansluiten van het apparaat is voltooid, gaat het Wi-Fi-lampje branden en stopt met knipperen.

De installatie van het draadloze netwerk is nu voltooid. Voor de installatie van de stuurprogramma's en de software die nodig zijn voor het gebruik van het apparaat, gaat u naar de **Downloads** pagina van uw model op <u>support.brother.com</u>.

Voor het configureren van de overige netwerkinstellingen gebruikt u Beheer via een webbrowser. >> Verwante informatie: Beheer via een webbrowser openen

#### Verwante informatie

· Andere methoden om uw apparaat van Brother voor een draadloos netwerk te configureren

#### Gerelateerde onderwerpen:

· Beheer via een webbrowser openen

▲ Home > Netwerk > Andere methoden om uw apparaat van Brother voor een draadloos netwerk te configureren > Uw apparaat voor een draadloze netwerk configureren met de pinmethode van Wi-Fi Protected Setup<sup>™</sup> (WPS)

# Uw apparaat voor een draadloze netwerk configureren met de pinmethode van Wi-Fi Protected Setup<sup>™</sup> (WPS)

#### Gerelateerde modellen: DSmobile DS-940DW

Als het draadloze toegangspunt/de router ondersteuning biedt voor WPS, kunt u de PIN-methode (persoonlijk identificatienummer) gebruiken om de draadloze netwerkinstellingen te configureren.

De pinmethode is een van de verbindingsmethoden die door de Wi-Fi Alliance<sup>®</sup> zijn ontwikkeld. Door op de registrar (een apparaat dat het draadloze LAN beheert) een pincode in te voeren die is aangemaakt door een enrollee (het apparaat), kunt u het draadloze netwerk en beveiligingsinstellingen configureren. Raadpleeg de gebruikershandleiding bij uw draadloze LAN-toegangspoort/router voor meer informatie over het inschakelen van de WPS-modus.

#### Туре А

Verbinding wanneer het draadloze toegangspunt/de router (1) tevens dienst doet als de registrar.

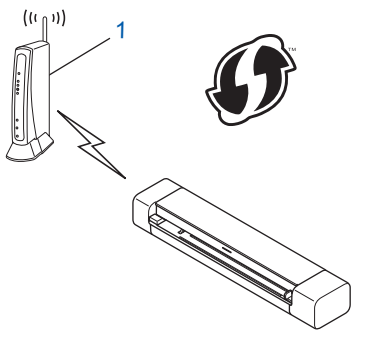

#### Туре В

Verbinding wanneer een ander apparaat (2), zoals een computer, wordt gebruikt als de registrar.

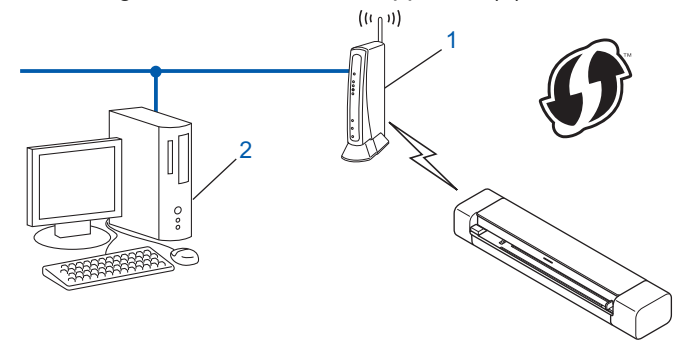

Routers of toegangspoorten die WPS ondersteunen, zijn voorzien van het volgende symbool:

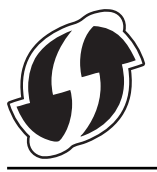

Zet de modusschakelaar op

Het Wi-Fi-lampje gaat knipperen.

- Houd de WPS-knop op het apparaat gedurende ongeveer twee seconden ingedrukt. Het Wi-Fi-lampje knippert snel.
- 3. Druk op (1).

Het Wi-Fi-lampje knippert normaal.

- 4. Typ op een computer in het netwerk in de adresbalk van de browser het IP-adres van het apparaat dat u als de registrar gebruikt. (Voorbeeld: http://192.168.1.2)
- 5. Ga naar de pagina met de WPS-instellingen en voer de PIN in die op het label op het apparaat staat vermeld. Volg vervolgens de aanwijzingen op het scherm.

• De registrar is doorgaans het draadloze toegangspunt/de router.

• De exacte pagina met instellingen is afhankelijk van het merk van het draadloze toegangspunt/de router. Meer gedetailleerde informatie de instructies bij het draadloze toegangspunt/de router.

## Als u een computer met Windows 7, Windows 8.1 of Windows 10 als registrar gebruikt, voert u onderstaande stappen uit:

- 6. Ga op een van de volgende manieren te werk:
  - Windows 10

Klik op **E** > Systeem > Configuratiescherm. Klik in de groep Hardware en geluiden op Een apparaat toevoegen.

• Windows 8.1

Verplaats uw muis naar de rechterbenedenhoek van uw bureaublad. Als de menubalk verschijnt, klikt u op Instellingen > Configuratiescherm > Hardware en geluiden > Apparaten en printers > Een apparaat toevoegen.

• Windows 7

Klik op 🚯 (Starten) > Apparaten en printers > Een apparaat toevoegen .

- Als u een computer met Windows 7, Windows 8.1 of Windows 10 als registrar wilt gebruiken, moet u
  deze eerst in uw netwerk registreren. Meer gedetailleerde informatie de instructies bij het draadloze
  toegangspunt/de router.
  - Als u Windows 7, Windows 8.1 of Windows 10 als registrar gebruikt, kunt u aan de hand van de aanwijzingen op het scherm het scannerstuurprogramma installeren nadat u de instellingen voor het draadloze netwerk hebt geconfigureerd. ➤➤ Installatiehandleiding.
- 7. Selecteer het apparaat en klik op Volgende.
- 8. Voer de PIN in die op het label op het apparaat is vermeld en klik op Volgende.
- 9. (Alleen Windows 7) Selecteer het netwerk en klik op Volgende.
- 10. Klik op Sluiten.

Als het aansluiten van het draadloze apparaat is voltooid, gaat het WiFi-lampje branden.

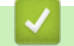

## Verwante informatie

· Andere methoden om uw apparaat van Brother voor een draadloos netwerk te configureren

▲ Home > Netwerk > Andere methoden om uw apparaat van Brother voor een draadloos netwerk te configureren > Wireless Direct gebruiken

## Wireless Direct gebruiken

Gerelateerde modellen: DSmobile DS-940DW

- Scannen vanaf een draadloos apparaat met Wireless Direct
- Het Wireless Direct-netwerk configureren

▲ Home > Netwerk > Andere methoden om uw apparaat van Brother voor een draadloos netwerk te configureren > Wireless Direct gebruiken > Scannen vanaf een draadloos apparaat met Wireless Direct

## Scannen vanaf een draadloos apparaat met Wireless Direct

Gerelateerde modellen: DSmobile DS-940DW

Met Wireless Direct kunt u een beveiligd draadloos netwerk tussen uw Brother-apparaat en een draadloos apparaat (bijvoorbeeld een computer, smartphone of tablet) configureren, zonder dat u een draadloze router/ draadloos toegangspunt nodig hebt. U kunt een draadloos netwerk configureren door handmatig een netwerknaam (SSID) en een netwerksleutel (wachtwoord) op te geven.

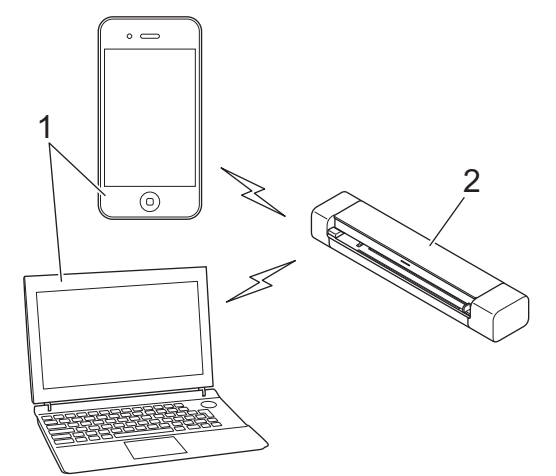

- 1. Draadloze apparaten
- 2. Uw Brother-apparaat

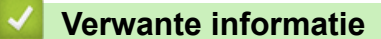

• Wireless Direct gebruiken

▲ Home > Netwerk > Andere methoden om uw apparaat van Brother voor een draadloos netwerk te configureren > Wireless Direct gebruiken > Het Wireless Direct-netwerk configureren

## Het Wireless Direct-netwerk configureren

Gerelateerde modellen: DSmobile DS-940DW

- 1. Zet de modusschakelaar op 🥎.
- 2. Activeer de Wi-Fi-functie op het draadloze apparaat en ga op zoek naar de scanner.
- 3. Selecteer de SSID (netwerknaam) (DIRECT-xxDS-940DW\_BRxxxx) van de scanner op het draadloze apparaat .
- 4. Voer de netwerksleutel (het wachtwoord) in als daarom wordt gevraagd.

De SSID en de netwerksleutel vindt u op het label dat aan de scanner is bevestigd.

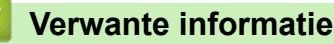

Ø

• Wireless Direct gebruiken

▲ Home > Netwerk > Andere methoden om uw apparaat van Brother voor een draadloos netwerk te configureren > De infrastructuurmodus gebruiken

## De infrastructuurmodus gebruiken

Gerelateerde modellen: DSmobile DS-940DW

- Scannen vanaf een draadloos apparaat met de infrastructuurmodus
- De Wi-Fi-instellingen configureren in de infrastructuurmodus

▲ Home > Netwerk > Andere methoden om uw apparaat van Brother voor een draadloos netwerk te configureren > De infrastructuurmodus gebruiken > Scannen vanaf een draadloos apparaat met de infrastructuurmodus

## Scannen vanaf een draadloos apparaat met de infrastructuurmodus

Gerelateerde modellen: DSmobile DS-940DW

U kunt een draadloos apparaat (bijvoorbeeld een computer, smartphone of tablet) met de scanner verbinden via een draadloze router/draadloos toegangspunt.

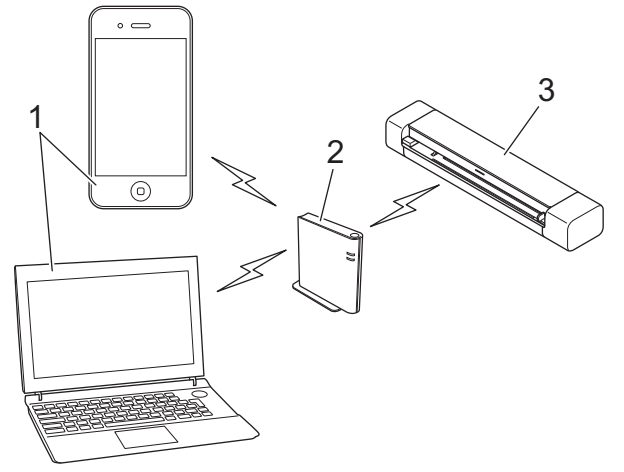

- 1. Draadloze apparaten
- 2. Draadloze router/draadloos toegangspunt
- 3. Uw Brother-apparaat

Verwante informatie

• De infrastructuurmodus gebruiken

▲ Home > Netwerk > Andere methoden om uw apparaat van Brother voor een draadloos netwerk te configureren > De infrastructuurmodus gebruiken > De Wi-Fi-instellingen configureren in de infrastructuurmodus

## De Wi-Fi-instellingen configureren in de infrastructuurmodus

Gerelateerde modellen: DSmobile DS-940DW

Het is aan te raden dat u de instellingen van het draadloze netwerk noteert voordat u het apparaat configureert. U hebt deze gegevens nodig om de configuratie uit te voeren.

1. Controleer en noteer de huidige instellingen van het draadloze netwerk.

Netwerknaam (SSID)

Netwerksleutel (wachtwoord)

Bijvoorbeeld:

Netwerknaam (SSID)

HALLO

#### Netwerksleutel (wachtwoord)

12345

<sup>6</sup> Als de router gebruikmaakt van WEP-versleuteling, voert u de netwerksleutel (het wachtwoord) in die als eerste WEP-sleutel wordt gebruikt. Het apparaat van Brother ondersteunt alleen het gebruik van de eerste WEP-sleutel.

- 2. Gebruik Wireless Direct om de scanner op de computer aan te sluiten.
- 3. Start de webbrowser.
- 4. Typ "https://192.168.118.1" in de adresbalk van de browser.

Als het apparaat om het wachtwoord vraagt, voert u dat in en klikt u op  $\rightarrow$ . Als u voordien geen eigen

wachtwoord hebt ingesteld, voert u het standaard aanmeldwachtwoord in. Het standaardwachtwoord voor het beheer van de apparaatinstellingen is een van de volgende twee:

- het wachtwoord op de onderzijde van het apparaat en achter de lettersvoorafgegaan door "Pwd op de onderzijde van het apparaat".
- initpass
- 5. Klik op het tabblad Netwerk.
- 6. Klik op Draadloos.
- 7. Klik op het Draadloos (installatiewizard)-menu in de linkernavigatiebalk.
- 8. Klik op de knop Wizard starten.

De wizard voor draadloze installatie start automatisch.

9. Volg de aanwijzingen op het scherm om de installatie van het draadloze netwerk te voltooien.

De installatie van het draadloze netwerk is nu voltooid. Voor de installatie van de stuurprogramma's en de software die nodig zijn voor het gebruik van het apparaat, gaat u naar de **Downloads** pagina van uw model op <u>support.brother.com</u>.

Voor het configureren van de overige netwerkinstellingen gebruikt u Beheer via een webbrowser. >> Verwante informatie: Beheer via een webbrowser openen

### Verwante informatie

- De infrastructuurmodus gebruiken
- Gerelateerde onderwerpen:
- Het Wireless Direct-netwerk configureren
- Beheer via een webbrowser openen

▲ Home > Netwerk > Geavanceerde netwerkfuncties

## Geavanceerde netwerkfuncties

Gerelateerde modellen: DSmobile DS-940DW

• De tijd synchroniseren met de SNTP-server met behulp van Beheer via een webbrowser

▲ Home > Netwerk > Geavanceerde netwerkfuncties > De tijd synchroniseren met de SNTP-server met behulp van Beheer via een webbrowser

## De tijd synchroniseren met de SNTP-server met behulp van Beheer via een webbrowser

Gerelateerde modellen: DSmobile DS-940DW

SNTP (Simple Network Time Protocol) wordt gebruikt voor het synchroniseren van de tijd die door het apparaat wordt gebruikt voor verificatie met de SNTP-tijdserver. U kunt de tijd van het apparaat automatisch of handmatig synchroniseren met de UTC-tijd (Coordinated Universal Time) van de SNTP-tijdserver.

- De datum en tijd configureren met Beheer via een webbrowser
- · Het SNTP-protocol configureren met Beheer via een webbrowser

▲ Home > Netwerk > Geavanceerde netwerkfuncties > De tijd synchroniseren met de SNTP-server met behulp van Beheer via een webbrowser > De datum en tijd configureren met Beheer via een webbrowser

### De datum en tijd configureren met Beheer via een webbrowser

Gerelateerde modellen: DSmobile DS-940DW

Configureer de datum en de tijd, om de tijd die door het apparaat wordt gebruikt te synchroniseren met de tijd van de SNTP-tijdserver.

Deze functie is in sommige landen niet beschikbaar.

- 1. Start de webbrowser.
- 2. Ga op een van de volgende manieren te werk:
  - Bij gebruik van Wireless Direct

Typ "https://192.168.118.1" in de adresbalk van de browser.

• Bij gebruik van de infrastructuurmodus

Voer "https://IP-adres van machine" in de adresbalk van uw browser in (waarbij "IP-adres van machine" staat voor het IP-adres van het apparaat).

Bijvoorbeeld:

https://192.168.1.2

Als het apparaat om het wachtwoord vraagt, voert u dat in en klikt u op  $\rightarrow$ . Als u voordien geen eigen wachtwoord hebt ingesteld, voert u het standaard aanmeldwachtwoord in. Het standaardwachtwoord voor het beheer van de apparaatinstellingen is een van de volgende twee:

- het wachtwoord op de onderzijde van het apparaat en achter de lettersvoorafgegaan door "Pwd op de onderzijde van het apparaat".
- initpass
- 3. Klik op het tabblad Beheerder.
- 4. Klik op Datum&tijd in de linkernavigatiebalk.

| 12 uursklok 24 uursklok |  |  |
|-------------------------|--|--|
| 00 : 32 AM 😳            |  |  |
| UTC-05:00               |  |  |
| oUit ⊖Aan               |  |  |
| lingen configureren.    |  |  |
|                         |  |  |
|                         |  |  |

5. Selecteer in de vervolgkeuzelijst Tijdzone het tijdverschil tussen uw locatie en UTC.

De tijdzone voor het oosten van de VS en Canada is bijvoorbeeld UTC-05:00.

- 6. Vink het selectievakje Synchroniseer met SNTP-server aan.
- 7. Klik op Indienen.

### Verwante informatie

• De tijd synchroniseren met de SNTP-server met behulp van Beheer via een webbrowser

#### Gerelateerde onderwerpen:

• Het IP-adres van netwerkapparaten weergeven

▲ Home > Netwerk > Geavanceerde netwerkfuncties > De tijd synchroniseren met de SNTP-server met behulp van Beheer via een webbrowser > Het SNTP-protocol configureren met Beheer via een webbrowser

## Het SNTP-protocol configureren met Beheer via een webbrowser

Gerelateerde modellen: DSmobile DS-940DW

Configureer het SNTP-protocol, om de tijd die door het apparaat wordt gebruikt te synchroniseren met de tijd op de SNTP-tijdserver.

Deze functie is in sommige landen niet beschikbaar.

- 1. Start de webbrowser.
- 2. Ga op een van de volgende manieren te werk:
  - Bij gebruik van Wireless Direct
    - Typ "https://192.168.118.1" in de adresbalk van de browser.
  - Bij gebruik van de infrastructuurmodus

Voer "https://IP-adres van machine" in de adresbalk van uw browser in (waarbij "IP-adres van machine" staat voor het IP-adres van het apparaat).

Bijvoorbeeld:

https://192.168.1.2

Als het apparaat om het wachtwoord vraagt, voert u dat in en klikt u op -. Als u voordien geen eigen

wachtwoord hebt ingesteld, voert u het standaard aanmeldwachtwoord in. Het standaardwachtwoord voor het beheer van de apparaatinstellingen is een van de volgende twee:

- het wachtwoord op de onderzijde van het apparaat en achter de lettersvoorafgegaan door "Pwd op de onderzijde van het apparaat".
- initpass
- 3. Klik op het tabblad Netwerk.
- 4. Klik op het Protocol-menu in de linkernavigatiebalk.
- 5. Schakel het selectievakje **SNTP** in om de instelling te activeren.
- 6. Start uw Brother-apparaat opnieuw op om de configuratie te activeren.
- 7. Klik naast het selectievakje SNTP op **Geavanceerde instellingen** en configureer de instellingen (indien nodig).

| Status                       | Ingeschakeld     |
|------------------------------|------------------|
| Synchronisatiestatus         | Geslaagd         |
| Methode SNTP-server          | STATISCH 🟮       |
| Adres primaire SNTP-server   | sntp.brother.com |
| Poort primaire SNTP-server   | 123              |
| Adres secundaire SNTP-server |                  |
| Poort secundaire SNTP-server | 123              |
| Synchronisatie-interval      | 1 uur            |
| Datum&tijd>>                 |                  |
|                              |                  |

| Optie                            | Beschrijving                                                                                                    |  |  |  |  |  |
|----------------------------------|----------------------------------------------------------------------------------------------------|--|--|--|--|--|
| Status                           | Geeft aan of het SNTP-protocol in- of uitgeschakeld is.                                                                                                    |  |  |  |  |  |
| Synchronisatiestatus             | Controleer de meest recente synchronisatiestatus.                                                                                                    |  |  |  |  |  |
| Methode SNTP-server              | Selecteer AUTO of STATISCH.  • AUTO                                                                                                    |  |  |  |  |  |
|                                  | Als uw netwerk een DHCP-server omvat, haalt de SNTP-server automatisch het adres van die server op.                                                                                                    |  |  |  |  |  |
|                                  | • STATISCH                                                                                                    |  |  |  |  |  |
|                                  | Voer het adres in dat u wilt gebruiken.                                                                                                    |  |  |  |  |  |
| Adres primaire SNTP-server       | <b>r</b> Voer het serveradres in (maximaal 64 tekens).                                                                                                    |  |  |  |  |  |
| Adres secundaire SNTP-<br>server | Het adres van de secundaire SNTP-server wordt gebruikt als een back-up<br>voor het adres van de primaire SNTP-server. Als de primaire server niet<br>beschikbaar is, zal het apparaat contact opnemen met de secundaire<br>SNTP-server. |  |  |  |  |  |
| Poort primaire SNTP-server       | er Typ hier het poortnummer (1 tot 65535).                                                                                                    |  |  |  |  |  |
| Poort secundaire SNTP-<br>server | De poort van de secundaire SNTP-server wordt gebruikt als een back-up<br>voor de poort van de primaire SNTP-server. Als de primaire poort niet<br>beschikbaar is, zal het apparaat contact opnemen met de secundaire<br>SNTP-poort.     |  |  |  |  |  |
| Synchronisatie-interval          | Typ een waarde voor het aantal uren waarna de server opnieuw een synchronisatie moet uitvoeren (1 tot 168 uur).                                                                                                    |  |  |  |  |  |

#### 8. Klik op Indienen.

### Verwante informatie

• De tijd synchroniseren met de SNTP-server met behulp van Beheer via een webbrowser

#### Gerelateerde onderwerpen:

• Het IP-adres van netwerkapparaten weergeven

### ▲ Home > Beveiliging

## Beveiliging

• Functies voor netwerkbeveiliging

▲ Home > Beveiliging > Functies voor netwerkbeveiliging

## Functies voor netwerkbeveiliging

Gerelateerde modellen: DSmobile DS-940DW

• Uw netwerk veilig beheren met SSL/TLS

▲ Home > Beveiliging > Functies voor netwerkbeveiliging > Uw netwerk veilig beheren met SSL/TLS

## Uw netwerk veilig beheren met SSL/TLS

Gerelateerde modellen: DSmobile DS-940DW

Certificaten en Beheer via een webbrowser

▲ Home > Beveiliging > Functies voor netwerkbeveiliging > Uw netwerk veilig beheren met SSL/ TLS > Certificaten en Beheer via een webbrowser

## Certificaten en Beheer via een webbrowser

Gerelateerde modellen: DSmobile DS-940DW

- Ondersteunde functies voor beveiligingscertificaten
- Een CA-certificaat importeren en exporteren
- Meerdere certificaten beheren
- Een zelf ondertekend certificaat aanmaken
- Het zelfondertekende certificaat installeren voor Windows-gebruikers met beheerrechten
- Het zelfondertekende certificaat importeren en exporteren op uw Brother-apparaat

▲ Home > Beveiliging > Functies voor netwerkbeveiliging > Uw netwerk veilig beheren met SSL/ TLS > Certificaten en Beheer via een webbrowser > Ondersteunde functies voor beveiligingscertificaten

## Ondersteunde functies voor beveiligingscertificaten

#### Gerelateerde modellen: DSmobile DS-940DW

Het Brother-apparaat ondersteunt het gebruik van meerdere beveiligingscertificaten, zodat het apparaat veilig kan worden beheerd en geverifieerd, en er veilig mee kan worden gecommuniceerd.

Het apparaat is geschikt voor SSL/TLS-communicatie en ondersteunt de volgende typen beveiligingscertificaten:

Vooraf geïnstalleerd certificaat

Uw apparaat bevat een vooraf geïnstalleerd zelf-ondertekend certificaat. Met dit certificaat kunt u gebruikmaken van SSL/TLS-communicatie zonder een ander certificaat te hoeven maken of installeren.

Het voorgeïnstalleerde zelfondertekende certificaat beschermt uw communicatie tot op zeker niveau. Voor een betere beveiliging raden wij u aan een certificaat te gebruiken dat uitgevaardigd werd door een vertrouwde organisatie.

Zelf-ondertekend certificaat

Dit apparaat geeft zijn eigen certificaat uit. Met dit certificaat kunt u eenvoudig gebruikmaken van SSL/TLScommunicatie zonder een ander certificaat van een CA te moeten maken of installeren.

· Certificaat van een certificeringsinstantie (CA)

U kunt een certificaat van een certificeringsinstantie (CA) op twee manieren installeren. Als u al een certificaat van een CA hebt of een certificaat van een externe betrouwbare CA wilt gebruiken:

- Bij gebruik van een CSR (ondertekeningsverzoek) van dit apparaat.
- Bij het importeren van een certificaat en een geheime sleutel.
- Certificaat van certificeringsinstantie (CA)

Om een CA-certificaat te gebruiken dat de CA identificeert en over de private sleutel ervan beschikt, dient u vóór de configuratie van de beveiligingsfuncties van het netwerk een CA-certificaat van de CA te importeren.

- Als u gebruik wil maken van SSL/TLS-communicatie raden we u aan eerst advies in te winnen bij de systeembeheerder.
- Als u de fabrieksinstellingen van het apparaat herstelt, worden het geïnstalleerde certificaat en de geïnstalleerde geheime sleutel verwijderd. Als u het certificaat en de geheime sleutel wilt behouden, exporteer ze dan voorafgaand aan het herstellen van de fabrieksinstellingen en installeer ze na afloop opnieuw.

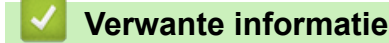

· Certificaten en Beheer via een webbrowser

▲ Home > Beveiliging > Functies voor netwerkbeveiliging > Uw netwerk veilig beheren met SSL/ TLS > Certificaten en Beheer via een webbrowser > Een CA-certificaat importeren en exporteren

## Een CA-certificaat importeren en exporteren

#### Gerelateerde modellen: DSmobile DS-940DW

- 1. Start de webbrowser.
- 2. Ga op een van de volgende manieren te werk:
  - Bij gebruik van Wireless Direct

Typ "https://192.168.118.1" in de adresbalk van de browser.

• Bij gebruik van de infrastructuurmodus

Voer "https://IP-adres van machine" in de adresbalk van uw browser in (waarbij "IP-adres van machine" staat voor het IP-adres van het apparaat).

Bijvoorbeeld:

https://192.168.1.2

Als het apparaat om het wachtwoord vraagt, voert u dat in en klikt u op —). Als u voordien geen eigen

wachtwoord hebt ingesteld, voert u het standaard aanmeldwachtwoord in. Het standaardwachtwoord voor het beheer van de apparaatinstellingen is een van de volgende twee:

- het wachtwoord op de onderzijde van het apparaat en achter de lettersvoorafgegaan door "Pwd op de onderzijde van het apparaat".
- initpass
- 3. Klik op het tabblad Netwerk.
- 4. Klik op het tabblad Beveiliging.
- 5. Klik op CA-certificaat.
- 6. Ga op een van de volgende manieren te werk:
  - Klik op CA-certificaat importeren om het CA-certificaat te importeren. Blader naar het bestand dat u wilt importeren en selecteer dat.
  - Als u een CA-certificaat wilt exporteren, selecteert u het gewenste certificaat en klikt u op Exporteren.
- 7. Klik op Indienen.

#### Verwante informatie

· Certificaten en Beheer via een webbrowser

#### Gerelateerde onderwerpen:

• Het IP-adres van netwerkapparaten weergeven

▲ Home > Beveiliging > Functies voor netwerkbeveiliging > Uw netwerk veilig beheren met SSL/ TLS > Certificaten en Beheer via een webbrowser > Meerdere certificaten beheren

## Meerdere certificaten beheren

Gerelateerde modellen: DSmobile DS-940DW

U kunt meerdere certificaten op het apparaat installeren en elk van deze certificaten beheren met Beheer via een webbrowser. Ga in Beheer via een webbrowser naar het scherm **CA-certificaat** om certificaatinhoud te bekijken of certificaten te verwijderen of exporteren.

U kunt maximaal zeven CA-certificaten opslaan voor gebruik van SSL.

Het is raadzaam om één certificaat minder dan het toegestane aantal op te slaan, zodat er een vrije plaats overblijft voor het geval een certificaat komt te vervallen. Importeer bij het verlopen van een certificaat een nieuw certificaat op de gereserveerde plaats en verwijder het verlopen exemplaar. Op deze manier voorkomt u problemen met de configuratie.

#### Verwante informatie

· Certificaten en Beheer via een webbrowser

▲ Home > Beveiliging > Functies voor netwerkbeveiliging > Uw netwerk veilig beheren met SSL/ TLS > Certificaten en Beheer via een webbrowser > Een zelf ondertekend certificaat aanmaken

### Een zelf ondertekend certificaat aanmaken

#### Gerelateerde modellen: DSmobile DS-940DW

- 1. Start de webbrowser.
- 2. Ga op een van de volgende manieren te werk:
  - Bij gebruik van Wireless Direct

Typ "https://192.168.118.1" in de adresbalk van de browser.

• Bij gebruik van de infrastructuurmodus

Voer "https://IP-adres van machine" in de adresbalk van uw browser in (waarbij "IP-adres van machine" staat voor het IP-adres van het apparaat).

Bijvoorbeeld:

https://192.168.1.2

Als het apparaat om het wachtwoord vraagt, voert u dat in en klikt u op -. Als u voordien geen eigen

wachtwoord hebt ingesteld, voert u het standaard aanmeldwachtwoord in. Het standaardwachtwoord voor het beheer van de apparaatinstellingen is een van de volgende twee:

- het wachtwoord op de onderzijde van het apparaat en achter de lettersvoorafgegaan door "Pwd op de onderzijde van het apparaat".
- initpass
- 3. Klik op het tabblad Netwerk.
- 4. Klik op het tabblad Beveiliging.
- 5. Klik op het Certificaat-menu in de linkernavigatiebalk.
- 6. Klik op Zelf ondertekend certificaat maken.
- 7. Voer een Algemene naam en een Geldigheidsdatum in.
  - De lengte van de Algemene naam is minder dan 64 bytes. Voer een identificator in zoals een IP-adres, naam van een knooppunt of domeinnaam die u zult gebruiken om toegang te krijgen tot dit apparaat via SSL/TLS-communicatie. De naam van het knooppunt wordt standaard weergegeven.
  - Een waarschuwing wordt weergegeven als u het IPPS- of HTTPS-protocol gebruikt en een andere naam in de URL invoert dan de **Algemene naam** die werd gebruikt voor het zelfondertekende certificaat.
- 8. Selecteer uw instelling in de vervolgkeuzelijst **Algoritme van openbare sleutel**. De standaardinstelling is **RSA (2048-bits)**.
- 9. Selecteer uw instelling in de vervolgkeuzelijst Digest-algoritme. De standaardinstelling is SHA256.
- 10. Klik op Indienen.
- 11. Klik op het tabblad Netwerk.
- 12. Klik op het Protocol-menu in de linkernavigatiebalk.
- 13. Klik op HTTP-serverinstellingen.
- 14. Selecteer het certificaat dat u wilt configureren in de vervolgkeuzelijst Selecteer het certificaat.
- 15. Klik op Indienen.
- 16. Klik op **Ja** om het apparaat opnieuw op te starten.

Het zelfondertekende certificaat wordt aangemaakt en opgeslagen in het geheugen van het apparaat.

Om SSL/TLS-communicatie te kunnen gebruiken, moet het zelfondertekende certificaat op uw computer worden geïnstalleerd.

#### Verwante informatie

· Certificaten en Beheer via een webbrowser

#### Gerelateerde onderwerpen:

• Het IP-adres van netwerkapparaten weergeven

▲ Home > Beveiliging > Functies voor netwerkbeveiliging > Uw netwerk veilig beheren met SSL/ TLS > Certificaten en Beheer via een webbrowser > Het zelfondertekende certificaat installeren voor Windows-gebruikers met beheerrechten

## Het zelfondertekende certificaat installeren voor Windows-gebruikers met beheerrechten

Gerelateerde modellen: DSmobile DS-940DW

De volgende stappen zijn voor Microsoft Internet Explorer. Als u een andere webbrowser gebruikt, raadpleegt u de documentatie van uw webbrowser voor hulp bij de installatie van certificaten.

- 1. Ga op een van de volgende manieren te werk:
  - Windows 10/Windows Server 2016/Windows Server 2019
    - Klik op 🕂 > Accessoires.
  - Windows 8.1

Klik met de rechtermuisknop op het pictogram 🤗 (Internet Explorer) op de taakbalk.

• Windows 7

Klik op 🌎 (Starten) > Alle programma's.

Windows Server 2012/Windows Server 2012 R2

Klik op *(Internet Explorer)* en klik vervolgens met de rechtermuisknop op het pictogram *(Internet Explorer)* op de taakbalk.

2. Klik met de rechtermuisknop op Internet Explorer en klik daarna op Als administrator uitvoeren.

Als de optie **Meer** verschijnt, klik dan op **Meer**.

Als het scherm Gebruikersaccountbeheer verschijnt, klik dan op Ja.

- 3. Ga op een van de volgende manieren te werk:
  - Bij gebruik van Wireless Direct
    - Typ "https://192.168.118.1" in de adresbalk van de browser.
  - Bij gebruik van de infrastructuurmodus

Typ "https://IP-adres van machine/" in de adresbalk van uw browser om toegang te krijgen tot uw apparaat (hierbij staat "IP-adres van machine" voor het gekozen IP-adres van het apparaat of de gekozen naam van het knooppunt voor het certificaat).

- 4. Klik op Doorgaan naar deze website (niet aanbevolen).
- 5. Klik op Certificaatfout en klik daarna op Certificaat weergeven.

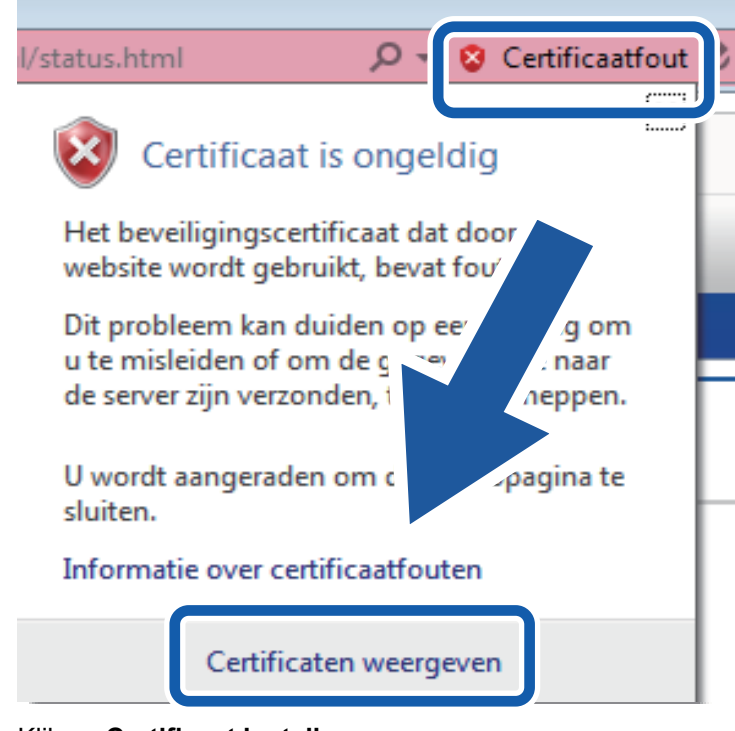

- 6. Klik op Certificaat installeren....
- 7. Wanneer de Wizard Certificaat importeren verschijnt, klikt u op Volgende.
- 8. Selecteer Alle certificaten in het onderstaande archief opslaan en klik daarna op Bladeren....
- 9. Selecteer Vertrouwde basiscertificeringsinstanties en klik daarna op OK.
- 10. Klik op Volgende.
- 11. Klik op Voltooien.
- 12. Klik op Ja als de vingerafdruk (duimafdruk) correct is.
- 13. Klik op **OK**.

Het zelfondertekende certificaat is nu op uw computer geïnstalleerd en de SSL/TLS-communicatie is beschikbaar.

#### Verwante informatie

· Certificaten en Beheer via een webbrowser

#### Gerelateerde onderwerpen:

· Het IP-adres van netwerkapparaten weergeven

▲ Home > Beveiliging > Functies voor netwerkbeveiliging > Uw netwerk veilig beheren met SSL/ TLS > Certificaten en Beheer via een webbrowser > Het zelfondertekende certificaat importeren en exporteren op uw Brother-apparaat

## Het zelfondertekende certificaat importeren en exporteren op uw Brother-apparaat

Gerelateerde modellen: DSmobile DS-940DW

U kunt de zelfondertekende certificaten opslaan op uw Brother-apparaat en beheren via importeren en exporteren.

- Het zelf ondertekende certificaat importeren
- · Het zelf ondertekende certificaat exporteren

▲ Home > Beveiliging > Functies voor netwerkbeveiliging > Uw netwerk veilig beheren met SSL/ TLS > Certificaten en Beheer via een webbrowser > Het zelfondertekende certificaat importeren en exporteren op uw Brother-apparaat > Het zelf ondertekende certificaat importeren

## Het zelf ondertekende certificaat importeren

#### Gerelateerde modellen: DSmobile DS-940DW

- 1. Start de webbrowser.
- 2. Ga op een van de volgende manieren te werk:
  - Bij gebruik van Wireless Direct
    - Typ "https://192.168.118.1" in de adresbalk van de browser.
  - Bij gebruik van de infrastructuurmodus

Voer "https://IP-adres van machine" in de adresbalk van uw browser in (waarbij "IP-adres van machine" staat voor het IP-adres van het apparaat).

Bijvoorbeeld:

https://192.168.1.2

Als het apparaat om het wachtwoord vraagt, voert u dat in en klikt u op  $\rightarrow$ . Als u voordien geen eigen wachtwoord hebt ingesteld, voert u het standaard aanmeldwachtwoord in. Het standaardwachtwoord voor het beheer van de apparaatinstellingen is een van de volgende twee:

- het wachtwoord op de onderzijde van het apparaat en achter de lettersvoorafgegaan door "Pwd op de onderzijde van het apparaat".
- initpass
- 3. Klik op het tabblad **Netwerk**.
- 4. Klik op het tabblad Beveiliging.
- 5. Klik op het Certificaat-menu in de linkernavigatiebalk.
- 6. Klik op Certificaat en geheime sleutel importeren.
- 7. Blader naar het bestand dat u wilt importeren.
- 8. Typ het wachtwoord als het bestand versleuteld is en klik vervolgens op Indienen.

Het zelfondertekende certificaat wordt naar het apparaat geïmporteerd.

Om SSL/TLS-communicatie te kunnen gebruiken, moet het zelfondertekende certificaat eveneens op uw computer worden geïnstalleerd. Neem voor meer informatie contact op met uw netwerkbeheerder.

#### Verwante informatie

· Het zelfondertekende certificaat importeren en exporteren op uw Brother-apparaat

#### Gerelateerde onderwerpen:

· Het IP-adres van netwerkapparaten weergeven

▲ Home > Beveiliging > Functies voor netwerkbeveiliging > Uw netwerk veilig beheren met SSL/ TLS > Certificaten en Beheer via een webbrowser > Het zelfondertekende certificaat importeren en exporteren op uw Brother-apparaat > Het zelf ondertekende certificaat exporteren

## Het zelf ondertekende certificaat exporteren

#### Gerelateerde modellen: DSmobile DS-940DW

- 1. Start de webbrowser.
- 2. Ga op een van de volgende manieren te werk:
  - Bij gebruik van Wireless Direct
    - Typ "https://192.168.118.1" in de adresbalk van de browser.
  - Bij gebruik van de infrastructuurmodus

Voer "https://IP-adres van machine" in de adresbalk van uw browser in (waarbij "IP-adres van machine" staat voor het IP-adres van het apparaat).

Bijvoorbeeld:

https://192.168.1.2

Als het apparaat om het wachtwoord vraagt, voert u dat in en klikt u op  $\rightarrow$ . Als u voordien geen eigen wachtwoord hebt ingesteld, voert u het standaard aanmeldwachtwoord in. Het standaardwachtwoord voor het beheer van de apparaatinstellingen is een van de volgende twee:

- het wachtwoord op de onderzijde van het apparaat en achter de lettersvoorafgegaan door "Pwd op de onderzijde van het apparaat".
- initpass
- 3. Klik op het tabblad **Netwerk**.
- 4. Klik op het tabblad Beveiliging.
- 5. Klik op het Certificaat-menu in de linkernavigatiebalk.
- 6. Klik op Exporteren naast Certificaten.
- 7. Als u het bestand wilt versleutelen, voert u een wachtwoord in het veld **Wachtwoord invoeren** in. Als het veld **Wachtwoord invoeren** leeg is, wordt uw uitvoerbestand niet versleuteld.
- 8. Voer het wachtwoord opnieuw in het veld **Wachtwoord opnieuw invoeren** in en klik vervolgens op **Indienen**.
- 9. Klik op Opslaan.

Het zelfondertekende certificaat wordt naar de computer geëxporteerd.

U kunt het zelfondertekende certificaat ook importeren op uw computer.

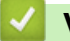

#### Verwante informatie

· Het zelfondertekende certificaat importeren en exporteren op uw Brother-apparaat

#### Gerelateerde onderwerpen:

• Het IP-adres van netwerkapparaten weergeven

▲ Home > Brother iPrint&Scan voor Windows en Mac

## Brother iPrint&Scan voor Windows en Mac

Overzicht Brother iPrint&Scan

▲ Home > Brother iPrint&Scan voor Windows en Mac > Overzicht Brother iPrint&Scan

## **Overzicht Brother iPrint&Scan**

Gebruik Brother iPrint&Scan voor Windows en Mac om te scannen vanaf een computer.

Het volgende scherm is een voorbeeld van Brother iPrint&Scan voor Windows. U kunt dit programma gebruiken om documenten te scannen en de status van het apparaat weer te geven. Het werkelijke scherm kan er anders uitzien, afhankelijk van de versie van de toepassing.

• Windows

Ga naar de pagina **Downloads** van uw model op <u>support.brother.com</u> om de nieuwste toepassing te downloaden.

Mac

Download en installeer Brother iPrint&Scan via de App Store.

| 📅 Brother iPrint&Scan |                   | -                   | - 🗆  | × |
|-----------------------|-------------------|---------------------|------|---|
| <b>¢</b>              | Workflow aanmaken |                     |      |   |
| scan                  |                   | USB                 | •    |   |
|                       |                   | Instellingen appara | aten |   |
|                       |                   | Selecteer uw appa   | raat |   |
|                       |                   |                     |      |   |

#### Verwante informatie

- · Brother iPrint&Scan voor Windows en Mac
- Gerelateerde onderwerpen:
- Scannen met Brother iPrint&Scan (Windows)
- Scannen met Brother iPrint&Scan (Mac)

▲ Home > Problemen oplossen

## Problemen oplossen

- Fout- en onderhoudsaanduidingen
- Vastgelopen document
- Als u problemen hebt met het apparaat
- Het serienummer controleren
- Uw Brother-apparaat resetten

▲ Home > Problemen oplossen > Fout- en onderhoudsaanduidingen

### Fout- en onderhoudsaanduidingen

- >> DSmobile DS-640/DSmobile DS-740D
- >> DSmobile DS-940DW

#### DSmobile DS-640/DSmobile DS-740D

In deze tabel worden de ledlampjes op het bedieningspaneel uitgelegd.

| Aan/uit-lampje/scanlampje | Beschrijving                                  |
|---------------------------|-----------------------------------------------|
|                           | Het lampje is uit.                            |
|                           | Het lampje brandt met de weergegeven kleur.   |
|                           |                                               |
|                           | Het lampje knippert met de weergegeven kleur. |
|                           |                                               |

| Aan/uit-lampje/scanlampje | Apparaatstatus                                                                                                    |
|---------------------------|----------------------------------------------------------------------------------------------------|
|                           | Vastgelopen document                                                                                                    |
|                           | Verwijder het vastgelopen document.                                                                                                    |
|                           | Bij het scannen van een lang document selecteert u <b>Lang</b><br>papier in de vervolgkeuzelijst <b>Scangrootte</b> of<br>Documentgrootte.                                                                                                    |
|                           | Als u een kaart met reliëf plaatst, plaats deze dan met het reliëf naar boven in de invoersleuf.                                                                                                    |
|                           | De bovenklep is open                                                                                                    |
|                           | De bovenklep staat open. Sluit de bovenklep.                                                                                                    |
|                           | Onvoldoende opslagruimte                                                                                                    |
|                           | Als u de functie Scannen naar pc gebruikt, kan het<br>voorkomen dat er niet genoeg geheugen beschikbaar is<br>voor de gescande gegevens in de doelmap. Druk op<br><b>START/STOP</b> om de fout te wissen. Zorg dat er<br>voldoende ruimte beschikbaar is om de gescande<br>gegevens in de doelmap op te slaan. |
|                           | De firmware wordt bijgewerkt                                                                                                    |
|                           | De firmware wordt momenteel bijgewerkt. Wacht tot het bijwerken is voltooid.                                                                                                    |

#### DSmobile DS-940DW

In deze tabel worden de ledlampjes op het bedieningspaneel uitgelegd.

| Foutindic<br>ator | SD-kaart-<br>Iampje | Wi-Fi-<br>Iampje       | Batterijla<br>mpje | Aan/uit-<br>lampje/<br>scanlamp<br>je | Beschrijving                                                                  |
|-------------------|---------------------|------------------------|--------------------|---------------------------------------|-------------------------------------------------------------------------------|
| Y                 |                     | $\odot$                | <b>.</b>           |                                       | Het lampje is uit.                                                            |
|                   |                     | $\mathbf{\hat{\circ}}$ |                    |                                       | Het lampje brandt met de weergegeven kleur.                                   |
|                   |                     |                        |                    |                                       | Het lampje knippert met de weergegeven kleur.                                 |
| -×-               |                     |                        |                    |                                       | Het lampje brandt niet of brandt of knippert in een van onderstaande kleuren. |

| Foutindic<br>ator | SD-kaart-<br>lampje | Wi-Fi-<br>Iampje | Batterijla<br>mpje | Aan/uit-<br>lampje/<br>scanlamp<br>je | Apparaatstatus                                                                                                    |
|-------------------|---------------------|------------------|--------------------|---------------------------------------|----------------------------------------------------------------------------------------------------|
|                   | -`                  | -`               | -`                 |                                       | Vastgelopen document                                                                                                    |
|                   | · · ·               | · · ·            | · · ·              | $\bigcirc$                            | Verwijder het vastgelopen document.                                                                                                    |
|                   |                     |                  |                    |                                       | Bij het scannen van een lang document selecteert u<br>Lang papier in de vervolgkeuzelijst Scangrootte of<br>Documentgrootte.                                                                                                    |
|                   |                     |                  |                    |                                       | Als u een kaart met reliëf plaatst, plaats deze dan met<br>het reliëf naar boven in de invoersleuf.                                                                                                    |
|                   |                     |                  |                    |                                       | De bovenklep is open                                                                                                    |
|                   |                     |                  |                    |                                       | De bovenklep staat open. Sluit de bovenklep.                                                                                                    |
|                   |                     |                  |                    |                                       | De firmware wordt bijgewerkt                                                                                                    |
|                   |                     |                  |                    |                                       | De firmware wordt momenteel bijgewerkt. Wacht tot het bijwerken is voltooid.                                                                                                    |
|                   |                     | ÷                | ÷                  |                                       | <b>Onvoldoende opslagruimte</b><br>Als u de functie Scannen naar pc gebruikt, kan het<br>voorkomen dat er niet genoeg geheugen beschikbaar<br>is voor de gescande gegevens in de doelmap. Druk op<br><b>START/STOP</b> om de fout te wissen. Zorg dat er<br>voldoende ruimte beschikbaar is om de gescande<br>gegevens in de doelmap op te slaan. |
|                   | m                   |                  |                    |                                       | Toegangsfout                                                                                                    |
| _ [ _             |                     |                  | / <b>T</b>         | $\bigcirc$                            | Scannen naar pc                                                                                                    |
|                   |                     |                  |                    |                                       | De USB-kabel is niet correct op het apparaat<br>aangesloten. Verbind de USB-kabel.                                                                                                    |
|                   | m                   |                  | -``                |                                       | Toegangsfout                                                                                                    |
|                   |                     |                  | / <u>,</u>         | $\bigcirc$                            | Scannen naar pc                                                                                                    |
|                   |                     |                  |                    |                                       | De instellingen voor Scannen naar pc zijn niet geconfigureerd in Remote Setup.                                                                                                    |
| Foutindic ator         | SD-kaart-<br>lampje | Wi-Fi-<br>Iampje       | Batterijla<br>mpje | Aan/uit-<br>lampje/<br>scanlamp<br>je | Apparaatstatus                                                                                                    |
|------------------------|---------------------|------------------------|--------------------|---------------------------------------|----------------------------------------------------------------------------------------------------|
|                        |                     |                        |                    |                                       | Configureer de instellingen voor Scannen naar pc in<br>Remote Setup.                                                                                                    |
|                        |                     | (knippert<br>langzaam) | - <b>`</b>         |                                       | <b>Verbindingsfout draadloos netwerk</b><br>Druk op <b>START/STOP</b> om de fout te wissen.<br>Controleer de netwerkinstellingen.                                                                                                    |
| (knippert<br>langzaam) | (knippert<br>snel)  |                        | - <b>`~</b>        |                                       | <ul> <li>Niet-ondersteunde geheugenkaart</li> <li>Er is een niet-ondersteunde geheugenkaart in de geheugenkaartsleuf geplaatst.</li> <li>Verwijder de geheugenkaart en plaats een ondersteunde microSD-geheugenkaart.</li> <li>Formatteer de microSD-geheugenkaart op de computer.</li> </ul>                                                                                                    |
|                        | (knippert<br>snel)  |                        | - <b>`~</b> -      |                                       | <ul> <li>Te veel bestanden op de geheugenkaart</li> <li>Het apparaat kan geen gegevens op een<br/>geheugenkaart opslaan als er te veel bestanden op de<br/>kaart staan.</li> <li>Druk op START/STOP om de fout te wissen. Verwijder<br/>de microSD-geheugenkaart uit het apparaat en voer<br/>een van de volgende stappen uit:</li> <li>Verwijder ongebruikte bestanden of mappen van de<br/>microSD-geheugenkaart en probeer het opnieuw.</li> <li>Gebruik een microSD-geheugenkaart met<br/>voldoende vrije ruimte.</li> </ul>                                                                                                    |
|                        | -                   | -                      |                    | ÷                                     | <ul> <li>Batterijfout</li> <li>Er is een fout met de batterij opgetreden.</li> <li>De interne temperatuur van het apparaat of de batterij is te hoog of te laag. Wacht tot de temperatuur een normaal niveau heeft bereikt en het lampje stopt met knipperen.</li> <li>Schakel het apparaat uit en vervolgens weer in. Neem contact op met uw Brother-dealer of met de klantenservice van Brother als het probleem niet is opgelost.</li> <li>Sluit de scanner met een USB-kabel aan op de computer zodat u de scanner kunt gebruiken. Zorg dat de USB-kabel correct is aangesloten.</li> <li>Als de fout niet kan worden opgelost, neem dan contact op met uw lokale Brother-leverancier.</li> <li>&gt; Verwante informatie: Brother Help en klantondersteuning</li> </ul> |

Problemen oplossen

 $\checkmark$ 

Service-indicaties

## Gerelateerde onderwerpen:

- Vastgelopen document
- Brother iPrint&Scan voor Windows en Mac

• Brother Help en klantondersteuning

▲ Home > Problemen oplossen > Fout- en onderhoudsaanduidingen > Service-indicaties

# **Service-indicaties**

Als het een probleem betreft dat u niet zelf kunt oplossen, geven de lampjes op het apparaat aan dat u een serviceaanvraag moet indienen (zie de afbeelding).

Als dat het geval is, neem dan contact op met uw Brother-leverancier of de klantenservice van Brother.

>> DSmobile DS-640/DSmobile DS-740D >> DSmobile DS-940DW

## DSmobile DS-640/DSmobile DS-740D

| Aan/uit-lampje/scanlampje |                 |  |  |
|---------------------------|-----------------|--|--|
|                           |                 |  |  |
|                           | (knippert snel) |  |  |

### DSmobile DS-940DW

| Foutindicator   | SD-kaart-lampje | Wi-Fi-lampje    | Batterijlampje | Aan/uit-lampje/<br>scanlampje |
|-----------------|-----------------|-----------------|----------------|-------------------------------|
| (knippert snel) |                 | - <del>``</del> |                |                               |

| <u>/</u> | Verwante | e informatie |  |
|----------|----------|--------------|--|
|----------|----------|--------------|--|

Fout- en onderhoudsaanduidingen

▲ Home > Problemen oplossen > Vastgelopen document

# Vastgelopen document

Een document kan vastlopen als het niet op de juiste wijze wordt ingevoerd of als het te lang is.

1. (DSmobile DS-740D/DSmobile DS-940DW) Open de uitvoergeleider.

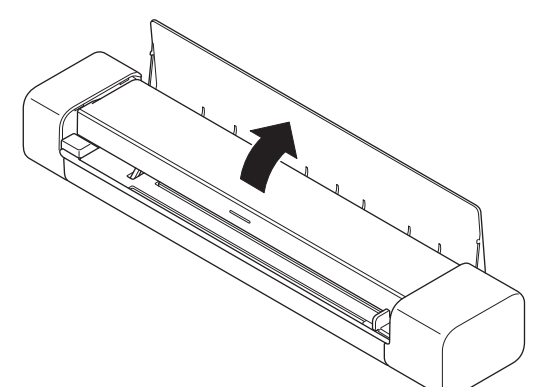

2. Open de bovenklep.

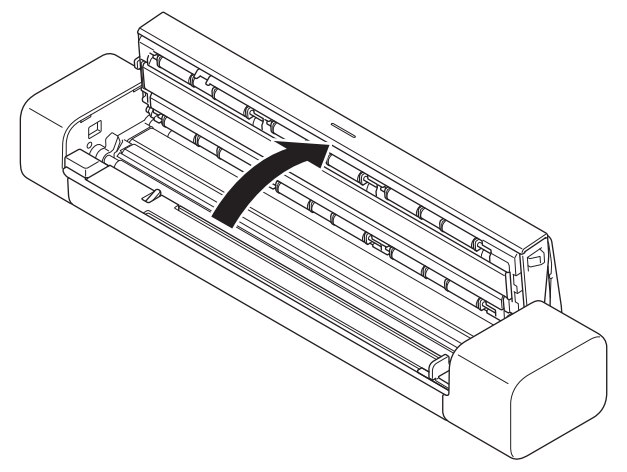

3. Trek het vastgelopen document voorzichtig uit het apparaat.

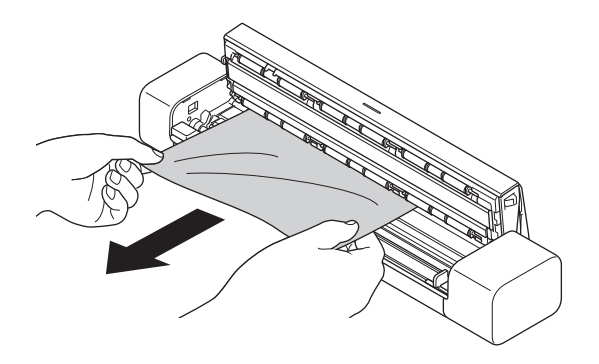

<sup>6</sup> Controleer of er gescheurd papier in het apparaat is achtergebleven. Verwijder alle papierresten uit het apparaat.

- 4. Sluit de bovenklep.
- 5. (DSmobile DS-740D/DSmobile DS-940DW) Sluit de uitvoergeleider.

## BELANGRIJK

- Trek het vastgelopen document NIET uit het apparaat voordat u de bovenklep hebt geopend, om te voorkomen dat het document beschadigd raakt.
- Ga als volgt te werk om te voorkomen dat documenten vastlopen:
  - Sluit de bovenklep goed door zachtjes in het midden van de klep te drukken.
  - Configureer de instellingen voor uw document op de juiste manier.
  - Controleer of het document geschikt is voor het apparaat.
  - Plaats uw document correct.
  - Als u lang papier gebruikt, moet u de optie **Lang papier** in het menu **Documentgrootte** gebruiken om vastlopen te voorkomen.

#### Verwante informatie

• Problemen oplossen

#### Gerelateerde onderwerpen:

- Fout- en onderhoudsaanduidingen
- Geschikte documenten
- Documenten plaatsen

▲ Home > Problemen oplossen > Als u problemen hebt met het apparaat

# Als u problemen hebt met het apparaat

U kunt de meeste problemen zelf oplossen. Als er een probleem optreedt met het apparaat, raadpleegt u onderstaande onderwerpen. Ga voor aanvullende informatie en de laatste tips naar <u>support.brother.com</u>Veelgestelde vragen en probleemoplossing.

<sup>6</sup> Als u verbruiksartikelen gebruikt die niet van Brother zijn, kan de scankwaliteit verminderen, kunnen de prestaties van de hardware afnemen en kan het apparaat minder betrouwbaar zijn.

- Problemen met scannen en overige problemen
- Problemen met AirPrint Scanning
- Netwerkproblemen

Ø

▲ Home > Problemen oplossen > Als u problemen hebt met het apparaat > Problemen met scannen en overige problemen

# Problemen met scannen en overige problemen

>> Problemen met scannen

- >> Problemen met software
- >> Andere problemen

#### Problemen met scannen

| Probleem                                                                                                    | Oorzaak                                                                                                    | Suggesties                                                                                                    |
|----------------------------------------------------------------------------------------------------|----------------------------------------------------------------------------------------------------|----------------------------------------------------------------------------------------------------|
| Tijdens het scannen verschijnen<br>TWAIN- of WIA-fouten.<br>(Windows)                                                   | Het stuurprogramma voor TWAIN of<br>WIA is niet als primaire bron<br>geselecteerd in uw scantoepassing.                                                                                      | Zorg ervoor dat het stuurprogramma voor<br>TWAIN of WIA van Brother als primaire<br>bron in uw scantoepassing is<br>geselecteerd. Bijvoorbeeld: in Nuance <sup>™</sup><br>PaperPort <sup>™</sup> 14SE klikt u op<br><b>Scaninstellingen &gt; Selecteren</b><br>Selecteer het Brother TWAIN/WIA-<br>stuurprogramma.                                                                                        |
| Er worden ICA-fouten<br>weergegeven als het scannen<br>wordt gestart. (Mac)                                             | Het apparaat is niet geselecteerd in het gebied <b>APPARATEN</b> of het gebied <b>GEDEELD</b> .                                                                                              | Controleer of uw Brother-apparaat is geselecteerd.                                                                                                    |
| Het gescande beeld vertoont verticale strepen.                                                                          | Er hebben zich papierresten<br>opgehoopt op het oppervlak van de<br>glazen stroken.                                                                                                    | <ul> <li>Reinig de glazen stroken aan de binnenzijde van het apparaat.</li> <li>➤ Verwante informatie: De scanner en de rollen reinigen</li> </ul>                                                                                                    |
| Er verschijnen witte verticale<br>lijnen of witte strepen op de<br>gescande afbeelding.                                 | De scanner staat naast een lichtbron<br>of in direct zonlicht.                                                                                                    | Plaats de scanner niet te dicht bij<br>lichtbronnen.                                                                                                    |
| Er zijn zwarte strepen of blanco<br>vlekken zichtbaar op de scans of<br>de kwaliteit is in zijn<br>algemeenheid slecht. | Dit probleem treedt op als de scanner<br>niet correct is gekalibreerd of als een<br>vreemd voorwerp, bijvoorbeeld een<br>paperclip of een stukje papier, in de<br>scanner is achtergebleven. | <ol> <li>Controleer of de invoersleuf leeg en<br/>schoon is. Verwijder eventuele<br/>vreemde voorwerpen uit de scanner.</li> <li>Kalibreer de scanner.</li> <li>Kalibreer de scanner.</li> <li>Reinig de scanner.</li> <li>Ralibreer de scanner opnieuw.</li> <li>Verwante informatie: De scanner en<br/>de rollen reinigen</li> <li>Verwante informatie: Het Brother-<br/>apparaat kalibreren</li> </ol> |
| Het gescande beeld ontbreekt.                                                                                           | De documentgeleider is niet ingesteld op de breedte van het document.                                                                                                    | Pas de documentgeleider aan de breedte<br>van het document aan.                                                                                                    |
|                                                                                                    | De instellingen zijn niet geschikt voor<br>het document. Er is bijvoorbeeld een<br>Letter-/A4-document ingevoerd terwijl<br>Executive/A5 is geselecteerd als<br>documentgrootte.             | Controleer of de instellingen voor de documentgrootte geschikt zijn voor het document.                                                                                                    |

| Probleem                                                   | Oorzaak                                                                                               | Suggesties                                                                                             |
|------------------------------------------------------------|----------------------------------------------------------------------------------------------------|----------------------------------------------------------------------------------------------------|
| Het gescande beeld ontbreekt.                              |                                                                                                    | Configureer de marge-instellingen en pas<br>de scanpositie aan.                                        |
|                                                            | -                                                                                                    | Configureer de marge-instellingen en pas<br>de scanpositie aan.                                        |
| De gescande afbeelding<br>ontbreekt of bevat lege gebieden | Er hebben zich papierresten<br>opgehoopt op het oppervlak van de                                      | Reinig de glazen stroken aan de<br>binnenzijde van het apparaat.                                       |
| als Automatisch is geselecteerd<br>als documentgrootte.    | glazen stroken aan de binnenzijde van<br>het apparaat.                                                | >> Verwante informatie: De scanner en<br>de rollen reinigen                                            |
|                                                            | De scanner moet worden                                                                                | Voer een kalibratie uit.                                                                               |
|                                                            | gekalibreerd.                                                                                         | >> Verwante informatie: Het Brother-<br>apparaat kalibreren                                            |
| Het gescande beeld is scheef.                              | De documentgeleider is niet ingesteld<br>op de breedte van het document.                              | Pas de documentgeleider aan de breedte van het document aan.                                           |
|                                                            | De instelling Lang papier is geselecteerd.                                                            | Selecteer een andere instelling dan Lang papier.                                                       |
|                                                            | Het document is omgekruld.                                                                            | Maak het omgekrulde document recht en start het scannen opnieuw.                                       |
|                                                            | De kaart met reliëf is met de reliëfzijde<br>omlaag in de sleuf geplaatst.                            | Verwijder de kaart uit de sleuf en plaats<br>deze opnieuw, nu met de reliëfzijde<br>omhoog.            |
|                                                            | Het document is niet recht in de scanner geplaatst.                                                   | Plaats het document recht in de scanner.                                                               |
|                                                            | De korte zijde van de plastic kaart is als eerste gescand.                                            | Voer de lange zijde van de plastic kaart<br>als eerste in.                                             |
|                                                            | De uitvoergeleider is open.                                                                           | Sluit de uitvoergeleider.                                                                              |
|                                                            | (DSmobile DS-740D/<br>DSmobile DS-940DW)                                                              |                                                                                                    |
| Het scannen verloopt te<br>langzaam.                       | De resolutie is niet geschikt voor het document.                                                      | Verlaag de scannerresolutie.                                                                           |
|                                                            | Als u een andere kabel gebruikt dan<br>een Micro USB 3.0-kabel, is de<br>scansnelheid wellicht lager. | Gebruik een Micro USB 3.0-kabel.                                                                       |
| Het document is niet ingevoerd.                            | Het papier is te dun of te dik.                                                                       | Controleer of het papier geschikt is voor het apparaat.                                                |
|                                                            |                                                                                                    | >> Verwante informatie: Geschikte<br>documenten                                                        |
|                                                            | Remote Setup wordt uitgevoerd.                                                                        | Annuleer Remote Setup.                                                                                 |
|                                                            | Het document is omgekruld.                                                                            | Maak het omgekrulde document recht en start het scannen opnieuw.                                       |
| Het document is vastgelopen.                               | Het document is niet geschikt voor het apparaat.                                                      | Controleer of het document geschikt is voor het apparaat. >> Verwante informatie: Geschikte documenten |
|                                                            | Het document is omgekruld.                                                                            | Maak het omgekrulde document recht en start het scannen opnieuw.                                       |
|                                                            | De uitvoergeleider is open.                                                                           | Sluit de uitvoergeleider.                                                                              |
|                                                            | (DSmobile DS-740D/<br>DSmobile DS-940DW)                                                              | Controleer of het gewicht van het papier<br>geschikt is voor scannen met de<br>uitvoergeleider.        |
|                                                            |                                                                                                    | >> Verwante informatie: Geschikte<br>documenten                                                        |
| De kwaliteit van de scan is slecht.                        | Er hebben zich papierresten<br>opgehoopt op het oppervlak van de                                      | Reinig de glazen stroken aan de<br>binnenzijde van het apparaat                                        |

| Probleem                                                          | Oorzaak                                                                                                    | Suggesties                                                                                                    |
|-------------------------------------------------------------------|----------------------------------------------------------------------------------------------------|----------------------------------------------------------------------------------------------------|
| De kwaliteit van de scan is<br>slecht.                            | glazen stroken aan de binnenzijde van<br>het apparaat.                                                                             | Verwante informatie: De scanner en<br>de rollen reinigen                                                                                                    |
|                                                                   | De scanner moet worden                                                                                                    | Voer een kalibratie uit.                                                                                                    |
|                                                                   | gekalibreerd.                                                                                                    | >> Verwante informatie: Het Brother-<br>apparaat kalibreren                                                                                                    |
|                                                                   | De scannerresolutie is te laag.                                                                                                    | Verhoog de scannerresolutie.                                                                                                    |
| Gegevens van de achterkant zijn<br>zichtbaar in de scan.          | De instellingen komen niet overeen<br>met het type document dat wordt<br>gescand.                                                  | Schakel het selectievakje Verwijder<br>doorlopers /Patronen / Verwijder<br>achtergrondkleur in.                                                                                               |
| De kleuren in de scan zijn<br>donker.                             | De instellingen komen niet overeen<br>met het type document dat wordt<br>gescand.                                                  | <ul> <li>Ga op een van de volgende manieren te<br/>werk:</li> <li>Schakel het selectievakje Verwijder<br/>doorlopers/Patronen / Verwijder<br/>achtergrondkleur in en start de scan</li> </ul> |
|                                                                   |                                                                                                    | <ul><li>vanaf de computer.</li><li>Verhoog de helderheid en start de</li></ul>                                                                                                    |
|                                                                   |                                                                                                    | <ul> <li>scan vanaf de computer.</li> <li>Verhoog het contrast en start de scan</li> </ul>                                                                                                    |
|                                                                   |                                                                                                    | <ul> <li>Wijzig het Scantype in Grijstinten of<br/>Kleur en start de scan vanaf de<br/>computer.</li> </ul>                                                                                   |
|                                                                   | De scanner moet worden                                                                                                    | Voer een kalibratie uit.                                                                                                    |
|                                                                   | gekalibreerd.                                                                                                    | >> Verwante informatie: Het Brother-<br>apparaat kalibreren                                                                                                    |
| Er is een niet-blanco pagina                                      | Het document is te licht.                                                                                                    | Schakel Blanco pagina overslaan uit.                                                                                                    |
| overgeslagen.                                                     | <ul> <li>Blanco pagina overslaan is<br/>ingeschakeld.</li> </ul>                                                                   | U kunt ook de gevoeligheid voor het<br>overslaan van lege pagina's verlagen.                                                                                                    |
| Kan geen lang document scannen.                                   | Lang papier is niet geselecteerd bij<br>Documentgrootte.                                                                           | Selecteer Lang papier bij<br>Documentgrootte.                                                                                                    |
| Kan niet scannen.<br>(DSmobile DS-940DW)                          | De optie <b>Pull-scan</b> in het<br>dialoogvenster <b>Scannen vanaf pc</b> in<br>Beheer via een webbrowser is niet<br>beschikbaar. | Schakel de optie <b>Pull-scan</b> in.                                                                                                    |
| Scannen naar een computer is<br>niet mogelijk vanaf het apparaat. | Er is geen scantoepassing<br>(bijvoorbeeld Brother iPrint&Scan) op                                                                 | Installeer een scantoepassing<br>(bijvoorbeeld Brother iPrint&Scan).                                                                                                    |
|                                                                   | de computer geïnstalleerd.                                                                                                    | >> Verwante informatie: Brother<br>iPrint&Scan voor Windows en Mac                                                                                                    |
|                                                                   | De instellingen zijn niet<br>geconfigureerd in de scantoepassing<br>(bijvoorbeeld Brother iPrint&Scan).                            | Configureer de instellingen vanuit de<br>scantoepassing (bijvoorbeeld Brother<br>iPrint&Scan).                                                                                                |
|                                                                   |                                                                                                    | Verwante informatie: Brother<br>iPrint&Scan voor Windows en Mac                                                                                                    |
|                                                                   | De instellingen voor Scannen naar pc<br>zijn niet geconfigureerd in Remote<br>Setup.                                               | Configureer de instellingen voor Scannen<br>naar pc in Remote Setup.                                                                                                    |
|                                                                   | De modusschakelaar staat op 🎬 .                                                                                                    | Zet de modusschakelaar op 齃 of 鴌.                                                                                                    |
|                                                                   | (DSmobile DS-940DW)                                                                                                    |                                                                                                    |
| De plastic kaart is vastgelopen.                                  | Het apparaat is ingeschakeld terwijl er<br>een plastic kaart in de invoersleuf zat.                                                | Verwijder de plastic kaart. Om te<br>voorkomen dat de kaart weer vast komt te<br>zitten, moet u de kaart niet in het apparaat<br>laten zitten.                                                |

| Probleem                                            | Oorzaak                                                                    | Suggesties                                                                                  |
|-----------------------------------------------------|----------------------------------------------------------------------------|---------------------------------------------------------------------------------------------|
| De plastic kaart is vastgelopen.                    | De kaart met reliëf is met de reliëfzijde<br>omlaag in de sleuf geplaatst. | Verwijder de kaart uit de sleuf en plaats<br>deze opnieuw, nu met de reliëfzijde<br>omhoog. |
|                                                     | De plastic kaart is niet recht in de sleuf geplaatst.                      | Plaats de plastic kaart recht in de sleuf.                                                  |
|                                                     | De uitvoergeleider is open.<br>(DSmobile DS-740D/<br>DSmobile DS-940DW)    | Sluit de uitvoergeleider.                                                                   |
| De plastic kaart kan niet goed<br>worden ingevoerd. | De kaart met reliëf is met de reliëfzijde<br>omlaag in de sleuf geplaatst. | Verwijder de kaart uit de sleuf en plaats<br>deze opnieuw, nu met de reliëfzijde<br>omhoog. |

# Problemen met software

| Probleem                                                                             | Oorzaak                                                      | Suggesties                                                                                            |
|--------------------------------------------------------------------------------------|--------------------------------------------------------------|----------------------------------------------------------------------------------------------------|
| Kan de instellingen niet<br>opslaan in Remote Setup of<br>Beheer via een webbrowser. | Het apparaat is bezig met het verwerken van de instellingen. | Wacht tot het apparaat klaar is en probeer<br>het vervolgens opnieuw.                                 |
| Remote Setup wordt niet geopend.                                                     | Het apparaat is niet aangesloten op de computer.             | Sluit het apparaat aan op uw computer en probeer het opnieuw.                                         |
|                                                                                      | Er is een fout opgetreden.                                   | Los alle fouten op, controleer of de status<br>voor Remote Setup Gereed is en probeer<br>het opnieuw. |
|                                                                                      | Het apparaat is bezig met scannen.                           | Wacht tot het scannen is voltooid en probeer het opnieuw.                                             |
|                                                                                      | Het apparaat is uitgeschakeld.<br>(DSmobile DS-940DW)        | Zet het apparaat aan en probeer het<br>opnieuw.                                                       |
|                                                                                      | De modusschakelaar staat op 💾.                               | Zet de modusschakelaar op 📮 of 鴌.                                                                     |
|                                                                                      | (DSmobile DS-940DW)                                          |                                                                                                    |

# Andere problemen

| Probleem                                                       | Oorzaak                                                                   | Suggesties                                                                                                    |
|----------------------------------------------------------------|---------------------------------------------------------------------------|----------------------------------------------------------------------------------------------------|
| Ik wil een USB-hub gebruiken.                                  | Mogelijk levert een USB-hub<br>niet voldoende voeding voor de<br>scanner. | Gebruik de scanner zonder tussenkomst van<br>een USB-hub.                                                                                                    |
| Het apparaat staat niet aan.                                   | De USB-kabel is niet correct aangesloten.                                 | Controleer of de USB-kabel correct op de scanner en de computer is aangesloten.                                                                                                    |
|                                                                | De batterij is bijna leeg.<br>(DSmobile DS-940DW)                         | Sluit de scanner met een USB-kabel aan op de<br>computer om de batterij op te laden.<br>De batterij moet voldoende zijn opgeladen<br>voordat u de scanner kunt aanzetten. Zet de<br>scanner uit tot de batterij volledig is opgeladen. |
| De computer kan het apparaat niet vinden via de USB-interface. | Het stuurprogramma van de scanner is niet geïnstalleerd.                  | Installeer het stuurprogramma van de scanner.                                                                                                    |
|                                                                | De USB-kabel is niet correct<br>aangesloten.                              | Controleer of de USB-kabel correct op de<br>scanner en de computer is aangesloten.<br>Verwijder de USB-kabel en sluit deze<br>vervolgens opnieuw aan op de scanner en de<br>computer.                                                  |

| Probleem                                                                                                    | Oorzaak                                                                                                    | Suggesties                                                                                                    |
|----------------------------------------------------------------------------------------------------|----------------------------------------------------------------------------------------------------|----------------------------------------------------------------------------------------------------|
| De scanner wordt warm.                                                                                                 | Het is normaal dat de scanner<br>warm wordt als deze enige tijd<br>wordt gebruikt.                                     | Als er een vreemde geur uit de scanner komt of<br>als de scanner heet aanvoelt als u die<br>aanraakt, moet u de USB-kabel onmiddellijk uit<br>de scanner en de computer verwijderen.                                                                                                    |
| Ik kan de scanner niet inschakelen<br>of de scanner wordt meteen weer<br>uitgeschakeld.<br>(DSmobile DS-940DW)         | <ul> <li>De batterij is leeg.</li> <li>De batterij is bijna leeg.</li> </ul>                                           | <ul> <li>Ga op een van de volgende manieren te werk:</li> <li>Sluit de scanner met een USB-kabel aan op de computer zodat u de scanner kunt gebruiken. Als u de scanner niet kunt inschakelen als u op ()) drukt, wacht dan twee minuten en druk dan nogmaals op ()).</li> <li>Schakel de scanner uit en sluit de USB-kabel aan op de scanner en de computer tot de batterij volledig is opgeladen. Probeer opnieuw te scannen.</li> <li>Controleer of de USB-kabel correct op de scanner en de computer is aangesloten.</li> <li>Als de fout niet kan worden opgelost, neem dan contact op met uw lokale Brother-leverancier.</li> <li>&gt; Verwante informatie: Brother Help en</li> </ul> |
|                                                                                                    | De interne temperatuur van het<br>apparaat of de batterij is te<br>hoog of te laag.<br>(DSmobile DS-940DW)             | klantondersteuning<br>Het apparaat wordt automatisch gereset als de<br>temperatuur een normaal niveau bereikt.                                                                                                    |
| Als ik de modusschakelaar op<br>zet, gaat het Wi-Fi-lampje<br>niet branden.<br>(DSmobile DS-940DW)                     | De batterij is bijna leeg.                                                                                             | <ul> <li>Sluit de USB-kabel op de scanner en de computer aan om de batterij op te laden.</li> <li>Controleer of de USB-kabel correct op de scanner en de computer is aangesloten.</li> <li>Als de fout niet kan worden opgelost, neem dan contact op met uw lokale Brother-leverancier.</li> <li>&gt; Verwante informatie: Brother Help en klantondersteuning</li> </ul>                                                                                                    |
| Ik kan de batterij niet opladen.<br>(DSmobile DS-940DW)                                                                | -                                                                                                    | <ul> <li>Controleer of de USB-kabel correct op de scanner en de computer is aangesloten.</li> <li>Als de fout niet kan worden opgelost, neem dan contact op met uw lokale Brother-leverancier.</li> <li>&gt; Verwante informatie: Brother Help en klantondersteuning</li> </ul>                                                                                                    |
| De computer krijgt geen toegang<br>tot de microSD-geheugenkaart van                                                    | De USB-kabel is niet<br>aangesloten op de computer.                                                                    | Sluit de USB-kabel op de scanner en de computer aan.                                                                                                    |
| het apparaat als ik een de USB-<br>kabel gebruik.<br>(DSmobile DS-940DW)                                               | De modusschakelaar staat op<br>of .<br>(DSmobile DS-940DW)<br>Er wordt een document<br>gescand.<br>(DSmobile DS-940DW) | Zet de modusschakelaar op .<br>Wacht als het scannen is voltooid tot de map<br>van de geheugenkaart op het computerscherm<br>wordt weergegeven.                                                                                                    |
| Als ik de geheugenkaart van het<br>apparaat open, worden de<br>gescande afbeeldingen niet op het<br>scherm weergegeven | De scanner staat niet in de<br>modus voor massaopslag.                                                                 | Zet de modusschakelaar op 🔐 om over te schakelen naar de modus voor massaopslag.                                                                                                    |

| Probleem                                                                                                   | Oorzaak                                                                             | Suggesties                                                                                         |
|----------------------------------------------------------------------------------------------------|-------------------------------------------------------------------------------------|----------------------------------------------------------------------------------------------------|
| (DSmobile DS-940DW)                                                                                        | De scanner scant een<br>document.<br>(DSmobile DS-940DW)                            | Open de geheugenkaart opnieuw als het scannen is voltooid.                                         |
| Het apparaat kan de firmware niet<br>bijwerken vanwege een fout met<br>de batterij.<br>(DSmobile DS-940DW) | De interne temperatuur van het<br>apparaat of de batterij is te<br>hoog of te laag. | Wacht tot de temperatuur een normaal niveau<br>heeft bereikt en probeer het vervolgens<br>opnieuw. |

• Als u problemen hebt met het apparaat

#### Gerelateerde onderwerpen:

- De scanner en de rollen reinigen
- Geschikte documenten
- Brother iPrint&Scan voor Windows en Mac
- Het Brother-apparaat kalibreren
- Brother Help en klantondersteuning

▲ Home > Problemen oplossen > Als u problemen hebt met het apparaat > Problemen met AirPrint Scanning

# Problemen met AirPrint Scanning

Gerelateerde modellen: DSmobile DS-940DW

| Probleem                                                 | Suggesties                                                                                                    |  |
|----------------------------------------------------------|----------------------------------------------------------------------------------------------------|--|
| Mijn Brother-apparaat wordt niet weergegeven in de lijst | Controleer of uw Brother-apparaat is ingeschakeld.                                                                                         |  |
| met scanners.                                            | Zorg ervoor dat het apparaat en uw Mac op de juiste wijze met hetzelfde netwerk zijn verbonden.                                            |  |
|                                                          | Zet de modusschakelaar op 齃 of 奈.                                                                                                    |  |
| Scannen lukt niet.                                       | Controleer of uw Brother-apparaat is ingeschakeld.                                                                                         |  |
|                                                          | Zorg ervoor dat het apparaat en uw Mac op de juiste<br>wijze met hetzelfde netwerk zijn verbonden.                                         |  |
|                                                          | Zet de modusschakelaar op 齃 of 奈.                                                                                                    |  |
|                                                          | Zorg ervoor dat de scanfunctie is ingeschakeld via<br><b>Netwerk &gt; Protocol &gt; AirPrint Scanning</b> in Beheer via<br>een webbrowser. |  |

# Verwante informatie

• Als u problemen hebt met het apparaat

Gerelateerde onderwerpen:

Beheer via een webbrowser openen

▲ Home > Problemen oplossen > Als u problemen hebt met het apparaat > Netwerkproblemen

## Netwerkproblemen

Gerelateerde modellen: DSmobile DS-940DW

- Als u de configuratie-instelling van het draadloze netwerk niet kunt afronden
- De scanner wordt tijdens de installatie niet op het netwerk gevonden
- Het Brother-apparaat kan niet scannen via het netwerk
- Als u wilt controleren of de netwerkapparaten naar behoren functioneren

▲ Home > Problemen oplossen > Als u problemen hebt met het apparaat > Netwerkproblemen > Als u de configuratie-instelling van het draadloze netwerk niet kunt afronden

# Als u de configuratie-instelling van het draadloze netwerk niet kunt afronden

#### Gerelateerde modellen: DSmobile DS-940DW

Schakel de draadloze router uit en vervolgens weer in. Als het probleem hierdoor niet is opgelost, configureer de draadloze instellingen dan opnieuw. Als het probleem nog steeds niet is opgelost, raadpleegt u de oplossingen in onderstaande tabel.

| Oorzaak                                                                                                    | Wat te doen                                                                                                    | Interface       |
|----------------------------------------------------------------------------------------------------|----------------------------------------------------------------------------------------------------|-----------------|
| De beveiligingsinstellingen<br>(SSID/netwerksleutel<br>(wachtwoord)) zijn niet juist.                                                                                                   | <ul> <li>Controleer de beveiligingsinstellingen.</li> <li>De naam van de fabrikant of het modelnummer van het<br/>draadloze toegangspunt/de router wordt soms gebruikt als<br/>standaardwaarde voor de beveiligingsinstellingen.</li> <li>Raadpleeg de gebruiksaanwijzing van het draadloze<br/>toegangspunt/de router voor de juiste instellingen.</li> </ul> | Draadloos       |
|                                                                                                    | <ul> <li>Raadpleeg de fabrikant van het draadloze toegangspunt/de<br/>router, uw internetprovider of uw netwerkbeheerder.</li> </ul>                                                                                                    |                 |
| Het MAC-adres van uw<br>Brother apparaat wordt niet<br>toegestaan.                                                                                                    | Controleer of het MAC-adres van het Brother-apparaat in het filter<br>wordt toegestaan. Het adres vindt u op het productlabel.                                                                                                    | Draadloos       |
| Het draadloze<br>toegangspunt/de router staat<br>in de sluimerstand (de SSID<br>wordt niet doorgegeven).                                                                                | <ul> <li>e Voer de naam van het netwerk (de SSID) en de netwerksleutel (het wachtwoord) handmatig in.</li> <li>De naam van het netwerk (de SSID) en de netwerksleutel (het wachtwoord) vindt u in de gebruiksaanwijzing van het draadloze toegangspunt/de router. Geef de instellingen voor het draadloze netwerk opnieuw op.</li> </ul>                       |                 |
| De beveiligingsinstellingen<br>(SSID/wachtwoord) zijn niet<br>correct.                                                                                                    | Controleer de netwerknaam (de SSID) of de netwerksleutel (het wachtwoord).<br>De SSID en de netwerksleutel vindt u op het label dat op de scanner is geplakt.                                                                                                    | Wireless Direct |
| Het Brother-apparaat is te<br>ver van het draadloze<br>apparaat geplaatst.                                                                                                    | Plaats het Brother-apparaat binnen een afstand van ongeveer 1<br>meter van het draadloze apparaat wanneer u de instellingen van het<br>Wireless Direct-netwerk configureert.                                                                                                    | Wireless Direct |
| Er bevinden zich obstakels<br>(zoals muren of meubels)<br>tussen het Brother-apparaat<br>en het draadloze apparaat.                                                                     | Verplaats uw Brother-apparaat naar een plaats zonder obstakels.                                                                                                    | Wireless Direct |
| Er bevindt zich een<br>draadloze computer,<br>Bluetooth <sup>®</sup> -apparaat,<br>magnetron of draadloze<br>telefoon in de buurt van het<br>Brother-apparaat of<br>draadloze apparaat. | Verwijder alle apparaten uit de buurt van het Brother-apparaat of het<br>draadloze apparaat.                                                                                                    | Wireless Direct |
| Als u al het bovenstaande<br>hebt gecontroleerd en<br>geprobeerd, maar de<br>configuratie van Wireless<br>Direct nog steeds niet kunt<br>voltooien.                                     | Schakel uw Brother-apparaat uit en weer in. Probeer vervolgens de<br>Wireless Direct-instellingen opnieuw te configureren.                                                                                                    | Wireless Direct |

• Netwerkproblemen

▲ Home > Problemen oplossen > Als u problemen hebt met het apparaat > Netwerkproblemen > De scanner wordt tijdens de installatie niet op het netwerk gevonden

# De scanner wordt tijdens de installatie niet op het netwerk gevonden

Gerelateerde modellen: DSmobile DS-940DW

| Oorzaak                                                                                                    | Wat te doen                                                                                                    |  |  |
|----------------------------------------------------------------------------------------------------|----------------------------------------------------------------------------------------------------|--|--|
| De computer is niet verbonden met het netwerk.                                                                                                    | Zorg dat de computer is aangesloten op een netwerk, bijvoorbeeld een draadloos<br>lokaal netwerk of internet. Neem voor verdere ondersteuning contact op met uw<br>netwerkbeheerder. |  |  |
| Het apparaat is niet juist op het<br>netwerk aangesloten.                                                                                                    | Als het foutlampje op het bedieningspaneel oranje knippert, is er sprake van een fout. Noteer de foutstatus en los het probleem op.                                                  |  |  |
|                                                                                                    | >> Verwante informatie: Fout- en onderhoudsaanduidingen                                                                                                    |  |  |
| U gebruikt beveiligingssoftware.                                                                                                    | Zoek vanuit het installatievenster opnieuw naar het Brother-apparaat.                                                                                                    |  |  |
|                                                                                                    | <ul> <li>Sta toegang toe als een waarschuwing van de beveiligingssoftware wordt<br/>weergegeven tijdens de installatie van het Brother-apparaat.</li> </ul>                          |  |  |
|                                                                                                    | <ul> <li>De volgende poortnummers worden gebruikt voor de netwerkfuncties van<br/>Brother:</li> </ul>                                                                                |  |  |
|                                                                                                    | - Scannen naar netwerk, Remote Setup                                                                                                    |  |  |
|                                                                                                    | Poortnummer 5566/protocol TCP                                                                                                    |  |  |
|                                                                                                    | - Scannen naar netwerk (Brother iPrint&Scan)                                                                                                    |  |  |
|                                                                                                    | Poortnummer 54921/protocol TCP                                                                                                    |  |  |
|                                                                                                    | - BRAdmin Light                                                                                                    |  |  |
|                                                                                                    | Poortnummer 161/protocol UDP                                                                                                    |  |  |
|                                                                                                    | <ul> <li>Voor meer informatie over beveiligingssoftware ➤&gt; Verwante informatie: Het<br/>Brother-apparaat kan niet scannen via het netwerk</li> </ul>                              |  |  |
| Mogelijk is dDe functie Privacy<br>Separator op uwde Wi-Fi-router is<br>ingeschakeld.                                                                                                    | Schakel de functie uit.                                                                                                    |  |  |
| Het Brother-apparaat is te ver van<br>het draadloze toegangspunt/de<br>router verwijderd.                                                                                                    | Plaats uw Brother-apparaat binnen 1 meter van het draadloze toegangspunt/de<br>router tijdens het configureren van de draadloze netwerkinstellingen.                                 |  |  |
| Er bevinden zich obstakels<br>(bijvoorbeeld een muur) tussen<br>het apparaat en het draadloze<br>toegangspunt/de router.                                                                                        | Zet uw Brother-apparaat op een plaats waar ongehinderde communicatie<br>mogelijk is, of dichter bij het draadloze toegangspunt/de router.                                            |  |  |
| Er bevindt zich een draadloze<br>computer, Bluetooth <sup>®</sup> -apparaat,<br>magnetron of digitale draadloze<br>telefoon in de buurt van het<br>Brother-apparaat of het draadloze<br>toegangspunt/de router. | Verwijder alle apparaten die mogelijk storing kunnen veroorzaken uit de buurt<br>van het Brother-apparaat en het toegangspunt/de router.                                             |  |  |

# Verwante informatie

#### Netwerkproblemen

#### Gerelateerde onderwerpen:

- Het Brother-apparaat kan niet scannen via het netwerk
- Als u wilt controleren of de netwerkapparaten naar behoren functioneren
- Fout- en onderhoudsaanduidingen

▲ Home > Problemen oplossen > Als u problemen hebt met het apparaat > Netwerkproblemen > Het Brotherapparaat kan niet scannen via het netwerk

# Het Brother-apparaat kan niet scannen via het netwerk

#### Gerelateerde modellen: DSmobile DS-940DW

| Oorzaak                                                                                                    | Wat te doen                                                                                                    |
|----------------------------------------------------------------------------------------------------|----------------------------------------------------------------------------------------------------|
| U hebt "Accepteren" niet<br>aangevinkt in het<br>dialoogvenster Beveiliging. Dit<br>venster wordt weergegeven | Als u in het dialoogvenster Beveiliging "Accepteren" niet aanvinkt, is het mogelijk<br>dat de firewallfunctie van de beveiligingssoftware de toegang blokkeert. Het is ook<br>mogelijk dat bepaalde beveiligingssoftware de toegang blokkeert zonder eerst een<br>veiligheidswaarschuwing te geven. |
| Brother-apparaat, het<br>opstartproces van de<br>toepassingen of het gebruik van<br>de scanfuncties.          | Raadpleeg de gebruiksaanwijzing van de beveiligingssoftware of neem contact op<br>met de fabrikant van de beveiligingssoftware voor informatie over de manier om de<br>toegang toe te staan.                                                                                                    |
| De toegang tot het netwerk                                                                                    | Windows                                                                                                    |
| wordt door uw<br>beveiligingssoftware<br>geblokkeerd. (De functie<br>networkscappen workt niet)               | Configureer de beveiligings-/firewallsoftware van derden om Netwerkscannen toe te staan. Om poort 54925 toe te voegen voor netwerkscannen, voert u onderstaande informatie in:                                                                                                    |
| netwerkscannen werkt niet.)                                                                                   | - bij <b>Naam</b> :                                                                                                    |
|                                                                                                    | Voer een beschrijving in, bijvoorbeeld Brother NetScan.                                                                                                    |
|                                                                                                    | - bij <b>Poortnummer</b> :                                                                                                    |
|                                                                                                    | Voer 54925 in.                                                                                                    |
|                                                                                                    | - bij Protocol:                                                                                                    |
|                                                                                                    | Selecteer UDP.                                                                                                    |
|                                                                                                    | Raadpleeg de gebruiksaanwijzing van uw beveiligings-/firewallsoftware of neem contact op met de softwarefabrikant.                                                                                                    |
|                                                                                                    | • Mac                                                                                                    |
|                                                                                                    | Installeer het stuurprogramma opnieuw.                                                                                                    |
| De toegang tot het netwerk                                                                                    | De volgende poortnummers worden gebruikt voor de netwerkfuncties van Brother:                                                                                                    |
| wordt door uw<br>beveiligingssoftware                                                                         | Scannen naar netwerk, Remote Setup                                                                                                    |
| geblokkeerd.                                                                                                  | Poortnummer 5566/protocol TCP                                                                                                    |
|                                                                                                    | Scannen naar netwerk (Brother iPrint&Scan)                                                                                                    |
|                                                                                                    | Poortnummer 54921/protocol TCP                                                                                                    |
|                                                                                                    | BRAdmin Light                                                                                                    |
|                                                                                                    | Poortnummer 161/protocol UDP                                                                                                    |
|                                                                                                    | Voor meer informatie over het openen van de poort raadpleegt u de gebruiksaanwijzing of de fabrikant van de beveiligingssoftware.                                                                                                    |
| Er werd geen beschikbaar IP-                                                                                  | Bevestig het IP-adres en het subnetmasker.                                                                                                    |
| adres toegewezen aan uw<br>Brother-apparaat.                                                                  | Controleer of de IP-adressen en subnetmaskers van uw computer en het Brother-<br>apparaat correct zijn en zich in hetzelfde netwerk bevinden.                                                                                                    |
|                                                                                                    | Neem contact op met uw netwerkbeheerder voor meer informatie over hoe u het IP-<br>adres en Subnetmasker verifieert.                                                                                                    |
|                                                                                                    | >> Verwante informatie: Het IP-adres van netwerkapparaten weergeven                                                                                                    |
| U kunt het Brother-apparaat<br>niet draadloos met het netwerk<br>verbinden.                                   | Als het foutlampje op het bedieningspaneel oranje knippert, is er sprake van een fout. Noteer de foutstatus en los het probleem op.                                                                                                    |

Als u alle bovenstaande oplossingen hebt gecontroleerd en geprobeerd maar het Brother-apparaat nog steeds niet afdrukt en scant, verwijdert u de Brother-software en -stuurprogramma's en installeert u deze opnieuw.

• Netwerkproblemen

### Gerelateerde onderwerpen:

- De scanner wordt tijdens de installatie niet op het netwerk gevonden
- Als u wilt controleren of de netwerkapparaten naar behoren functioneren
- Het IP-adres van netwerkapparaten weergeven
- Fout- en onderhoudsaanduidingen

▲ Home > Problemen oplossen > Als u problemen hebt met het apparaat > Netwerkproblemen > Als u wilt controleren of de netwerkapparaten naar behoren functioneren

# Als u wilt controleren of de netwerkapparaten naar behoren functioneren

#### Gerelateerde modellen: DSmobile DS-940DW

| Controle                                                                                            | Wat te doen                                                                                                    |  |  |
|----------------------------------------------------------------------------------------------------|----------------------------------------------------------------------------------------------------|--|--|
| Controleer of uw Brother-                                                                           | Controleer het volgende:                                                                                                    |  |  |
| apparaat, toegangspoort/<br>router of netwerkhub is<br>ingeschakeld.                                | <ul> <li>Het Brother-apparaat is op de juiste wijze met een USB-kabel met de computer<br/>verbonden of de oplaadbare li-ionbatterij is voldoende opgeladen en het apparaat<br/>is ingeschakeld.</li> </ul>                                                    |  |  |
|                                                                                                    | <ul> <li>Het toegangspunt/de router of de hub is ingeschakeld en de LED-knop<br/>verbindingsstatus knippert.</li> </ul>                                                                                                    |  |  |
|                                                                                                    | Alle beschermende verpakkingsmaterialen zijn van het apparaat verwijderd.                                                                                                    |  |  |
|                                                                                                    | De bovenklep is volledig gesloten.                                                                                                    |  |  |
| Controleer de                                                                                       | Voor Beheer via een webbrowser                                                                                                    |  |  |
| netwerkinstellingen van het<br>Brother-apparaat, zoals het<br>IP-adres, of de<br>verbindingsstatus. | Start Beheer via een webbrowser om toegang te krijgen tot het Brother-apparaat.<br>Als het scherm van Beheer via een webbrowser wordt weergegeven, klikt u op het<br>tabblad <b>Netwerk</b> en vervolgens op de navigatiebalk links op <b>Netwerkstatus</b> . |  |  |
|                                                                                                    | <ul> <li>Als het foutlampje op het bedieningspaneel oranje knippert, is er sprake van een<br/>fout. Noteer de foutstatus en los het probleem op.</li> </ul>                                                                                                   |  |  |
|                                                                                                    | >> Verwante informatie: Fout- en onderhoudsaanduidingen                                                                                                    |  |  |
| Controleer of u het Brother-<br>apparaat kunt pingen vanaf                                          | Ping het Brother-apparaat vanaf uw computer door bij de Windows-opdrachtprompt of in een Mac-toepassing het IP-adres of de knooppuntnaam te typen:                                                                                                    |  |  |
| uw computer.                                                                                        | <pre>ping <ipaddress> of <nodename>.</nodename></ipaddress></pre>                                                                                                    |  |  |
|                                                                                                    | <ul> <li>Succesvol: Uw Brother-apparaat werkt correct en is op hetzelfde netwerk<br/>aangesloten als uw computer.</li> </ul>                                                                                                    |  |  |
|                                                                                                    | • Niet succesvol: Uw Brother-apparaat is niet aangesloten op hetzelfde netwerk als uw computer.                                                                                                    |  |  |
|                                                                                                    | Controleer of het IP-adres en het subnetmasker correct zijn ingesteld.                                                                                                    |  |  |

Als u al het bovenstaande hebt gecontroleerd en getest, maar nog steeds problemen ondervindt, raadpleegt u de handleiding van het draadloze toegangspunt/de router. Ga op zoek naar de SSID en de netwerksleutel (het wachtwoord) en stel deze correct in.

#### Verwante informatie

- Netwerkproblemen
  - Het IP-adres van netwerkapparaten weergeven

#### Gerelateerde onderwerpen:

- Het Brother-apparaat kan niet scannen via het netwerk
- · De scanner wordt tijdens de installatie niet op het netwerk gevonden
- Fout- en onderhoudsaanduidingen

▲ Home > Problemen oplossen > Als u problemen hebt met het apparaat > Netwerkproblemen > Als u wilt controleren of de netwerkapparaten naar behoren functioneren > Het IP-adres van netwerkapparaten weergeven

# Het IP-adres van netwerkapparaten weergeven

Gerelateerde modellen: DSmobile DS-940DW

Controleer de IP-adressen van uw computer en Brother-apparaat en controleer vervolgens of het netwerk correct werkt.

>> Configureer het IP-adres op uw computer (Windows)

>> Configureer het IP-adres op uw computer (Mac)

>> Het IP-adres met Remote Setup configureren

#### Configureer het IP-adres op uw computer (Windows)

- 1. Ga op een van de volgende manieren te werk:
  - Windows 10

Klik op 🕂 > Systeem > Opdrachtprompt.

• Windows 8.1

Verplaats de muis naar de rechterbenedenhoek van het bureaublad. Wanneer de menubalk verschijnt, klikt u op **Zoeken > Opdrachtprompt**.

Windows 7

Klik op (Starten) > Alle programma's > Accessoires > Opdrachtprompt.

- 2. Typ "ipconfig" en druk vervolgens op het toetsenbord op Enter.
- 3. Controleer de waarden van het IPv4-adres en het subnetmasker.
- 4. Typ "exit" en druk vervolgens op het toetsenbord op Enter.

#### Configureer het IP-adres op uw computer (Mac)

- 1. Selecteer Systeemvoorkeuren... in het Apple-menu.
- 2. Klik op Netwerk > Geavanceerd > TCP/IP.
- 3. Controleer de waarden van het IPv4-adres en het subnetmasker.

#### Het IP-adres met Remote Setup configureren

- 1. Zet de modusschakelaar op 🖳 of 🤿.
- 2. Ga op een van de volgende manieren te werk:
  - Windows

Klik op het bureaublad op **Brother Utilities** en open de vervolgkeuzelijst. Selecteer het model van uw scanner (als dat nog niet het geval is). Klik in de linkernavigatiebalk op **Hulpmiddelen** en klik vervolgens op **Instellen op afstand**.

Mac

Klik in de menubalk van **Finder** op **Ga** > **Programma's** > **Brother**, selecteer uw modelnaam en dubbelklik op het pictogram **Instellen op afstand**.

Voer het wachtwoord in als daarom wordt gevraagd. Als u voordien geen eigen wachtwoord hebt ingesteld, voert u het standaard aanmeldwachtwoord in.

Het standaard aanmeldwachtwoord is:

- het wachtwoord op de onderzijde van het apparaat en achtervoorafgegaan door "**Pwd** op de onderzijde van het apparaat".
- initpass
- 3. Klik op het menu WLAN in het linker navigatievenster.
- 4. Bevestig het IP-adres en het subnetmasker.

#### Verwante informatie

· Als u wilt controleren of de netwerkapparaten naar behoren functioneren

Home > Problemen oplossen > Het serienummer controleren

## Het serienummer controleren

- 1. (DSmobile DS-940DW) Zet de modusschakelaar op 🖳 of 🤿.
- 2. Ga op een van de volgende manieren te werk:
  - Windows

Klik op het bureaublad op Rother Utilities en open de vervolgkeuzelijst. Selecteer het model van uw scanner (als dat nog niet het geval is). Klik in de linkernavigatiebalk op **Hulpmiddelen** en klik vervolgens op **Instellen op afstand**.

Mac

Klik in de menubalk van **Finder** op **Ga** > **Programma's** > **Brother**, selecteer uw modelnaam en dubbelklik op het pictogram **Instellen op afstand**.

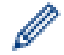

#### (DSmobile DS-940DW)

Als het apparaat via een netwerk is verbonden, voert u, indien nodig, het wachtwoord in. Als u voordien geen eigen wachtwoord hebt ingesteld, voert u het standaard aanmeldwachtwoord in.

Het standaard aanmeldwachtwoord is:

- het wachtwoord op de onderzijde van het apparaat en achter de lettersvoorafgegaan door "Pwd".
- initpass
- 3. Klik op het menu Machine-info in het linker navigatievenster.

In het venster wordt het serienummer weergegeven (in onderstaand voorbeeld wordt Windows gebruikt).

| Instellen op afstand               | - 200-040040 000 |                   |    |           |           | ×              |
|------------------------------------|------------------|-------------------|----|-----------|-----------|----------------|
| Algemene installa<br>Bestandsnaam  | tie              | Machine-info      |    |           |           |                |
| Scan naar media<br>Scannen naar pc |                  | Serienummer       |    | HER ALL   |           |                |
| WLAN                               | ct               | Hoofdversie       |    | 1.12      |           |                |
| Machine-info                       |                  | Apparaat resetten |    | Resetten  |           |                |
|                                    |                  | Netw. resetten    |    | Resetten  |           |                |
|                                    |                  | Kalibratie        |    | Start     |           |                |
|                                    |                  |                   |    |           |           |                |
|                                    |                  |                   |    |           |           |                |
|                                    |                  |                   |    |           |           |                |
|                                    |                  |                   |    |           |           |                |
|                                    |                  |                   |    |           |           |                |
|                                    |                  |                   |    |           |           |                |
|                                    |                  |                   |    |           |           |                |
| Importeren                         | Exporteren       |                   | OK | Annuleren | Toepassen | Alle apparaten |

Problemen oplossen

Home > Problemen oplossen > Uw Brother-apparaat resetten

## **Uw Brother-apparaat resetten**

- >> De netwerkinstellingen op het apparaat resetten (DSmobile DS-940DW)
- >> De apparaatinstellingen resetten met Remote Setup

#### De netwerkinstellingen op het apparaat resetten (DSmobile DS-940DW)

- 1. Controleer of de scanner ingeschakeld is.
- 2. Open de uitvoergeleider.
- 3. Open de bovenklep.
- 4. Houd de schakelknop Kleur/zwart-wit en de schakelknop Dubbelzijdig/enkelzijdig vijf seconden ingedrukt.

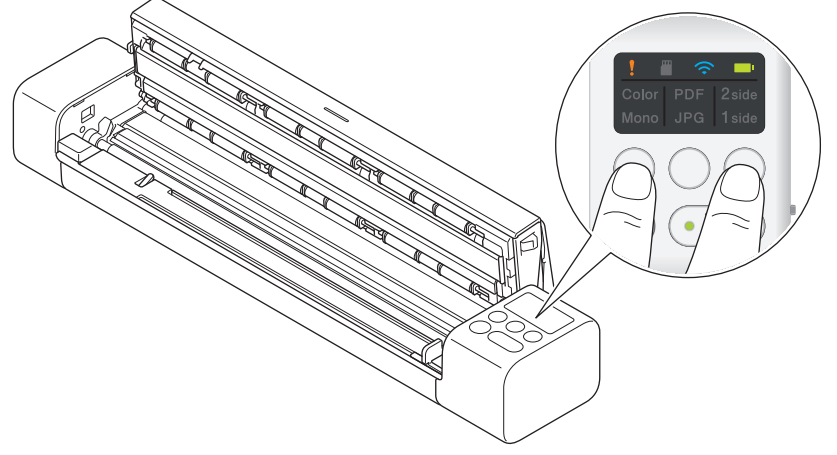

De lampjes Kleur/zwart-wit, PDF/JPEG en Dubbelzijdig/enkelzijdig gaan één seconde branden. De netwerkinstellingen worden teruggezet naar de fabrieksinstellingen.

- 5. Sluit de bovenklep.
- 6. Sluit de uitvoergeleider.

#### De apparaatinstellingen resetten met Remote Setup

- 1. (DSmobile DS-940DW) Zet de modusschakelaar op 🖳 of 鴌.
- 2. Ga op een van de volgende manieren te werk:
  - Windows

Klik op het bureaublad op **Brother Utilities** en open de vervolgkeuzelijst. Selecteer het model van uw scanner (als dat nog niet het geval is). Klik in de linkernavigatiebalk op **Hulpmiddelen** en klik vervolgens op **Instellen op afstand**.

Mac

Klik in de menubalk van **Finder** op **Ga** > **Programma's** > **Brother**, selecteer uw modelnaam en dubbelklik op het pictogram **Instellen op afstand**.

#### (DSmobile DS-940DW)

Als het apparaat via een netwerk is verbonden, voert u, indien nodig, het wachtwoord in. Als u voordien geen eigen wachtwoord hebt ingesteld, voert u het standaard aanmeldwachtwoord in.

Het standaard aanmeldwachtwoord is:

- het wachtwoord op de onderzijde van het apparaat en achter de lettersvoorafgegaan door "Pwd".
- initpass
- 3. Klik op het menu Machine-info in het linker navigatievenster.
- 4. Klik op de knop Resetten bij de optie Apparaat resetten.
- 5. Druk ter bevestiging op OK.

De apparaatinstellingen worden teruggezet naar de fabrieksinstellingen.

6. Klik op **OK** om het venster Remote Setup te sluiten.

## Verwante informatie

Problemen oplossen

#### ▲ Home > Routineonderhoud

- Uw apparaat van Brother schoonmaken
- Het Brother-apparaat kalibreren
- Verbruiksartikelen
- Uw apparaat van Brother verpakken en verzenden
- De batterij verwijderen en weggooien

▲ Home > Routineonderhoud > Uw apparaat van Brother schoonmaken

# Uw apparaat van Brother schoonmaken

- De buitenkant van het apparaat schoonmaken
- De scanner en de rollen reinigen

▲ Home > Routineonderhoud > Uw apparaat van Brother schoonmaken > De buitenkant van het apparaat schoonmaken

# De buitenkant van het apparaat schoonmaken

- 1. (DSmobile DS-940DW) Schakel het apparaat uit.
- 2. Verwijder de micro-USB-kabel uit de scanner en de computer.
- 3. Reinig de buitenkant van de scanner met een droge, zachte, pluisvrije doek om stof te verwijderen.

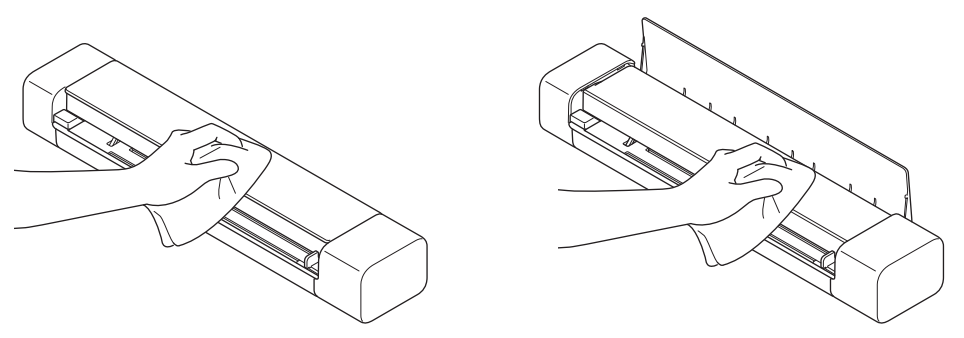

Reinig de buitenkant van het apparaat eerst met een licht met water of verdund schoonmaakmiddel bevochtigde doek en vervolgens met een droge doek (indien nodig).

4. Sluit de micro-USB-kabel opnieuw aan op de scanner en de computer.

#### Verwante informatie

Ø

Uw apparaat van Brother schoonmaken

Home > Routineonderhoud > Uw apparaat van Brother schoonmaken > De scanner en de rollen reinigen

## De scanner en de rollen reinigen

Vuil of correctievloeistof op de glazen strook kan leiden tot een slechte kwaliteit van de scans. Reinig de scanner en de rollen als er verticale lijnen op de scan worden weergegeven of als bepaalde gebieden niet in de scan worden weergegeven.

- 1. (DSmobile DS-940DW) Schakel het apparaat uit.
- 2. Verwijder de micro-USB-kabel uit de scanner en de computer.
- 3. (DSmobile DS-740D/DSmobile DS-940DW) Open de uitvoergeleider.

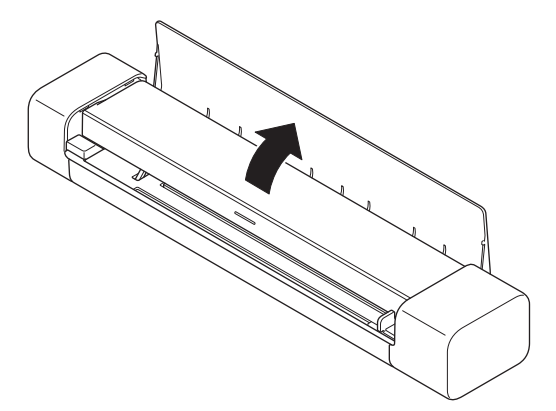

4. Open de bovenklep.

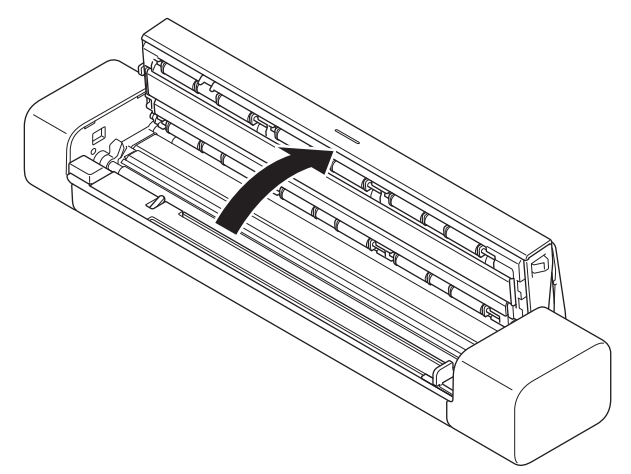

5. Reinig de glazen stroken en rollen voorzichtig met een droge, zachte, pluisvrije doek.

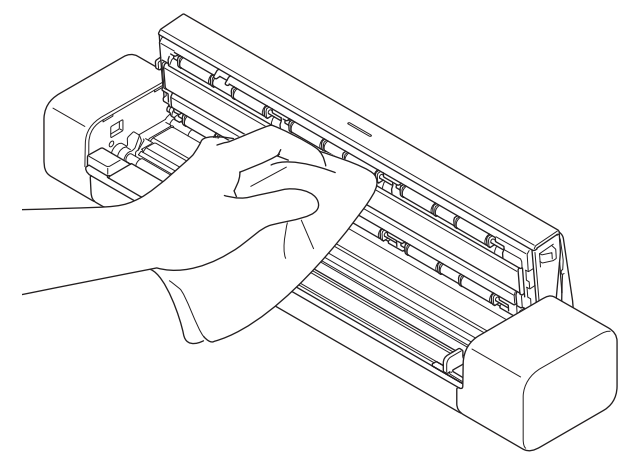

- 6. Sluit de bovenklep.
- 7. (DSmobile DS-740D/DSmobile DS-940DW) Sluit de uitvoergeleider.
- 8. Sluit de micro-USB-kabel opnieuw aan op de scanner en de computer.

- Uw apparaat van Brother schoonmaken
- Gerelateerde onderwerpen:
- Problemen met scannen en overige problemen

Home > Routineonderhoud > Het Brother-apparaat kalibreren

## Het Brother-apparaat kalibreren

Kalibreer de scanner alleen als de gescande afbeeldingen wazig worden, als de kleuren er niet normaal uitzien (donkerder dan normaal) of als de scanner voor langere tijd niet is gebruikt.

- 1. (DSmobile DS-940DW) Zet de modusschakelaar op 🖳 of 🤿.
- 2. Ga op een van de volgende manieren te werk:
  - Windows

Klik op het bureaublad op **Brother Utilities** en open de vervolgkeuzelijst. Selecteer het model van uw scanner (als dat nog niet het geval is). Klik in de linkernavigatiebalk op **Hulpmiddelen** en klik vervolgens op **Instellen op afstand**.

Mac

Klik in de menubalk van **Finder** op **Ga** > **Programma's** > **Brother**, selecteer uw modelnaam en dubbelklik op het pictogram **Instellen op afstand**.

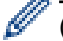

#### (DSmobile DS-940DW)

Als het apparaat via een netwerk is verbonden, voert u, indien nodig, het wachtwoord in. Als u voordien geen eigen wachtwoord hebt ingesteld, voert u het standaard aanmeldwachtwoord in.

Het standaard aanmeldwachtwoord is:

- het wachtwoord op de onderzijde van het apparaat en achter de lettersvoorafgegaan door "Pwd".
- initpass
- 3. Klik op het menu Machine-info in het linker navigatievenster.
- 4. Klik op de knop Start bij de optie Kalibratie.
- 5. Klik op OK.
- 6. Houd het kalibratieblad (met de scanner meegeleverd) bij de randen vast en voer het in de invoersleuf in, zoals in de afbeelding hieronder.

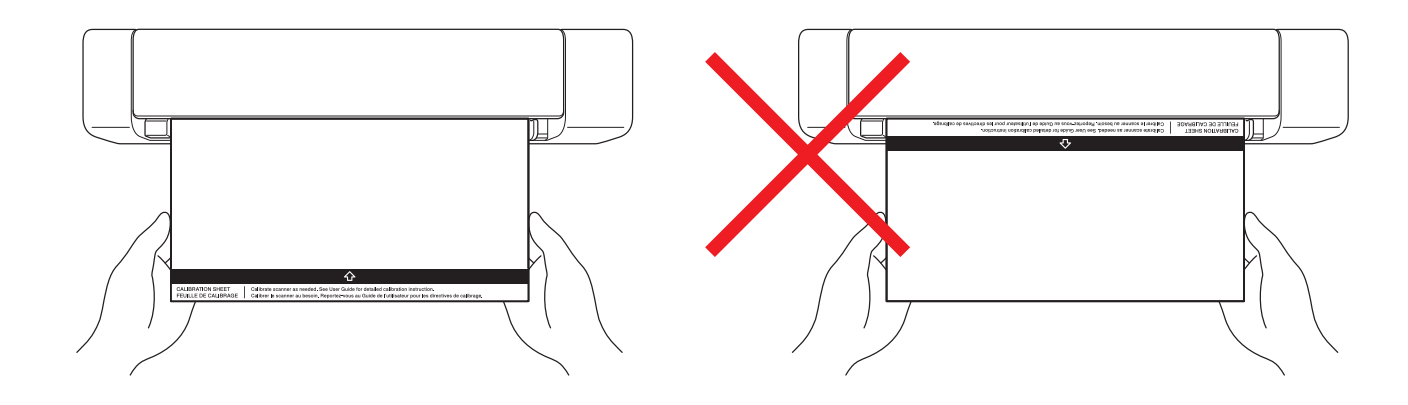

Houd het kalibratieblad alleen bij de randen vast en zorg ervoor dat u de witte en zwarte gedeelten niet aanraakt. Als er vlekken of vingerafdrukken op het kalibratieblad komen, kunnen er fouten optreden bij het kalibreren.

7. Klik op **OK** in het venster van Remote Setup.

De scanner voert het kalibratieblad in en de resultaten van de kalibratie worden op het computerscherm weergegeven.

8. Klik op **OK** als Remote Setup een bevestigingsbericht weergeeft.

Als de kalibratie of scanresultaten te wensen overlatenonvoldoende blijken, probeer dan een van de volgende oplossingen:

| Probleem                                            | Oorzaak                                                                                                    | Suggesties                                                                                                    |  |
|-----------------------------------------------------|----------------------------------------------------------------------------------------------------|----------------------------------------------------------------------------------------------------|--|
| Er worden verticale lijnen<br>weergegeven.          | De omgevingstemperatuur is tijdens<br>de kalibratie veranderd.                                                                                                    | Zorg ervoor dat de<br>omgevingstemperatuur gelijk blijft<br>dezelfde is tijdens het gebruik van<br>de scanner en als u de kalibratie<br>opnieuw uitvoert.                                             |  |
|                                                     | De scanner stond heeft tijdens de kalibratie niet stilwellicht getrild.                                                                                                    | Plaats de scanner op een vlakke,<br>stabiele ondergrond en voer de<br>kalibratie opnieuw uit.                                                                                                    |  |
|                                                     | <ul><li>Stof in de papierbaan.</li><li>Stof op het kalibratieblad.</li></ul>                                                                                                    | <ul> <li>Reinig de papierbaan en voer het<br/>scannen opnieuw uit.</li> <li>Reinig de papierbaan of het<br/>kalibratieblad. Kalibreer<br/>vervolgens de scanner opnieuw.</li> </ul>                   |  |
| Er wordt een brede verticale streep<br>weergegeven. | <ul> <li>Stof of vingerafdrukken in de papierbaan.</li> <li>Stof, vingerafdrukken of een kras op het kalibratieblad.</li> </ul>                                                         | <ul> <li>Reinig de papierbaan en voer het<br/>scannen opnieuw uit.</li> <li>Reinig de papierbaan of gebruik<br/>een nieuw kalibratieblad.<br/>Kalibreer vervolgens de scanner<br/>opnieuw.</li> </ul> |  |
| De kleuren zijn anders dan normaal.                 | <ul> <li>Er is een onjuist kalibratieblad<br/>gebruikt.</li> <li>De temperatuur is te hoog of te<br/>laag.</li> <li>Er is een probleem met de USB-<br/>poort op de computer.</li> </ul> | <ul> <li>Kalibreer de scanner opnieuw<br/>met het juiste kalibratieblad.</li> <li>Kalibreer de scanner opnieuw.</li> <li>Gebruik een andere USB-poort<br/>en kalibreer de scanner opnieuw.</li> </ul> |  |
| Het kalibratieblad is te kort.                      | Het kalibratieblad is afgeknipt of niet correct ingevoerd.                                                                                                    | Kalibreer de scanner opnieuw met het juiste kalibratieblad.                                                                                                    |  |

Home > Routineonderhoud > Verbruiksartikelen

# Verbruiksartikelen

| Onderdeelnaam | Onderdeelnr. | Standaard<br>vervangingscyclus |
|---------------|--------------|--------------------------------|
| Hulpblad      | CS-A3401     | 500 keer                       |

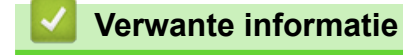

▲ Home > Routineonderhoud > Uw apparaat van Brother verpakken en verzenden

## Uw apparaat van Brother verpakken en verzenden

Gebruik het oorspronkelijke verpakkingsmateriaal van het apparaat wanneer u het apparaat vervoert. Als u het apparaat niet juist verpakt, wordt schade die tijdens het transport optreedt niet door de garantie gedekt.

Het apparaat moet bij de transporteur goed worden verzekerd.

- 1. (DSmobile DS-740D/DSmobile DS-940DW) Sluit de uitvoergeleider.
- 2. Verpak het apparaat in de originele verpakking.

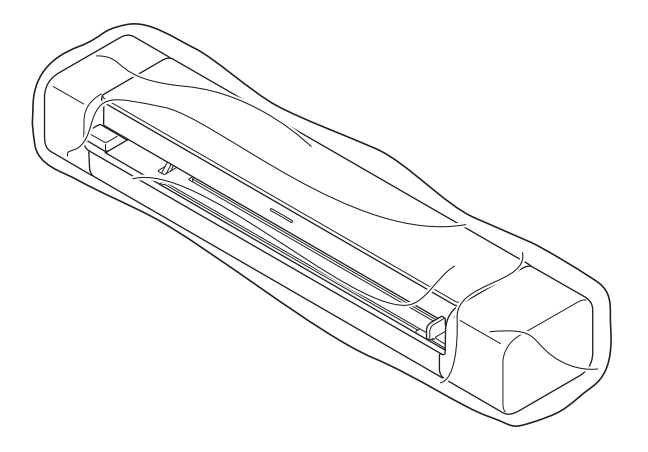

3. Stop het apparaat en de documentatie in de originele doos en gebruik de originele verpakkingsmaterialen, zoals weergegeven op de afbeelding.

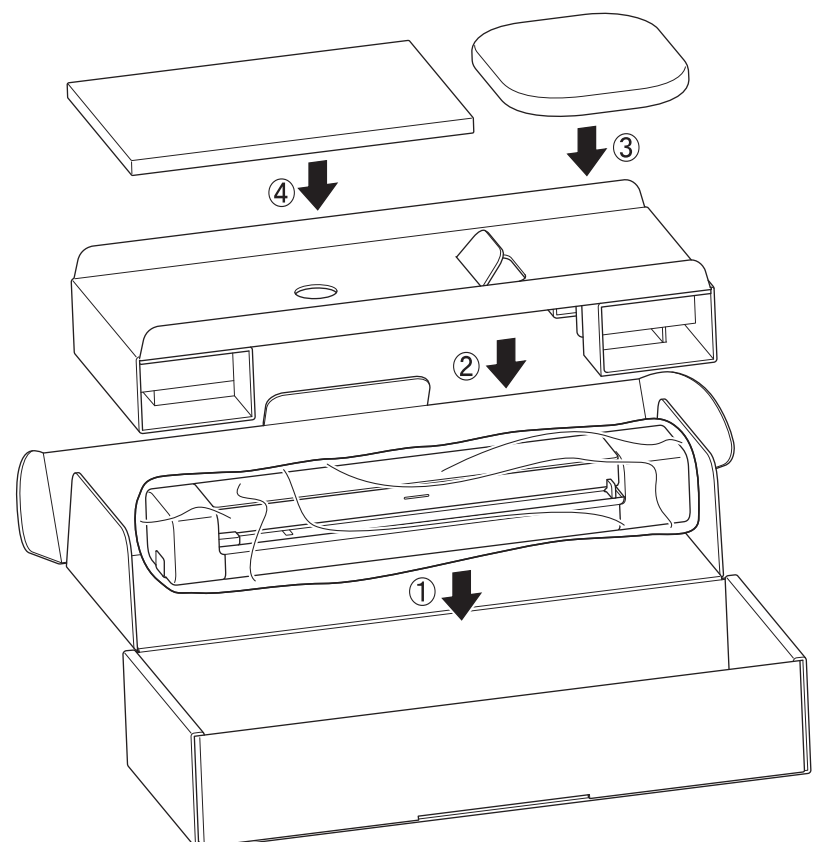

4. Sluit de doos en tape deze goed dicht.

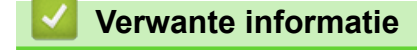

▲ Home > Routineonderhoud > De batterij verwijderen en weggooien

## De batterij verwijderen en weggooien

Gerelateerde modellen: DSmobile DS-940DW

- Het verwijderen van de li-ionbatterij wordt afgeraden, tenzij u het apparaat weggooit.
- Voordat u de batterij gaat verwijderen, schakelt u het apparaat uit en verwijdert u de USB-kabel uit het apparaat.
- 1. Plaats het apparaat ondersteboven op een vlakke ondergrond en verwijder de klep aan de zijkant met een schroevendraaier.

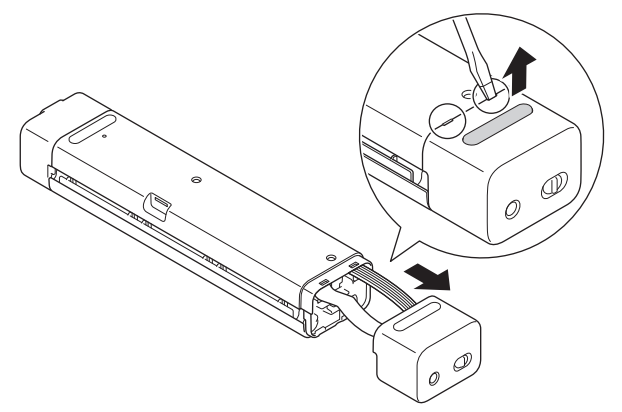

2. Trek de stekker van de batterij uit de printplaat.

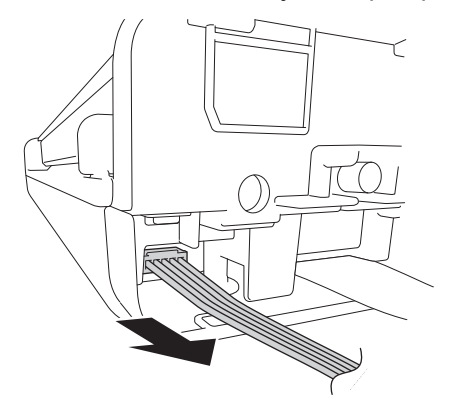

## **OPMERKING**

Koppel de flexibele platte kabel niet los.

3. Gebruik de ontgrendelnokken om de batterij van de klep aan de zijkant te verwijderen.

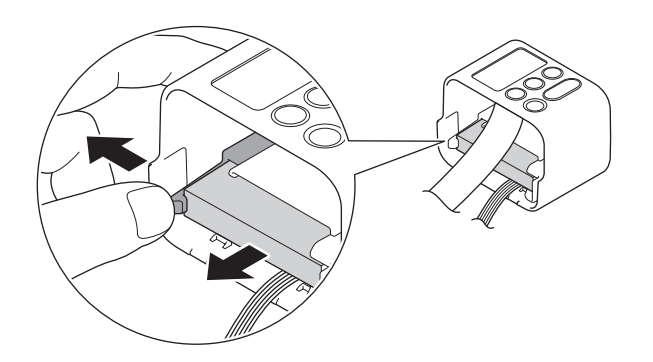

4. Dek de batterijpolen af met tape en gooi de batterij weg conform de geldende lokale regelgeving.
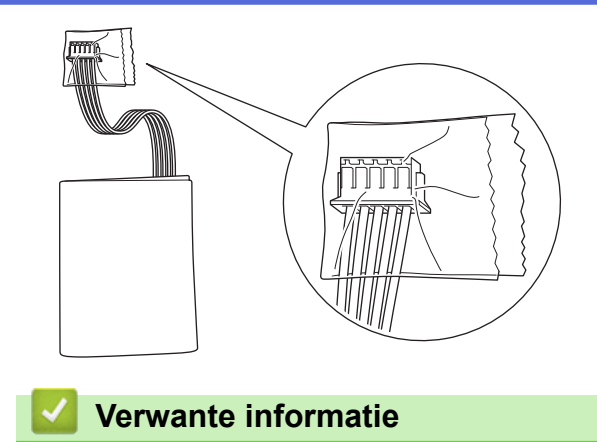

Routineonderhoud

#### ▲ Home > Apparaat-instellingen

# Apparaat-instellingen

• De instellingen van het apparaat wijzigen vanaf een computer

▲ Home > Apparaat-instellingen > De instellingen van het apparaat wijzigen vanaf een computer

## De instellingen van het apparaat wijzigen vanaf een computer

- De instellingen van uw apparaat wijzigen met Beheer via een webbrowser
- De instellingen van het apparaat wijzigen met behulp van Remote Setup

▲ Home > Apparaat-instellingen > De instellingen van het apparaat wijzigen vanaf een computer > De instellingen van uw apparaat wijzigen met Beheer via een webbrowser

# De instellingen van uw apparaat wijzigen met Beheer via een webbrowser

Gerelateerde modellen: DSmobile DS-940DW

- Wat is Beheer via een webbrowser?
- Beheer via een webbrowser openen
- Een aanmeldwachtwoord voor Beheer via een webbrowser instellen of wijzigen

▲ Home > Apparaat-instellingen > De instellingen van het apparaat wijzigen vanaf een computer > De instellingen van uw apparaat wijzigen met Beheer via een webbrowser > Wat is Beheer via een webbrowser?

### Wat is Beheer via een webbrowser?

Gerelateerde modellen: DSmobile DS-940DW

Beheer via een webbrowser is een hulpprogramma dat een standaardwebbrowser gebruikt om uw apparaat te beheren met HTTP (Hyper Text Transfer Protocol) of HTTPS (Hyper Text Transfer Protocol over Secure Socket Layer).

- Wij adviseren Microsoft Internet Explorer 11 of hoger/Microsoft Edge voor Windows en Safari 12 of hoger voor Mac. Zorg ervoor dat JavaScript en Cookies altijd zijn ingeschakeld in de browser die u gebruikt.
  - U moet op het netwerk het TCP/IP-protocol gebruiken en voor de scanserver en de computer een geldig IP-adres hebben geregistreerd.

| Beginscherm Algemeen Scannen    | Beheerder Netwerk      |                 |          |
|---------------------------------|------------------------|-----------------|----------|
| _                               |                        |                 | Bottom ▼ |
| ▶ Status                        | Statuo                 |                 |          |
| Interval voor autom. vernieuwen | Status                 |                 |          |
|                                 | Apparaatstatus         | Ready           |          |
|                                 | Automatisch vernieuwen | 🔾 Uit 💿 Aan     | 1        |
|                                 | Web-taal               | Automatisch 3   |          |
|                                 | Locatie apparaat       | Contactpersoon: |          |
|                                 |                        | Cocatie:        |          |
|                                 |                        |                 |          |
|                                 |                        |                 |          |
|                                 |                        |                 |          |

• Uw scherm kan in werkelijkheid afwijken van het scherm dat hier wordt weergegeven.

#### Verwante informatie

• De instellingen van uw apparaat wijzigen met Beheer via een webbrowser

▲ Home > Apparaat-instellingen > De instellingen van het apparaat wijzigen vanaf een computer > De instellingen van uw apparaat wijzigen met Beheer via een webbrowser > Beheer via een webbrowser openen

### Beheer via een webbrowser openen

Gerelateerde modellen: DSmobile DS-940DW

- We raden u aan het HTTPS-beveiligingsprotocol te gebruiken wanneer u instellingen configureert via Beheer via een webbrowser.
- Wanneer u HTTPS gebruikt voor de configuratie van Beheer via een webbrowser, geeft uw browser een waarschuwingsscherm weer. Als u wilt voorkomen dat het waarschuwingsscherm wordt weergegeven, kunt u een zelfondertekend certificaat gebruiken voor SSL/TLS-communicatie. Voor meer informatie, >> Verwante informatie
- Het standaardwachtwoord voor het beheer van de apparaatinstellingen is een van de volgende twee:
  - het wachtwoord op de onderzijde van het apparaat en achter de lettersvoorafgegaan door "**Pwd**" op de onderzijde van het apparaat.
  - initpass

Om uw apparaat te beschermen tegen ongeoorloofd gebruik raden wij u aan om dit wachtwoord te wijzigen.

- 1. Start de webbrowser.
- 2. Ga op een van de volgende manieren te werk:
  - Bij gebruik van Wireless Direct

Typ "https://192.168.118.1" in de adresbalk van de browser.

• Bij gebruik van de infrastructuurmodus

Voer "https://IP-adres van machine" in de adresbalk van uw browser in (waarbij "IP-adres van machine" staat voor het IP-adres van het apparaat).

Bijvoorbeeld:

https://192.168.1.2

Als het apparaat om het wachtwoord vraagt, voert u dat in en klikt u op wachtwoord hebt ingesteld, voert u het standaard aanmeldwachtwoord in. Het standaardwachtwoord voor het beheer van de apparaatinstellingen is een van de volgende twee:

- het wachtwoord op de onderzijde van het apparaat en achter de lettersvoorafgegaan door "Pwd op de onderzijde van het apparaat".
- initpass

U kunt nu de instellingen van het apparaat wijzigen.

Als u driemaal achtereen een verkeerd wachtwoord opgeeft, kunt u zich drie minuten niet aanmelden.

#### BELANGRIJK

Als u de protocolinstellingen wijzigt, moet u, nadat u op **Indienen** hebt geklikt, het apparaat opnieuw opstarten om de nieuwe configuratie te activeren.

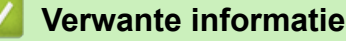

· De instellingen van uw apparaat wijzigen met Beheer via een webbrowser

#### Gerelateerde onderwerpen:

- Certificaten en Beheer via een webbrowser
- · Een zelf ondertekend certificaat aanmaken
- · Het zelfondertekende certificaat installeren voor Windows-gebruikers met beheerrechten

• Het IP-adres van netwerkapparaten weergeven

▲ Home > Apparaat-instellingen > De instellingen van het apparaat wijzigen vanaf een computer > De instellingen van uw apparaat wijzigen met Beheer via een webbrowser > Een aanmeldwachtwoord voor Beheer via een webbrowser instellen of wijzigen

# Een aanmeldwachtwoord voor Beheer via een webbrowser instellen of wijzigen

Gerelateerde modellen: DSmobile DS-940DW

Wij raden u aan het standaardwachtwoord te wijzigen, zodat niet iedereen toegang heeft tot Beheer via een webbrowser.

- 1. Start de webbrowser.
- 2. Ga op een van de volgende manieren te werk:
  - Bij gebruik van Wireless Direct

Typ "https://192.168.118.1" in de adresbalk van de browser.

• Bij gebruik van de infrastructuurmodus

Voer "https://IP-adres van machine" in de adresbalk van uw browser in (waarbij "IP-adres van machine" staat voor het IP-adres van het apparaat).

Bijvoorbeeld:

https://192.168.1.2

- 3. Ga op een van de volgende manieren te werk:
  - Als u voordien een eigen wachtwoord hebt ingesteld, voert u dit in en klikt u vervolgens op
  - Als u voordien geen eigen wachtwoord hebt ingesteld, voert u het standaard aanmeldwachtwoord in en klikt u op 

     Het standaard aanmeldwachtwoord is:
    - het wachtwoord op de onderzijde van het apparaat en achter de lettersvoorafgegaan door "**Pwd**" op de onderzijde van het apparaat.
    - initpass
- 4. Klik op het tabblad Beheerder.
- 5. Voer het gewenste wachtwoord in het veld Invoeren: nieuw wachtwoord in (8 tot 32 tekens).
- 6. Typ het wachtwoord nogmaals in het veld Bevestigen: nieuw wachtwoord.
- 7. Klik op Indienen.
- 8. Nadat u de instellingen hebt geconfigureerd, klikt u op —) om u af te melden.

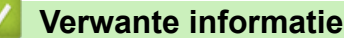

· De instellingen van uw apparaat wijzigen met Beheer via een webbrowser

#### Gerelateerde onderwerpen:

Het IP-adres van netwerkapparaten weergeven

▲ Home > Apparaat-instellingen > De instellingen van het apparaat wijzigen vanaf een computer > De instellingen van het apparaat wijzigen met behulp van Remote Setup

# De instellingen van het apparaat wijzigen met behulp van Remote Setup

Met het programma Remote Setup kunt u vanaf uw computer heel wat instellingen van uw Brother-apparaat configureren. Wanneer u het programma Remote Setup start, worden de instellingen van uw Brother-apparaat automatisch naar uw computer gedownload en op uw scherm weergegeven. Als u de instellingen op uw computer wijzigt, kunt u deze direct naar het apparaat overbrengen.

- Remote Setup (Windows)
- Remote Setup (Mac)

▲ Home > Apparaat-instellingen > De instellingen van het apparaat wijzigen vanaf een computer > De instellingen van het apparaat wijzigen met behulp van Remote Setup > Remote Setup (Windows)

# **Remote Setup (Windows)**

- Het Brother-apparaat instellen met Remote Setup (Windows)
- De algemene instellingen van het apparaat wijzigen met behulp van Remote Setup

▲ Home > Apparaat-instellingen > De instellingen van het apparaat wijzigen vanaf een computer > De instellingen van het apparaat wijzigen met behulp van Remote Setup > Remote Setup (Windows) > Het Brother-apparaat instellen met Remote Setup (Windows)

# Het Brother-apparaat instellen met Remote Setup (Windows)

- 1. (DSmobile DS-940DW) Zet de modusschakelaar op 🖳 of 🤿.
- 2. Klik op het bureaublad op Rother Utilities en open de vervolgkeuzelijst. Selecteer het model van uw scanner (als dat nog niet het geval is). Klik in de linkernavigatiebalk op Hulpmiddelen en klik vervolgens op Instellen op afstand.

#### (DSmobile DS-940DW)

Als het apparaat via een netwerk is verbonden, voert u, indien nodig, het wachtwoord in. Als u voordien geen eigen wachtwoord hebt ingesteld, voert u het standaard aanmeldwachtwoord in.

Het standaard aanmeldwachtwoord is:

- het wachtwoord op de onderzijde van het apparaat en achtervoorafgegaan door "Pwd op de onderzijde van het apparaat".
- initpass
- 3. Configureer indien nodig de instellingen.

| 🛃 Instellen op afstand                                       | distantia di |                                                                                                  |           |                                                                                 |                                        | ×              |
|--------------------------------------------------------------|--------------|--------------------------------------------------------------------------------------------------|-----------|---------------------------------------------------------------------------------|----------------------------------------|----------------|
|                                                              | tie Alger    | mene install                                                                                     | atie      |                                                                                 |                                        |                |
| - Scannen naar pc<br>- Netwerk<br>- WLAN<br>- Wireless Direc | t Ne         | utom. uitschakele<br>jd voor autom. u<br>etwerkinterface<br>atum en tijd<br>Kloktype<br>Tijdzone | en<br>iit | AAN<br>10 III<br>WLAN en Wireler<br>Van pc-klok<br>I2-uurs klok<br>UTC+<br>5:00 | ✓ Min (5-90) ss Direct ✓ ○ 24-u ● UTC- | urs klok       |
|                                                              |              | Aut. zomertijd                                                                                   |           | ⊖ AAN                                                                           | © UIT                                  |                |
| Importeren                                                   | Exporteren   |                                                                                                  | ОК        | Annuleren                                                                       | Toepassen                              | Alle apparaten |

- Uw scherm kan enigszins afwijken van het scherm dat hier wordt weergegeven.
- (DSmobile DS-940DW) Als het apparaat en de computer via een draadloze verbinding met elkaar zijn verbonden, selecteert u Scannen naar pc in de navigatiestructuur en configureert u de scaninstellingen om het scannen met de knop START/STOP op het apparaat in te schakelen.

#### Exporteren

Klik om de huidige configuratie-instellingen naar een bestand op te slaan.

#### Importeren

Klik om een bestand te importeren en de instellingen te lezen.

#### ΟΚ

Klik om het uploaden van gegevens naar het apparaat te starten en sluit vervolgens het programma Remote Setup. Als er een foutmelding wordt weergegeven, controleer dan of de gegevens correct zijn en klik op **OK** 

#### Annuleren

Klik om het programma Remote Setup te verlaten zonder gegevens naar het apparaat te uploaden.

#### Toepassen

Klik om gegevens naar het apparaat te uploaden zonder het programma Remote Setup te verlaten.

- 4. Klik op OK.
- Als de computer door een firewall wordt beveiligd, waardoor gebruik van Remote Setup wordt geblokkeerd, moet u de instellingen van de firewall aanpassen om communicatie via de poorten 52515-52614 mogelijk te maken.
- Als u Windows Firewall gebruikt en het stuurprogramma van de scanner hebt geïnstalleerd, zijn de benodigde firewall-instellingen al aangebracht.

#### Verwante informatie

• Remote Setup (Windows)

▲ Home > Apparaat-instellingen > De instellingen van het apparaat wijzigen vanaf een computer > De instellingen van het apparaat wijzigen met behulp van Remote Setup > Remote Setup (Windows) > De algemene instellingen van het apparaat wijzigen met behulp van Remote Setup

# De algemene instellingen van het apparaat wijzigen met behulp van Remote Setup

| Doel                                                    | Besturingssysteem (Windows/<br>Mac)                                                             | Beschrijving                                                                                                    |
|---------------------------------------------------------|-------------------------------------------------------------------------------------------------|----------------------------------------------------------------------------------------------------|
| De datum en tijd<br>instellen<br>(DSmobile DS-940DW)    | Algemene installatie > Datum en<br>tijd                                                         | Stel de datum en de tijd in. Als u Aut. zomertijd op<br>Aan zet, wordt de tijd in het voorjaar een uur vooruit<br>gezet en in de herfst weer een uur terug.                                                                                                    |
| Het apparaat instellen<br>om automatisch uit te<br>gaan | Algemene installatie > Autom.<br>uitschakelen<br>Algemene installatie > Tijd voor<br>autom. uit | <ul> <li>Geef op na hoeveel tijd het apparaat zichzelf automatisch moet uitschakelen. Met de functie Autom. uit kunt u stroom besparen.</li> <li>(DSmobile DS-640/DSmobile DS-740D)<br/>Als u het apparaat weer wilt inschakelen nadat het met de functie Automatisch uitschakelen is uitgeschakeld, drukt u op START/STOP.</li> <li>(DSmobile DS-940DW)<br/>Als u het apparaat weer wilt inschakelen nadat het met de functie Automatisch uitschakelen is uitgeschakeld, drukt u op OD.</li> <li>(DSmobile DS-940DW)<br/>Als u het apparaat weer wilt inschakelen nadat het met de functie Automatisch uitschakelen is uitgeschakeld, drukt u op OD.</li> <li>(DSmobile DS-940DW)<br/>Als het apparaat met een USB-kabel met de computer is verbonden en de batterij niet volledig is opgeladen, schakelt het apparaat zichzelf automatisch uit en wordt de modus Batterij opladen geactiveerd als de opgegeven tijd is verstreken. (Het batterijlampje gaat knipperen.)<br/>Het apparaat schakelt zichzelf uit nadat de batterij volledig is opgeladen of als de USB-kabel uit de computer of het apparaat wordt verwijderd.</li> </ul> |

#### $\checkmark$

## Verwante informatie

- Remote Setup (Windows)
- Remote Setup (Mac)

▲ Home > Apparaat-instellingen > De instellingen van het apparaat wijzigen vanaf een computer > De instellingen van het apparaat wijzigen met behulp van Remote Setup > Remote Setup (Mac)

# Remote Setup (Mac)

- Het Brother-apparaat instellen met Remote Setup (Mac)
- De algemene instellingen van het apparaat wijzigen met behulp van Remote Setup

▲ Home > Apparaat-instellingen > De instellingen van het apparaat wijzigen vanaf een computer > De instellingen van het apparaat wijzigen met behulp van Remote Setup > Remote Setup (Mac) > Het Brotherapparaat instellen met Remote Setup (Mac)

# Het Brother-apparaat instellen met Remote Setup (Mac)

- 1. (DSmobile DS-940DW) Zet de modusschakelaar op 🖳 of 🤿.
- 2. Klik in de menubalk van **Finder** op **Ga** > **Programma's** > **Brother**, selecteer uw modelnaam en dubbelklik op het pictogram **Instellen op afstand**.

Als het dialoogvenster Apparaten detecteren wordt weergegeven, selecteert u uw modelnaam en klikt u op **Verbinden**.

#### (DSmobile DS-940DW)

Als het apparaat via een netwerk is verbonden, voert u, indien nodig, het wachtwoord in. Als u voordien geen eigen wachtwoord hebt ingesteld, voert u het standaard aanmeldwachtwoord in.

Het standaard aanmeldwachtwoord is:

- het wachtwoord op de onderzijde van het apparaat en achter de lettersvoorafgegaan door "Pwd".
- initpass

Het venster van het programma Remote Setup wordt weergegeven.

3. Configureer indien nodig de instellingen.

| 00                                                                                                    | Instellen op afstand - Brothe                                                                                                    | r manne anna a                                                                                             |                                              |                                                                                                    |
|----------------------------------------------------------------------------------------------------|----------------------------------------------------------------------------------------------------|----------------------------------------------------------------------------------------------------|----------------------------------------------|----------------------------------------------------------------------------------------------------|
| Algemene installatie<br>Bestandsnaam<br>Scan naar media<br>Scannen naar pc<br>Netwerk<br>WLAN<br>Wireless Direct<br>Machine-info | Instellen op afstand - Brothe<br>Algemene installatie<br>Autom. uitschakelen<br>Tijd voor autom. uit<br>Netwerkinterface<br>Datum en tijd<br>Aut | AAN<br>10<br>WLAN en V<br>van pc-kl<br>Kloktype • 12-uurs k<br>Tijdzone UTC+<br>5:00<br>t. zomertijd • UIT | Min (5-90)<br>Wireless Direct<br>lok<br>klok | <ul> <li>♀</li> <li>♀</li></ul> |
| Importeren Exporter                                                                                                    | en OK                                                                                                    | Annuleren                                                                                                  | Toepassen                                    | Alle apparaten                                                                                                    |

- Uw scherm kan enigszins afwijken van het scherm dat hier wordt weergegeven.
- (DSmobile DS-940DW) Als het apparaat en de computer via een draadloze verbinding met elkaar zijn verbonden, selecteert u Scannen naar pc in de navigatiestructuur en configureert u de scaninstellingen om het scannen met de knop START/STOP op het apparaat in te schakelen.

#### Exporteren

Klik om de huidige configuratie-instellingen naar een bestand op te slaan.

#### Importeren

Klik om een bestand te importeren en de instellingen te lezen.

#### οκ

Klik om het uploaden van gegevens naar het apparaat te starten en sluit vervolgens het programma Remote Setup. Als er een foutmelding wordt weergegeven, controleer dan of de gegevens correct zijn en klik op **OK**.

#### Annuleren

Klik om het programma Remote Setup te verlaten zonder gegevens naar het apparaat te uploaden.

#### Toepassen

Klik om gegevens naar het apparaat te uploaden zonder het programma Remote Setup te verlaten.

#### 4. Klik op OK.

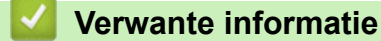

Remote Setup (Mac)

▲ Home > Apparaat-instellingen > De instellingen van het apparaat wijzigen vanaf een computer > De instellingen van het apparaat wijzigen met behulp van Remote Setup > Remote Setup (Mac) > De algemene instellingen van het apparaat wijzigen met behulp van Remote Setup

# De algemene instellingen van het apparaat wijzigen met behulp van Remote Setup

| Doel                                                    | Besturingssysteem (Windows/<br>Mac)                                                             | Beschrijving                                                                                                    |
|---------------------------------------------------------|-------------------------------------------------------------------------------------------------|----------------------------------------------------------------------------------------------------|
| De datum en tijd<br>instellen<br>(DSmobile DS-940DW)    | Algemene installatie > Datum en<br>tijd                                                         | Stel de datum en de tijd in. Als u Aut. zomertijd op<br>Aan zet, wordt de tijd in het voorjaar een uur vooruit<br>gezet en in de herfst weer een uur terug.                                                                                                    |
| Het apparaat instellen<br>om automatisch uit te<br>gaan | Algemene installatie > Autom.<br>uitschakelen<br>Algemene installatie > Tijd voor<br>autom. uit | <ul> <li>Geef op na hoeveel tijd het apparaat zichzelf automatisch moet uitschakelen. Met de functie Autom. uit kunt u stroom besparen.</li> <li>(DSmobile DS-640/DSmobile DS-740D)<br/>Als u het apparaat weer wilt inschakelen nadat het met de functie Automatisch uitschakelen is uitgeschakeld, drukt u op START/STOP.</li> <li>(DSmobile DS-940DW)<br/>Als u het apparaat weer wilt inschakelen nadat het met de functie Automatisch uitschakelen is uitgeschakeld, drukt u op D.</li> <li>(DSmobile DS-940DW)<br/>Als u het apparaat weer wilt inschakelen nadat het met de functie Automatisch uitschakelen is uitgeschakeld, drukt u op D.</li> <li>(DSmobile DS-940DW)<br/>Als het apparaat met een USB-kabel met de computer is verbonden en de batterij niet volledig is opgeladen, schakelt het apparaat zichzelf automatisch uit en wordt de modus Batterij opladen geactiveerd als de opgegeven tijd is verstreken. (Het batterijlampje gaat knipperen.)<br/>Het apparaat schakelt zichzelf uit nadat de batterij volledig is opgeladen of als de USB-kabel uit de computer of het apparaat wordt verwijderd.</li> </ul> |

#### $\checkmark$

## Verwante informatie

- Remote Setup (Windows)
- Remote Setup (Mac)

Home > Appendix

# Appendix

- Specificaties
- Brother Help en klantondersteuning

# **Specificaties**

- >> Algemene specificaties
- >> Documentspecificaties
- >> Scannerspecificaties
- >> Oplaadbare li-ionbatterij (DSmobile DS-940DW)
- >> Interfacespecificaties
- >> Netwerkspecificaties (DSmobile DS-940DW)
- >> Ondersteunde protocollen en beveiligingsfuncties (DSmobile DS-940DW)
- >> Specificaties van computervereisten

## Algemene specificaties

| Geheugencapaciteit          | Standaard     | DSmobile DS-                                                                                                    | -640: 128 MB                                  |
|-----------------------------|---------------|----------------------------------------------------------------------------------------------------|-----------------------------------------------|
|                             |               | DSmobile DS-                                                                                                    | -740D: 256 MB                                 |
|                             |               | DSmobile DS-                                                                                                    | -940DW: 512 MB                                |
| Voedingsbron                |               | DSmobile DS-                                                                                                    | -640/DSmobile DS-740D: USB-voeding            |
|                             |               | DSmobile DS-                                                                                                    | -940DW: USB-voeding/oplaadbare li-ionbatterij |
| Stroomverbruik <sup>1</sup> | Scannen       | DSmobile DS-640: Circa 2,6 W<br>DSmobile DS-740D: Circa 3,3 W                                                    |                                               |
|                             |               | Circa 4.6 W                                                                                                    | V (Wi-Fi-modus)                               |
|                             |               | <ul> <li>Circa 4,2 V</li> </ul>                                                                                  | V (USB-modus)                                 |
|                             | Gereed        | DSmobile DS-640: Circa 1,4 W<br>DSmobile DS-740D: Circa 1,4 W                                                    |                                               |
|                             |               | DSmobile DS-                                                                                                    | -940DVV -:<br>N (NNi Ei modus)                |
|                             |               | <ul> <li>Circa 2,3 vv (vvi-ri-modus)</li> <li>Circa 1,6 W (USB-modus)</li> </ul>                                 |                                               |
|                             | Uitgeschakeld | DSmobile DS-640: Circa 0,01 W<br>DSmobile DS-740D: Circa 0,01 W<br>DSmobile DS-940DW <sup>2</sup> : Circa 0,11 W |                                               |
| Afmetingen                  |               | DSmobile DS-                                                                                                    | -640:                                         |
|                             |               | 36,8 mm<br><u> </u>                                                                                              |                                               |
|                             |               | DSmobile DS-                                                                                                    | -740D:                                        |

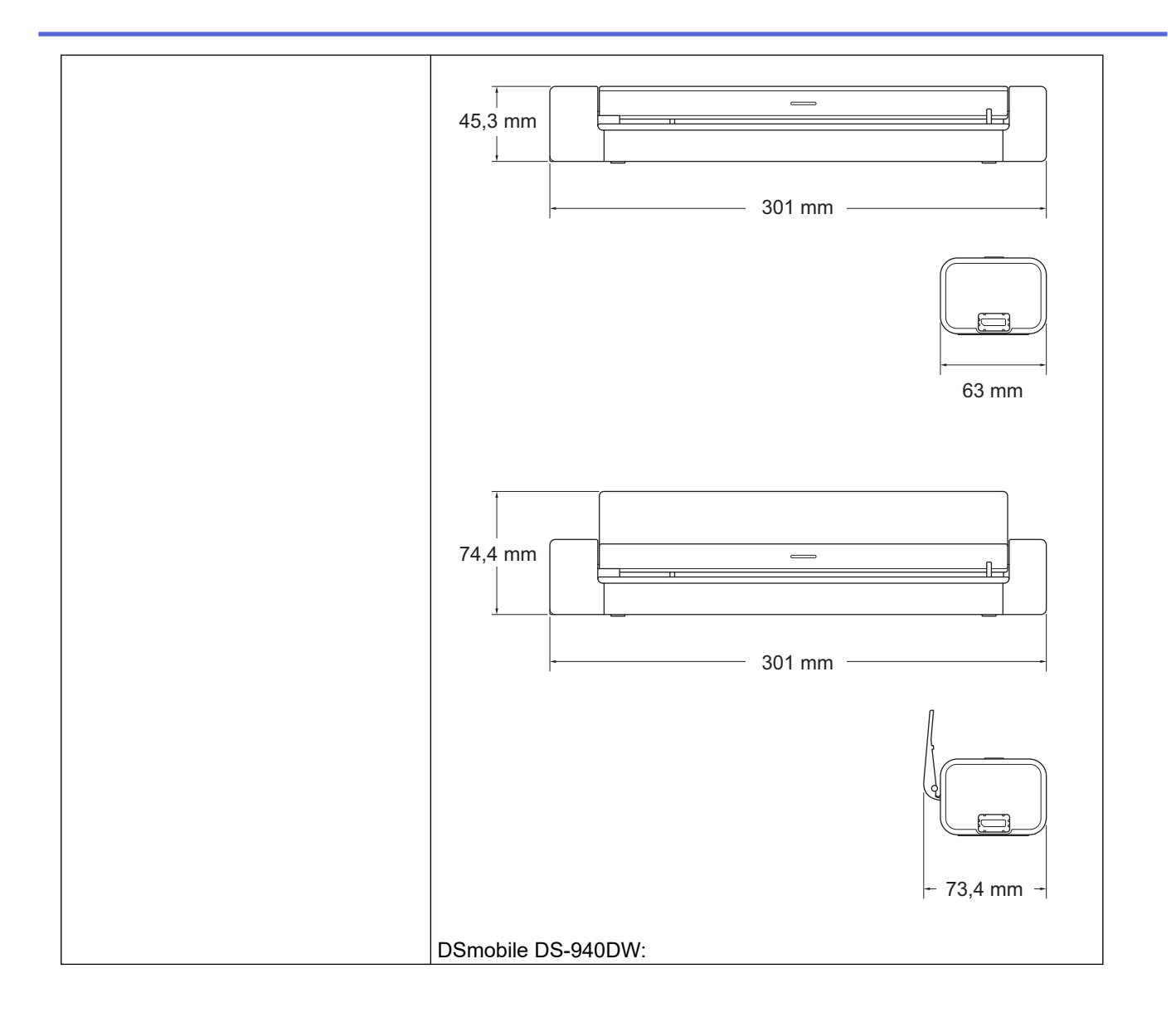

|                  |            | 45,4 mm<br>45,4 mm<br>319 mm<br>63,1 mm                       |  |  |
|------------------|------------|---------------------------------------------------------------|--|--|
|                  |            | 74,3 mm                                                       |  |  |
|                  |            | - 73,4 mm -                                                   |  |  |
| Gewicht          |            | DSmobile DS-640: Circa 466 g<br>DSmobile DS-740D: Circa 646 g |  |  |
|                  |            | DSmobile DS-940DW: Circa 699 g                                |  |  |
| Temperatuur      | In bedrijf | 5 °C tot 35 °C <sup>3</sup>                                   |  |  |
|                  | Opslag     | -20 °C tot 60 °C                                              |  |  |
| Luchtvochtigheid | In bedrijf | 20% tot 80%                                                   |  |  |
|                  | Opslag     | 10% tot 90%                                                   |  |  |

<sup>1</sup> Gemeten terwijl het apparaat is verbonden met de USB-interface.

<sup>2</sup> (DSmobile DS-940DW) Gemeten terwijl de oplaadbare li-ionbatterij volledig is opgeladen.

<sup>3</sup> (DSmobile DS-940DW) Het opladen wordt gestopt als de in de specificaties vermelde temperatuur wordt overschreden.

# Documentspecificaties

| Papiersoort     | Foto, papier, kaart (reliëf), visitekaartje, bon |  |
|-----------------|--------------------------------------------------|--|
| Documentgrootte | DSmobile DS-640:                                 |  |
|                 | • 86,4 mm x 50,8 mm tot 1 828,8 mm x 215,9 mm    |  |
|                 | DSmobile DS-740D/DSmobile DS-940DW:              |  |
|                 | Enkelzijdige scan                                |  |
|                 | 86,4 mm x 50,8 mm tot 1 828,8 mm x 215,9 mm      |  |
|                 | 2-zijdige scan                                   |  |
|                 | 86,4 mm x 50,8 mm tot 406,48 mm x 215,9 mm       |  |
|                 | Uitvoergeleider                                  |  |
|                 | 105 mm x 74 mm tot 297 mm x 215,9 mm             |  |

## **Scannerspecificaties**

| Kleur/Zwart-wit  |                | Ja/Ja                                                                                       |  |
|------------------|----------------|---------------------------------------------------------------------------------------------|--|
| TWAIN-compatibel | Windows        | Windows 7 (SP1) / Windows 8.1 / Windows 10                                                  |  |
|                  |                | Windows Server 2012 / Windows Server 2012 R2 / Windows Server 2016 /<br>Windows Server 2019 |  |
| WIA-compatibel   | Windows        | Windows 7 (SP1) / Windows 8.1 / Windows 10                                                  |  |
| ICA-compatibel   | Мас            | macOS v10.12.x / v10.13.x / v10.14.x <sup>1</sup>                                           |  |
| Kleurintensiteit | Invoer         | 48-bits kleurenverwerking                                                                   |  |
|                  | Uitvoer        | 24-bits kleurenverwerking                                                                   |  |
| Resolution       | Geïnterpoleerd | Maximaal 1 200 x 1 200 dpi                                                                  |  |
|                  | Optisch        | Maximaal 600 x 600 dpi                                                                      |  |
| Scanbreedte      |                | Maximaal 215,9 mm                                                                           |  |
| Grijstinten      |                | 256 niveaus                                                                                 |  |
| Max. Snelheid    |                | Raadpleeg de pagina van uw model op uw lokale Brother-website.                              |  |

1 Ga voor de meest recente macOS-stuurprogramma-updates naar support.brother.com.

# Oplaadbare li-ionbatterij (DSmobile DS-940DW)

| Oplaadtijd                                      | 2,6 uur                                                             |
|-------------------------------------------------|---------------------------------------------------------------------|
| Tijd continue stand-by                          | 10 minuten (als de functie Automatisch uitschakelen is geactiveerd) |
| Aantal bladen dat kan worden gescand (WLAN AAN) | 200 vellen                                                          |
| Aantal bladen dat kan worden gescand (WLAN UIT) | 320 vellen                                                          |

• De waarden in de tabel voor de oplaadbare li-ionbatterij kunnen variëren afhankelijk van de gescande documenten en de omgevingsfactoren, zoals de temperatuur en de methode voor op- en ontladen.

• Schakel, om de levensduur van de batterij te verlengen, de scanner uit als die niet wordt gebruikt.

## Interfacespecificaties

| USB                                      | USB 3.0 <sup>1</sup><br>Gebruik een USB 3.0-kabel (standard A/micro B) of een USB 2.0-kabel (standard A/micro B)<br>met een lengte van ten hoogste 2,0 meter. |
|------------------------------------------|----------------------------------------------------------------------------------------------------|
| Geheugenkaart<br>(DSmobile DS-940DW)     | microSD-geheugenkaart: 2 GB-32 GB (SDHC)                                                                                                    |
| Draadloos netwerk<br>(DSmobile DS-940DW) | IEEE 802.11b/g/n (infrastructuurmodus)<br>IEEE 802.11g (Wireless Direct)                                                                                      |

<sup>1</sup> Het apparaat is voorzien van een USB 3.0-interface. Het apparaat kan ook worden aangesloten op een computer die beschikt over een USB 2.0-interface.

USB-poorten van andere leveranciers worden niet ondersteund.

## Netwerkspecificaties (DSmobile DS-940DW)

| Beveiliging van het draadloze netwerk | WEP 64/128 bit, WPA-PSK (TKIP/AES), WPA2-PSK (AES) |
|---------------------------------------|----------------------------------------------------|
| Hulpprogramma voor het instellen      | WPS                                                |
|                                       | WLAN-assistent                                     |

# Ondersteunde protocollen en beveiligingsfuncties (DSmobile DS-940DW)

| Protocol (IPv4)                   | DHCP, APIPA (Auto IP), WINS/NetBIOS, DNS Resolver, mDNS, SNMPv1/v2c, ICMP, Web Services (Scan), HTTP/HTTPS server, LLMNR responder, SNTP Client                 |  |  |  |  |
|-----------------------------------|----------------------------------------------------------------------------------------------------|--|--|--|--|
| Protocol (IPv6)                   | RA, DNS Resolver, mDNS, LLMNR responder, Web Services (Scan), SNTP Client, HTTP/HTTPS server, ICMPv6                                                            |  |  |  |  |
| Netwerkbeveiliging<br>(draadloos) | SSL/TLS (HTTPS)                                                                                                    |  |  |  |  |
| Draadloze certificering           | Licentie Wi-Fi-certificatiemarkering (WPA <sup>™</sup> /WPA2 <sup>™</sup> - Personal), licentie identificatiemarkering Wi-Fi Protected Setup <sup>™</sup> (WPS) |  |  |  |  |

## Specificaties van computervereisten

| Computerplatform en<br>versie van het<br>besturingssysteem |                              | Ondersteund<br>e computer-<br>softwarefunc<br>ties | Pc-interface                                                             | Minimumsnelheid<br>processor                         | Vereiste ruimte op de<br>vaste schijf voor<br>installatie |                                                                                |
|------------------------------------------------------------|------------------------------|----------------------------------------------------|--------------------------------------------------------------------------|------------------------------------------------------|-----------------------------------------------------------|--------------------------------------------------------------------------------|
|                                                            |                              |                                                    |                                                                          |                                                      | Voor<br>stuurprogr<br>amma's                              | Voor<br>toepassin<br>gen                                                       |
| Windows-<br>besturingssys<br>teem                          | Windows 7<br>(SP1)           | Scannen                                            | USB<br>(DSmobile DS-640/                                                 | 32 bits (x86) of 64 70 MB<br>bits (x64)<br>processor | 70 MB                                                     | Stuurprogr<br>amma's,<br>installatiep<br>rogramma<br>en<br>software:<br>1,4 GB |
|                                                            | Windows 8.1                  |                                                    | DSmobile DS-740D)<br>USB/draadloos<br>802.11b/g/n<br>(DSmobile DS-940DW) |                                                      |                                                           |                                                                                |
|                                                            | Windows 10                   |                                                    |                                                                          |                                                      |                                                           |                                                                                |
|                                                            | Windows<br>Server 2012       |                                                    |                                                                          | 64 bits (x64)<br>processor                           | 70 MB                                                     |                                                                                |
|                                                            | Windows<br>Server 2012<br>R2 |                                                    |                                                                          |                                                      |                                                           |                                                                                |
|                                                            | Windows<br>Server 2016       |                                                    |                                                                          |                                                      |                                                           |                                                                                |
|                                                            | Windows<br>Server 2019       |                                                    |                                                                          |                                                      |                                                           |                                                                                |
| Mac-<br>besturingssys<br>teem                              | macOS<br>v10.12.x            |                                                    |                                                                          | Intel <sup>®</sup> -processor                        | 30 MB                                                     | Stuurprogr<br>amma's en<br>software:<br>600 MB                                 |
|                                                            | macOS<br>v10.13.x            |                                                    |                                                                          |                                                      |                                                           |                                                                                |
|                                                            | macOS<br>v10.14.x            |                                                    |                                                                          |                                                      |                                                           |                                                                                |

De recentste driverupdates vindt u op <u>support.brother.com</u>. Alle handelsmerken, merk- en productnamen zijn eigendom van de respectieve bedrijven.

## Verwante informatie

• Appendix

# Brother Help en klantondersteuning

Voor hulp bij het gebruik van uw Brother-product gaat u naar <u>support.brother.com</u>. Hier vindt u veelgestelde vragen en tips voor problemen oplossen. U kunt hier ook de nieuwste software, stuurprogramma's en firmware downloaden om de prestaties van het apparaat te verbeteren, en handleidingen die ertoe bijdragen dat u het Brother-product optimaal gebruikt.

Voor meer informatie over het product en de ondersteuningsmogelijkheden raadpleegt u de website uw lokale Brother-leverancier. Ga naar <u>https://global.brother/en/gateway</u> voor de contactgegevens van uw lokale Brotherleverancier en om uw nieuwe product te registreren.

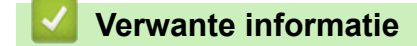

• Appendix

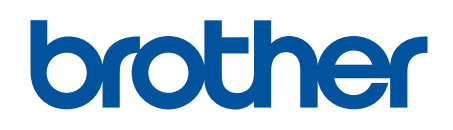

Bezoek ons op World Wide Web www.brother.com

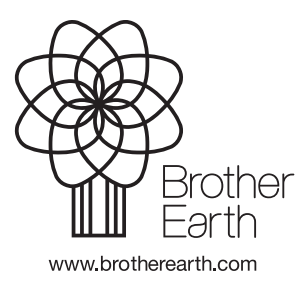

DUT Versie B